# Linux 操作系统安装

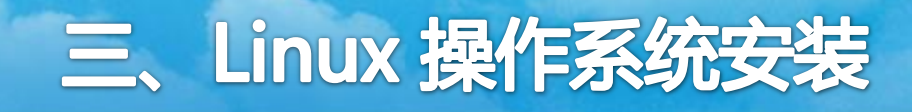

## 1、准备工作

## 操作系统软件: RedHat Linux 5.3及以上版本

#### IP:可从互联网访问的公网IP

## **主机名**:可根据各馆需求自己制定

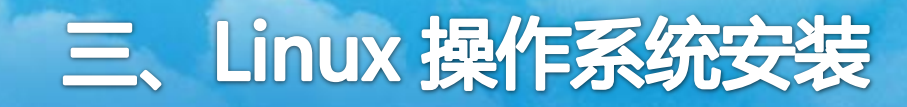

2、安装部署

#### 首先、将bois设置成光驱引导安装:

- 启动服务器,按键盘 "F1"键进入BIOS设置,进行设置启动设备。
- 进入BIOS设置界面,选择 "Start Options" 进入启动设备设置。
- 在第一项 "Startup Sequence Options"回车,进入详细选择。
- 选择CD ROM,完毕按键盘"Esc"退出菜单至初始界面,选择 "Save Settings"保存设置。
- 确认保存设置。最后退出BIOS设置,重启将以光驱启动继续安装。

## 2、安装部署

## 插入redhat安装光盘,根据提示进行系统的安装

# **RED HAT** ENTERPRISE LINUX 5 To install or upgrade in graphical mode, press the <ENTER> key. To install or upgrade in text mode, type: linux text <ENTER>. Use the function keys listed below for more information.

[F1-Main] [F2-Options] [F3-General] [F4-Kernel] [F5-Rescue] boot: \_

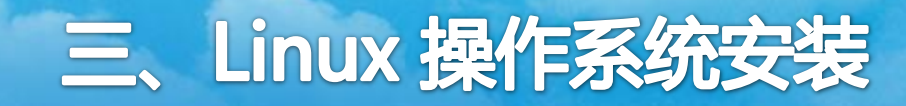

2、安装部署

#### 界面提示进行光盘的完整性检查,如能保证光 盘是完整的点击"Skip"

| CD Found                                                          |
|-------------------------------------------------------------------|
| To begin testing the CD media before installation press OK.       |
| Choose Skip to skip the media test<br>and start the installation. |
| OK                                                                |
|                                                                   |
|                                                                   |

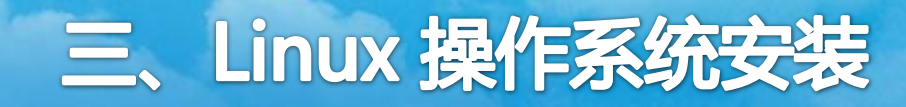

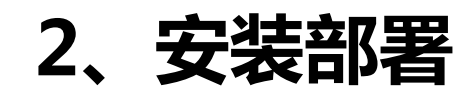

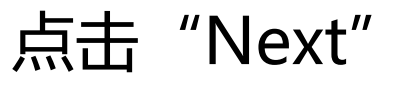

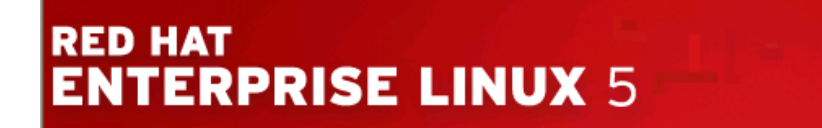

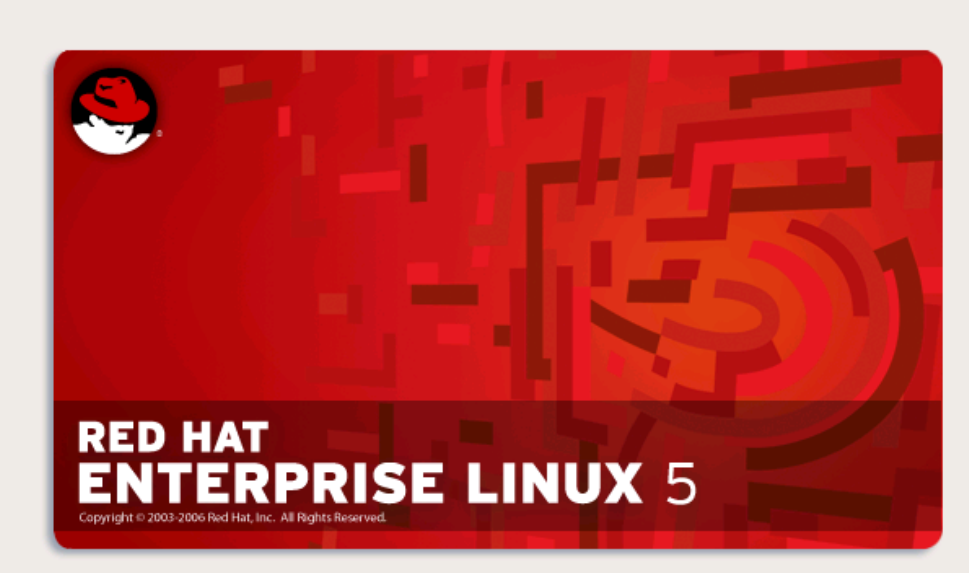

Release Notes

Back

幹 <u>N</u>ext

2、安装部署

#### 在语言选择界面,选择"简体中文"

#### RED HAT ENTERPRISE LINUX 5

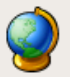

What language would you like to use during the installation process?

#### Chinese(Simplified) (简体中文)

Chinese(Traditional) (繁體中文)

Croatian (Hrvatski)

Czech (Čeština)

Danish (Dansk)

Dutch (Nederlands)

English (English)

Estonian (eesti keel)

Finnish (suomi)

French (Français)

German (Deutsch)

Greek (Ελληνικά)

Guiarati (วเจวเสโ)

Release Notes

| 5 | Back |  |
|---|------|--|
|   |      |  |

幹 <u>N</u>ext

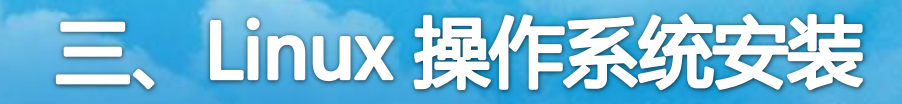

2、安装部署

#### 键盘模式选择的界面,选择"美国英语式"

#### **RED HAT ENTERPRISE LINUX** 5 请为您的系统选择适当的键盘。 瑞典谙式 瑞士德语式 瑞士德语式 (latin1) 瑞士法语式 瑞士法语式 (latin1) 罗马尼亚语式 美国国际式 美国英语式 芬兰语式 芬兰语式 (latin1) 英联邦式 荷兰语式 葡萄牙语式 西班牙语式 阿拉伯语式 (azerty) •

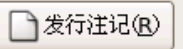

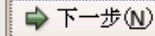

## 三、Linux 操作系统安装

2、安装部署

#### 如没有安装号码,选择"跳过"

#### **RED HAT ENTERPRISE LINUX** 5 请为您的系统洗择适当的键盘。 瑞典语式 瑞士德语式 瑞士德语式 (latin1) 安装号码 瑞士法语式 瑞士法语式 (latin1) 要安装你的订阅里的所支持的全部软件包,请输入你的安装号码。 罗马尼亚语式 安装号码: 美国国际式 ○ 跳过输入安装号码 美国英语式 芬兰语式 一确定(0) ¥ 取消(C) 芬兰语式 (latin1) 英联邦式 荷兰语式 葡萄牙语式 西班牙语式 阿拉伯语式 (azerty) -)发行注记(B) ➡ 下一步(N)

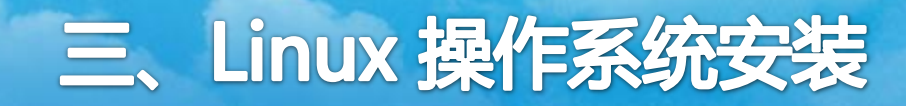

2、安装部署

## 分区结构选择界面,选择"建立自定义的分区结构"

#### RED HAT ENTERPRISE LINUX 5

安装需要对您的硬盘进行分区。默认情况下,选择适合大多数用户的

在选定磁盘上删除所有分区并创建默认分区结构。

在选定驱动上删除 linux 分区并创建默认的分区结构。

使用选定驱动器中的空余空间并创建默认的分区结构。

建立自定义的分区结构。

✓ sda 61436 MB VMware, VMware Virtual S
 ◆ (A) 高級存储配置

🗌 检验和修改分区方案(v)

□ 发行注记(R)

🔷 后退(B)

🔷 下一步(N)

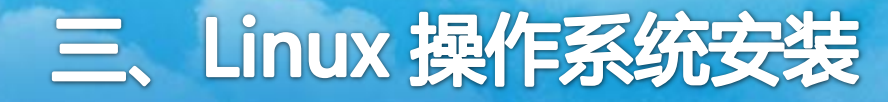

2、安装部署

#### 如果硬盘是没有进行过任何操作的全新硬盘,会显示如下界面:

| ED HAT<br>NTERPRISE LINUX 5                                                  |
|------------------------------------------------------------------------------|
|                                                                              |
| Drive /dev/sda (61436 MB) (Model: VMware, VMware Virtual S)                  |
| Free<br>61440 MB                                                             |
|                                                                              |
| 新建(w)     编辑(E)     删除(D)     重设(s)     RAID( <u>A</u> )     LVM( <u>L</u> ) |
| 设备                                                                           |
| ✓ 硬盘驱动器<br>▼ /dev/sda                                                        |
| 空闲 空闲空间 61440 1 7833                                                         |
|                                                                              |
| □ 隐藏 RAID 设备/LVM 卷组成员(G)                                                     |
| ▲ 后退(B)                                                                      |

注:如果硬盘已经 分过区,建议最好 把所有分区都进行 删除,再重新建分 区。否则当系统安 装完成之后再进行 硬盘的挂载会比较 麻烦,这里可以一 次性就建立所有的 硬盘分区。

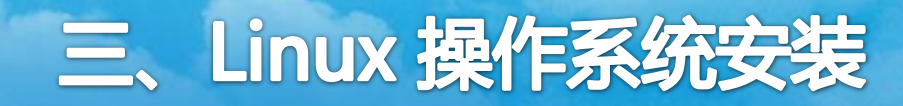

2、安装部署

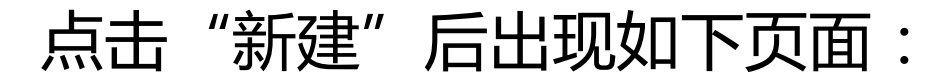

#### RED HAT ENTERPRISE LINUX 5

|                 |                     | 添加分区                                    |           |
|-----------------|---------------------|-----------------------------------------|-----------|
|                 | 挂载点(M):             |                                         |           |
|                 | 文件系统类型(工):          | ext3 🗧                                  |           |
|                 | 允许的驱动器(D):          | ☑ sda 61436 MB VMware, VMware Virtual S |           |
| (新2世(11))       | 大小(MB)( <u>S</u> ): | 100                                     |           |
| 加建业             | 「其它大小选项───          |                                         |           |
| 设备              | ④ 固定大小(E)           |                                         |           |
| ▽ 硬盘驱动器         | ○ 指定空间大小()          | 1B)(_):                                 |           |
| ✓ /dev/sda      | ○ 使用全部可用的           | (间(a)                                   |           |
| 空闲              | □ 强制为主分区(p)         |                                         |           |
|                 |                     | 🗶 取消(C) 🖉 确定(O)                         |           |
| □ 隐藏 RAID 设备/L\ |                     |                                         |           |
| 发行注记®           |                     | ◆ 后退④                                   | ) ➡下→步(№) |

2、安装部署

磁盘空间分配方式如下:

首先,给引导分区"/boot"分配100M空间

第二,剩余空间全部进行逻辑卷管理LVM:

其中:

- ●给根目录"/"分配磁盘空间的70%
- ●给"swap"分区分配最少8G的空间(一般是 内存的2倍)
- ●其余空间都分配给"/opt"目录

由于最终操作时的服务 器台数、硬盘大小、具 体的子目录建立情况不 确定,这里我们建议给 根目录多分一些空间, 便于今后的操作。后边 我们也会具体介绍建立 目录的情况。

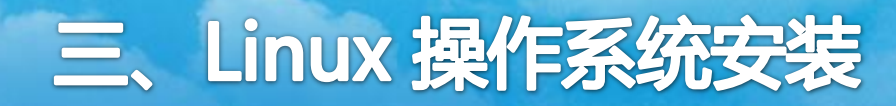

2、安装部署

配置网络:

#### RED HAT ENTERPRISE LINUX 5

| 网络设备                                     | <u> </u>             |
|------------------------------------------|----------------------|
| 引导时激活 设备 IPv4/子网掩码 IPv6/前缀 (编辑(E)        |                      |
| ☑ eth0 DHCP Auto                         |                      |
|                                          |                      |
| <b>主机名</b><br>设置主机名:<br>④ 通过 DHCP 自动配置@) |                      |
| 〇 手工设置(m) localhost.localdomain          | (例如:host.domain.com) |
| 其它设置                                     |                      |
| 网关( <u>G</u> ):                          |                      |
| 主 DNS( <u>P</u> ):                       |                      |
| 从 DN5( <u>5</u> ):                       |                      |
|                                          |                      |
|                                          |                      |
|                                          |                      |
|                                          | ●「店返В」               |

注:建议在安装时 就将网络配置好, 因为在系统安装完 成之后再去配置网 络地址比较麻烦。 如果没有跳转到此 界面,则证明系统 没有找到网卡。

➡ 下一步(N)

2、安装部署

**配置网络:**点击编辑,弹出如下窗口,将"Enable IPv6 support"前面的勾选去掉,选择"Enable IPv4 support"下的"Manual configuration",在"IP Address"输入准备好的ip地址,"Prefix (Netmask)"输入子网掩码,点击"确定"。

| 苗              | Advanced Micro Devices [AMD] 79c970 [PCnet32 LANCE]<br>Hardware address: 00:0C:29:10:7D:A3 |
|----------------|--------------------------------------------------------------------------------------------|
| け激活 设計         | ✓ Enable IPv4 support                                                                      |
| 🗹 etł          | <ul> <li>Dynamic IP configuration (DHCP)</li> </ul>                                        |
|                | Manual configuration                                                                       |
|                | IP Address Prefix (Netmask)                                                                |
|                | 192.168.0.63 / 255.255.0                                                                   |
| . جار          | Enable IPv6 support                                                                        |
|                | Automatic neighbor discovery                                                               |
| DHCFE          | O Dynamic IP configuration (DHCPv6)                                                        |
| 设置( <u>m</u> ) | O Manual configuration                                                                     |
| £              | IP Address Prefix                                                                          |
|                |                                                                                            |
|                |                                                                                            |
|                |                                                                                            |
| ( <u>S</u> ):  |                                                                                            |

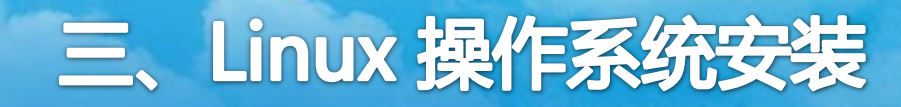

2、安装部署

#### 配置网络:输入主机名、网关和DNS。

| RED HAT<br>ENTERPRISE LINUX 5                                                                              |
|----------------------------------------------------------------------------------------------------|
|                                                                                                    |
| ◆1 导时激活 设备 IPv4/子网推码 IPv6/前缀 编辑(E) ✓ eth0 132.168.0.63/24 禁止的                                              |
| <b>主机名</b><br>设置主机名:                                                                                       |
| <ul> <li>○ 通过SHCP 目功配置(a)</li> <li>② 手工设置(m) localhost.localdomain</li> <li>例如:best.domain.com)</li> </ul> |
| 其它设置<br>网关(G): 192,168,0,1                                                                                 |
| ± DNS(P): 202.102.192.68                                                                                   |
|                                                                                                    |
| ▶ 发行注记 图 ◆ 下一步 图                                                                                           |

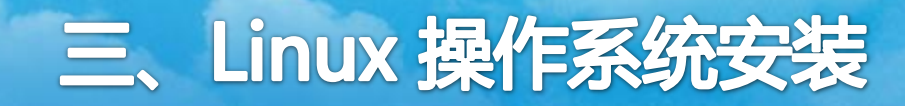

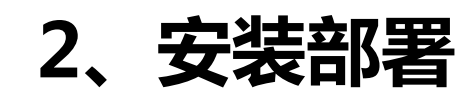

## 选择时区,选择系统默认的"亚洲/上海"

#### RED HAT ENTERPRISE LINUX 5

ŧ

请点击地图选择区域:

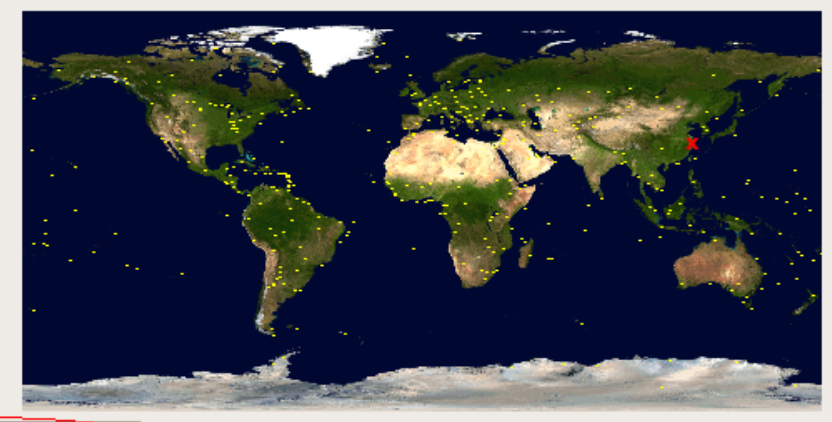

east China - Beijing, Guangdong, Shanghai, etc.

🖕 后退(B)

➡ 下一步(N)

✓ 系统时钟使用 UTC(<u>S</u>)

→发行注记(R)

亚洲/上海

2、安装部署

#### 设置系统"Root"用户的口令密码

| <b>b</b> |  |
|----------|--|

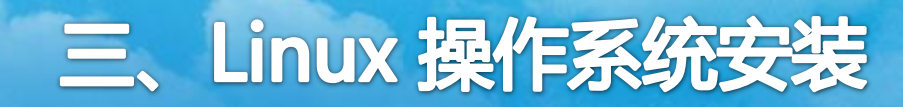

2、安装部署

#### 定制软件的设置

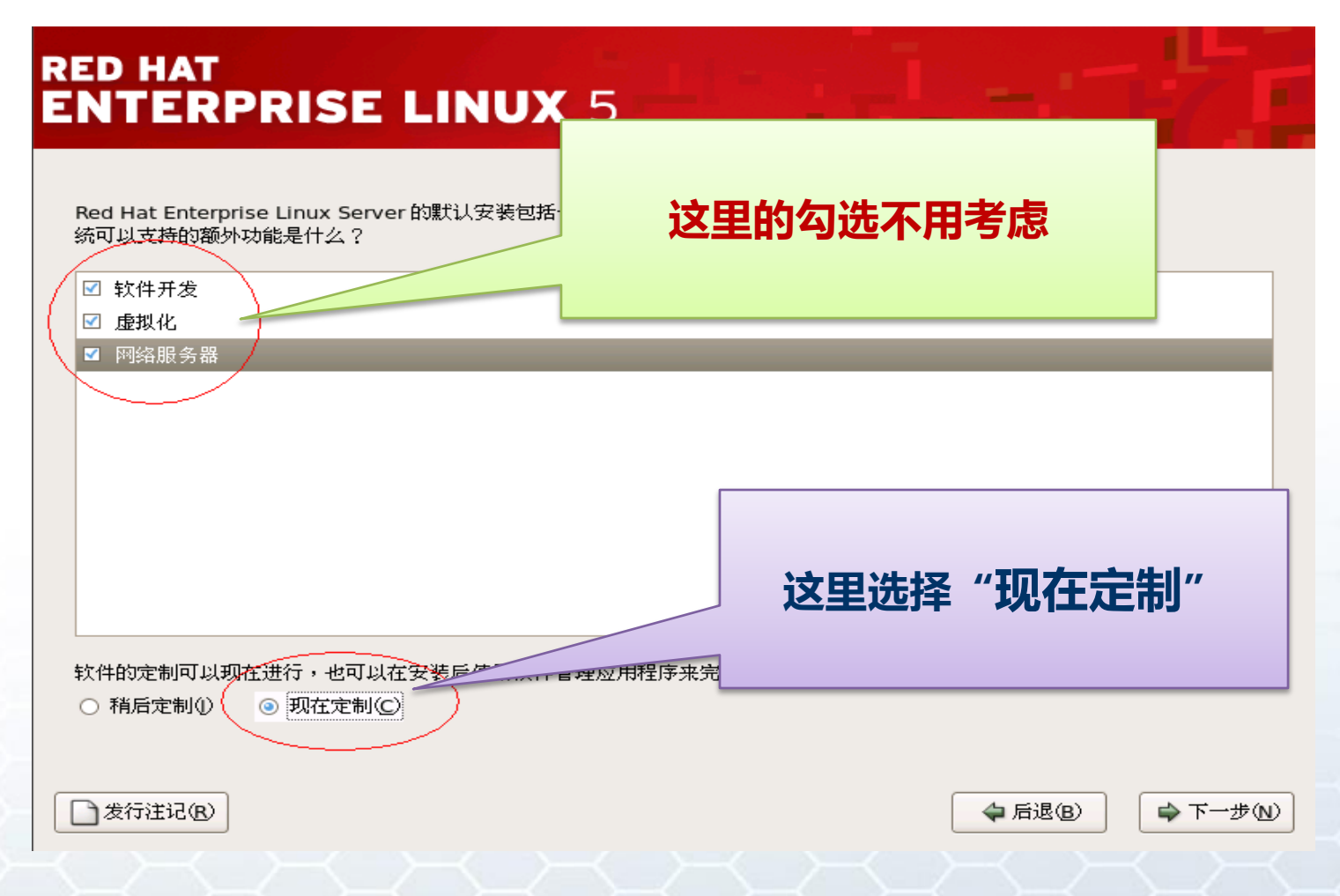

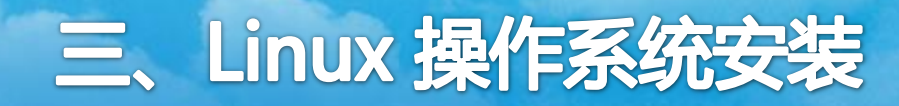

2、安装部署

## 定制软件的设置

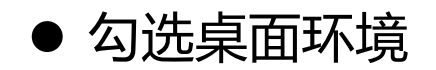

#### ● 勾选Java软件开发、X软 件开发

| TERPRISE LI          | NUX 5                                |
|----------------------|--------------------------------------|
| 桌面环境                 | 😴 🛚 GNOME 桌面环境                       |
| 应用程序<br>开发<br>服务器    | <b>談□ KDE (K</b> 桌面环境)               |
| 基本系统<br>虚拟化<br>语言支持  | *                                    |
| GNOME 是一个功能强大的<br>器。 | 图形化用户界面,它包括一个面板、桌面、系统图标、以及图形化文件管理    |
|                      | 32 (共 37 个) 个可选的软件包被选择<br>可选的软件包 (Q) |

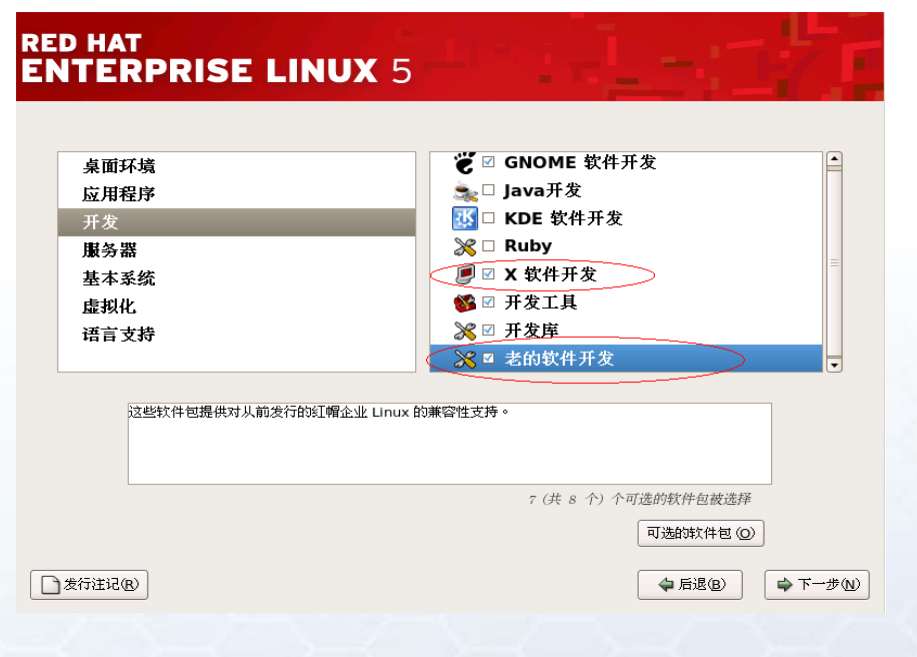

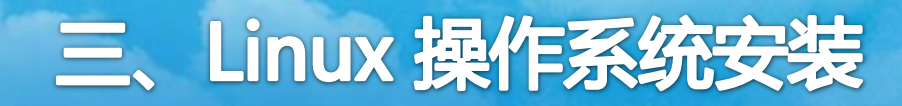

2、安装部署

】发行注记(B)

## 定制软件的设置

● 勾选服务器配置工具

| RED HAT<br>ENTERPRISE LINUX 5                           | 1                                                                                                    |
|---------------------------------------------------------|----------------------------------------------------------------------------------------------------|
| 桌面环境<br>应用程序<br>开发<br><b>康务器</b><br>基本系统<br>虚拟化<br>语言支持 | <ul> <li>☞ □ Windows 文件康务器</li> <li>● 万维网康务器</li> <li>● 打印支持</li> <li>● 新闻康务器</li> <li>● ● 新闻康务器</li> <li>● ■ 國络康务器</li> <li>● ■ 老的网络康务器</li> <li>● ■ 邮件服务器</li> </ul> |
| 这组软件包包含所有红帽的定制服务器配置工具                                   | 。<br>6 (共 9 个) 个可选的软件包被选择<br>可选的软件包 (①)                                                                                                    |

↓ 后退(B)

➡ 下一步(N)

#### ● 勾选JAVA、X窗口、管理 工具、系统工具

#### **RED HAT ENTERPRISE LINUX** 5 桌面环境 🚋 🗹 Java 应用程序 I I X 窗口系统 开发 服务器 \delta 🗹 拨号联网支持 基本系统 🔍 🗹 管理工具 🛃 □ 系统工具 虚拟化 语言支持 ○ □ 老的软件支持 对运行使用 Java 编程语言编写的程序的支持。 □发行注记(B) 🖕 后退(B) ➡ 下一步(N)

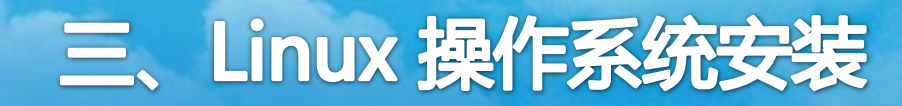

2、安装部署

## 定制软件的设置

#### ● 语言支持选择默认即可,点击"下一步"

| D HAT<br>ITERPRISE | LINUX 5              |
|--------------------|----------------------|
| 桌面环境               | ◎ □ 芬兰语支持            |
| 应用程序               | 🍃 🗆 英式英语支持           |
| 开发                 | խ 🖓 🗆 荷兰语支持          |
| 服务器                | ▶ □ 葡萄牙语支持           |
| 基本系统               |                      |
| 虚拟化                | 在所选定要安装的软件包中检查依赖关系 侍 |
| 语言支持               |                      |
|                    |                      |
|                    |                      |
| 中文支持               |                      |
|                    |                      |
| L                  | 4 (共 8 个) 个可选的软件包被选择 |
|                    | 可选的软件包(②)            |
| 发行注记(B)            | ◆ 后退 图 ◆ 下下方步 (1)    |
|                    |                      |

2、安装部署

### 安装前的确认,直接点击"下一步"

#### RED HAT ENTERPRISE LINUX 5

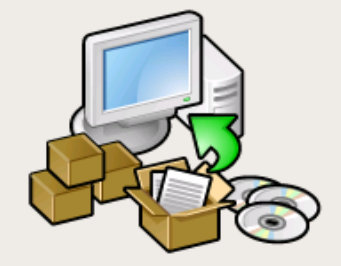

点击"下一步"来开始安装 Red Hat Enterprise Linux Server.

重新引导系统后,您将会在 / root/install.log 文件中找到完整 的安装日志。

重新引导系统后,您将会在 / root/anaconda-ks.cfg 文件中 找到包含您所选择的安装选项的 kickstart 文件。

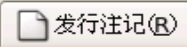

🖕 后退(B)

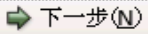

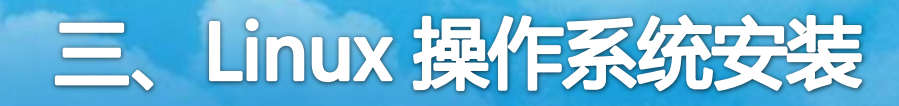

2、安装部署

#### 系统开始安装,安装完成后点击"重新引导",重新启动机器

#### RED HAT ENTERPRISE LINUX 5

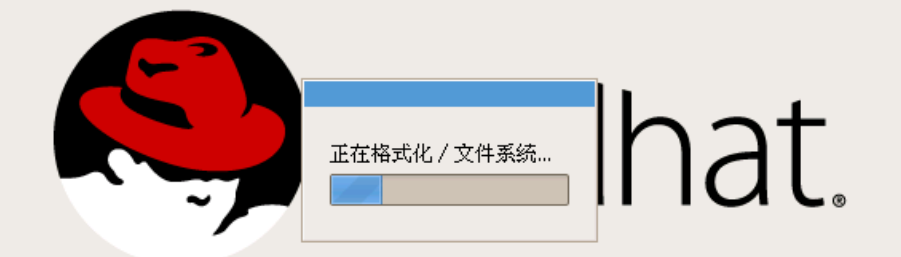

#### 注:如果用多张光 盘安装,安装过程 中会提示更换光盘

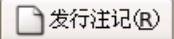

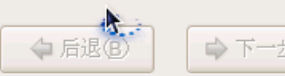

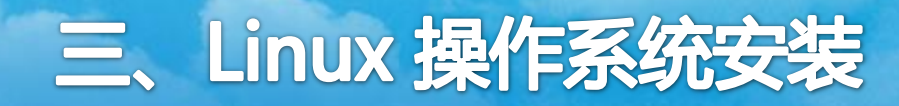

2、安装部署

▶ 欢迎

## 系统重启后,进行最终就绪前的配置:

许可协议 防火增 SELinux Kdump 日期和时间 设置软件更新 创建用户 声卡 附加光盘

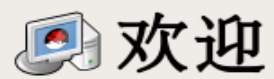

在您的系统就绪前还要进行几个步骤。设置代理将会引导您进行一些基本配置。请点击 右下角的"下一步"按钮来继续。

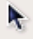

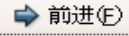

2、安装部署

# **防火墙配置:**建议直接禁用,或配置端口信任,保留如:远程登录的22和177端口,Oracle数据库监听需的1521端口等必要端口。

| 欢迎<br>许可协议<br>→ 防火増<br>SELinux<br>Kdump<br>日期和时间<br>设置软件更新 | 您可以使用一个<br>止来自外界的、<br>呢?<br>防火墙: 启用 | <b>这人墙</b><br>防火墙来允许从其它机器上访问您的系统上的特定的服务,同时可以防<br>未经验证的系统对您的系统进行访问。您希望允许哪些服务可以被访问                      |
|------------------------------------------------------------|-------------------------------------|----------------------------------------------------------------------------------------------------|
| 创建用户<br>声卡<br>附加光盘                                         | 信任的服务:                              | <ul> <li>FTP</li> <li>NFS4</li> <li>SSH</li> <li>Samba</li> <li>Telnet</li> <li>WWW (HTTP)</li> </ul> |
|                                                            | ▶ 其它端口                              | → 后退(8)                                                                                               |

2、安装部署

## SELinux配置:一定要选择禁用!

#### 欢迎 **SELinux** 许可协议 防火墙 SELinux SELinux(Security Enhanced Linux)提供了比一个传统的 Linux 系统更加详细的安 全控制功能。它可以被设置为禁用状态、只发送警告状态和完全激活状态。多数用户应 Kdump 该保持默认的设置。 日期和时间 设置软件更新 SELinux 设置: 禁用 \$ 创建用户 声卡 附加光盘 🖕 后退(B) ➡前进(F)

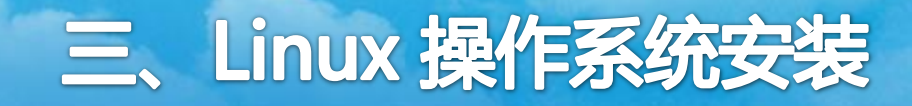

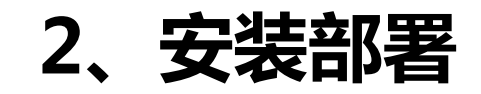

# 其他配置都选择默认即可 完成之后需要重启服务器 此时则完成了linux的安装过程

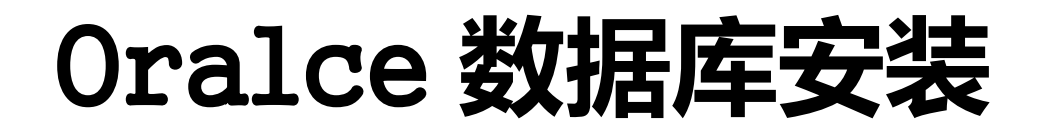

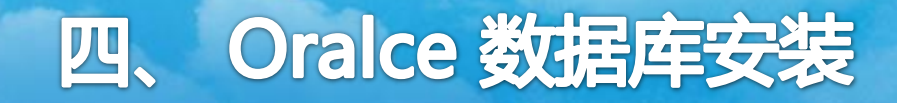

## 1、准备工作

## 数据库软件:Oracle 10g

# 如不是现场安装,需要**服务器远程连接软件:** Xmanager

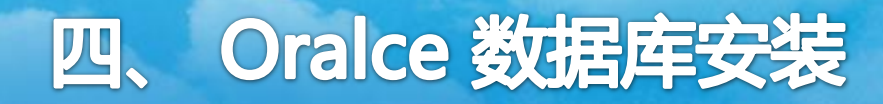

操作系统配置可以采用:

- 1、现场Linux操作系统终端,用root用户登录后,命令行方式操作;
- 2、利用Xmanager软件,远程连接服务器,用root用户登录后,使用 Linux操作系统终端,用命令行方式操作操作;
- 3、利用SSH等远程登录软件,用root用户远程登录后,用命令行方式操作。

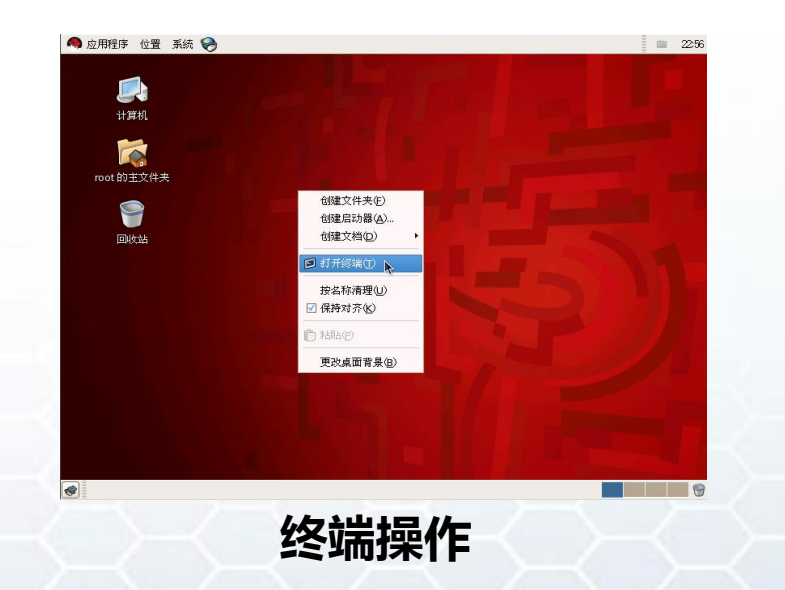

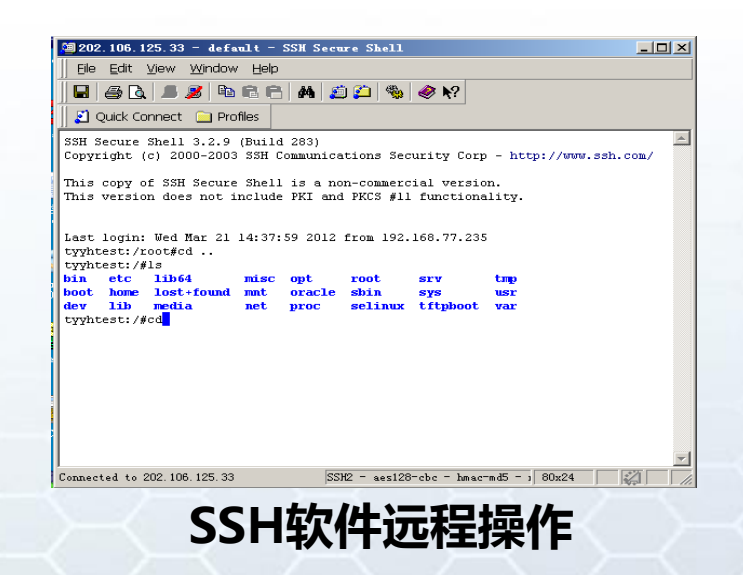

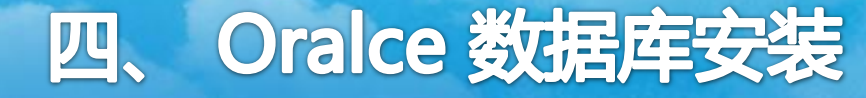

### 修改操作系统版本号:版本号查询

#### 操作命令: lsb\_release -a

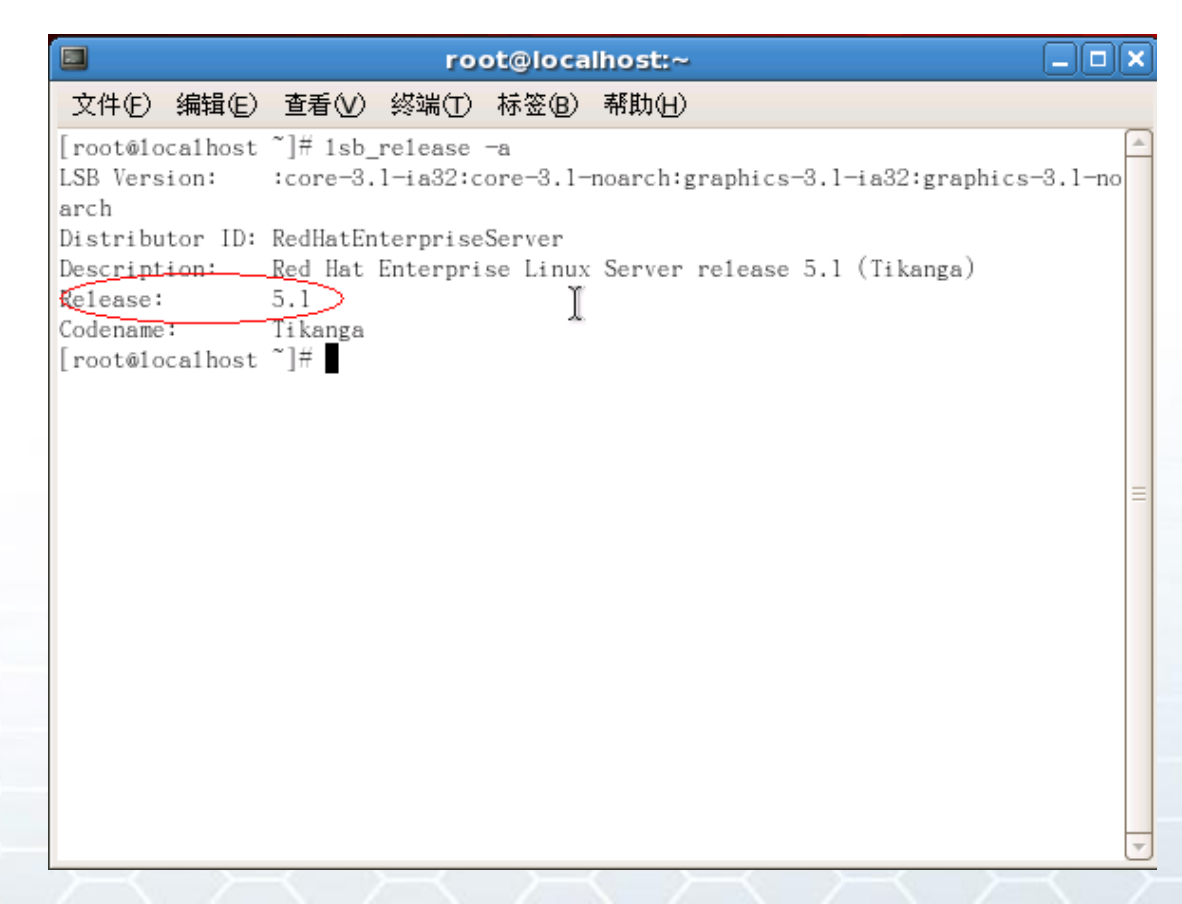

注:在oracle数据 库安装前会检测操 作系统版本号,由 于oracle10g支持 RedHat Linux的最 高版本为:RHEL4, 我们需要提前修改, 可在安装完数据库 后修改回来。

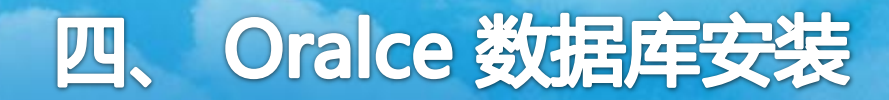

## 修改操作系统版本号:版本号修改

#### 操作命令: vi /etc/redhat-release

执行 vi 命令后后会出现如下内容,点击"a"之后左下角会出现 "INSERT"的字样,说明此时可以编辑修改文件内容;

注: 输入操作时移动光标需要用键盘的"上下左右"方向键操作。

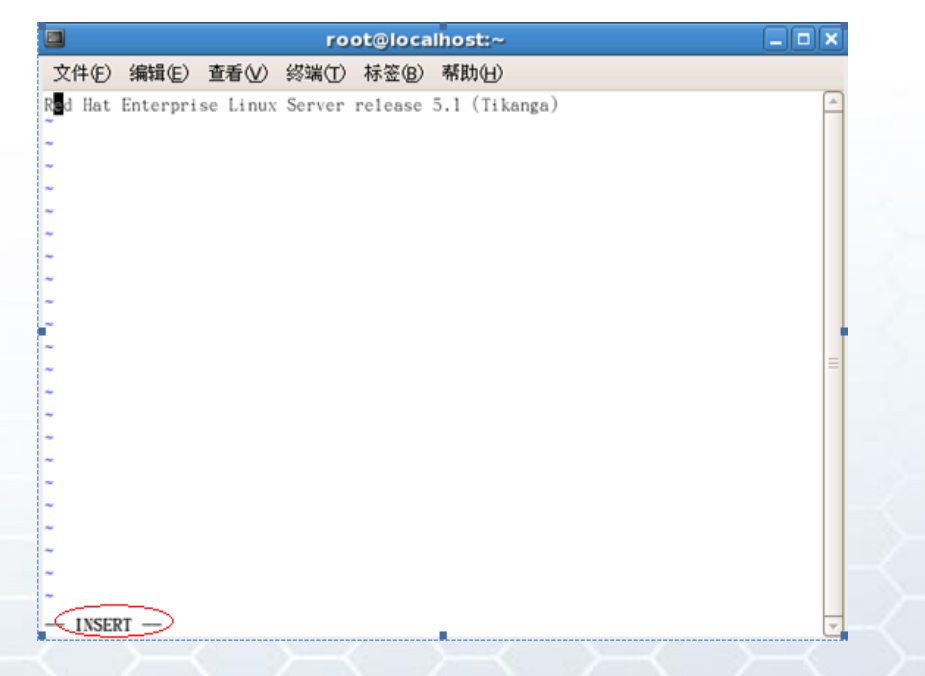

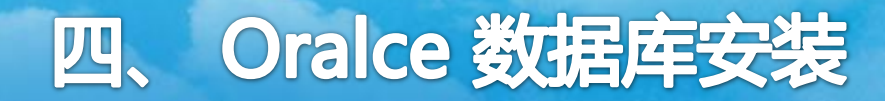

#### 修改操作系统版本号:版本号修改

# 文件修改编辑完成之后,按"ESC"退出编辑状态,输入":"出现下面界面,此时输入wq,保存退出,修改成功。

- vi 退出命令说明:
- ●wq 代表保存退出
- ●q 代表退出
- ●w 代表写入(保存)
- ●q! 代表不进行修改且退出

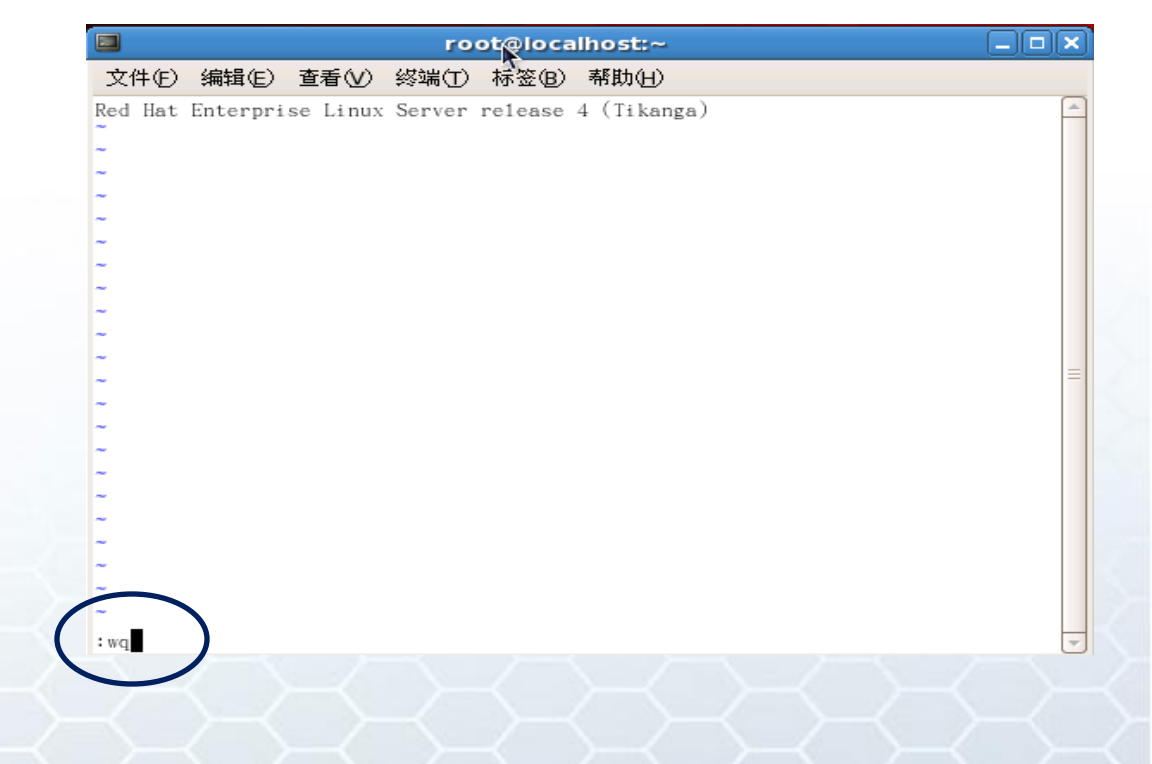

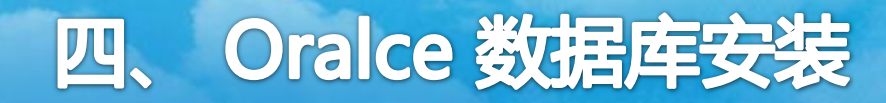

#### 修改系统hosts文件

# oracle10g安装过程中会检测hosts文件,需要用**vi**命令修改/etc/hosts文件,增加本台服务器的 IP到hosts文件。

### 操作命令:vi /etc/hosts

Do not remove the following line, or various programs # that require network functionality will fail. 127.0.0.1 typhtest localhost.localdomain localhost ::1 localhost6.localdomain6 localhost6

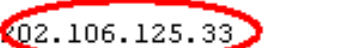

tyyhtest

202.106.125.33 sso2.nlc.gov.cn

修改系统sysctl.conf文件

使用**vi**命令,在**/etc/sysctl.conf** 文件中追加以下内容。 **注意:空格的存在!** 

保存后使用命令:/sbin/sysctl-p 使设置生效。

kernel.shmmni=4096 kernel.sem=250 32000 100 128 fs.file-max=65536 net.ipv4.ip\_local\_port\_range=1024 65000 net.core.rmem\_default=4194304 net.core.wmem\_default=262144 net.core.rmem\_max=4194304 net.core.wmem\_max=262144
创建oracle用户和组并为oracle用户设置密码

在命令行执行以下命令: /usr/sbin/groupadd oinstall /usr/sbin/groupadd dba /usr/sbin/useradd -m -g oinstall -G dba oracle passwd oracle

[root@tyyh /]# /usr/sbin/groupadd oinstal1 [root@tyyh /]# /usr/sbin/groupadd dba [root@tyyh /]# /usr/sbin/useradd -m -g oinstal1 -G dba oracle [root@tyyh /]# passwd oracle Changing password for user oracle. New UNIX password: BAD PASSWORD: it is based on a dictionary word Retype new UNIX password: Sorry, passwords do not match. New UNIX password: BAD PASSWORD: it is based on your username Retype new UNIX password: passwd: all authentication tokens updated successfully. [root@tyyh /]# [root@tyyh /]#

#### 创建oracle用户和组并为oracle用户设置密码

执行命令后,需要根据提示输入密码 Changing password for user oracle. New UNIX password: 密码 BAD PASSWORD: it is based on your username Retype new UNIX password: 密码 passwd: all authentication tokens updated successfully

[root@tyyh /]# /usr/sbin/groupadd oinstall [root@tyyh /]# /usr/sbin/groupadd dba [root@tyyh /]# /usr/sbin/useradd -m -g oinstall -G dba oracle [root@tyyh /]# passwd oracle Changing password for user oracle. New UNIX password: BAD PASSWORD: it is based on a dictionary word Retype new UNIX password: Sorry, passwords do not match. New UNIX password: BAD PASSWORD: it is based on your username Retype new UNIX password: passwd: all authentication tokens updated successfully. [root@tyyh /]# [root@tyyh /]#

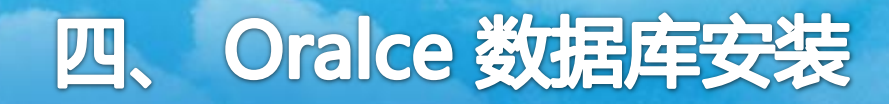

创建存放数据库的文件夹并授权:

mkdir -p /oracle/database

chown -R oracle:oinstall /oracle

chmod -R 775 /oracle

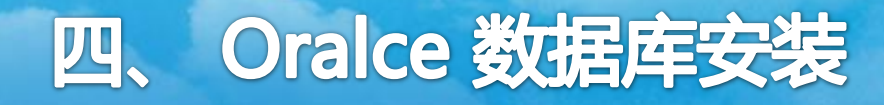

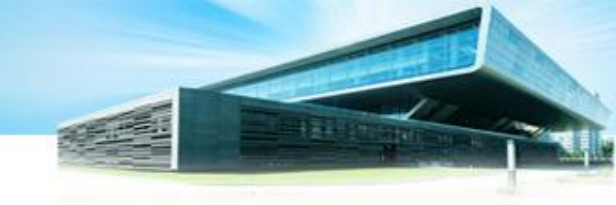

由于Oracle10g建议对每个linux 帐户可以使用的进程数和打开 的文件数设置限制,那么我们需要用root身份修改(使用vi命令) 以下4个文件:

(1)、/etc/security/limits.conf 追加以下内容: oracle soft nproc 2047 oracle hard nproc 16384 oracle soft nofile 1024 oracle hard nofile 65536

(2)、/etc/pam.d/login 追加以下内容: session required /lib/security/pam\_limits.so

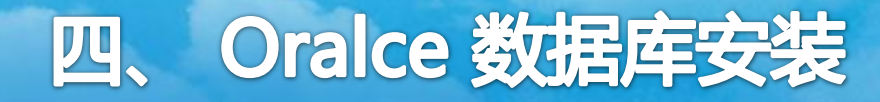

由于Oracle10g建议对每个linux 帐户可以使用的进程数和打开 的文件数设置限制,那么我们需要用root身份修改(使用vi命令) 以下4个文件:

(3)、/etc/profile 追加以下内容: if [ \$USER = "oracle" ]; then if [ \$SHELL = "/bin/ksh" ]; then ulimit -p 16384 ulimit -n 65536 else ulimit -u 16384 -n 65536 fi umask 022 fi

(4)、/etc/csh.login 追加以下内容: if (\$USER == "oracle") then limit maxproc 16384 limit descriptors 65536 umask 022 endif

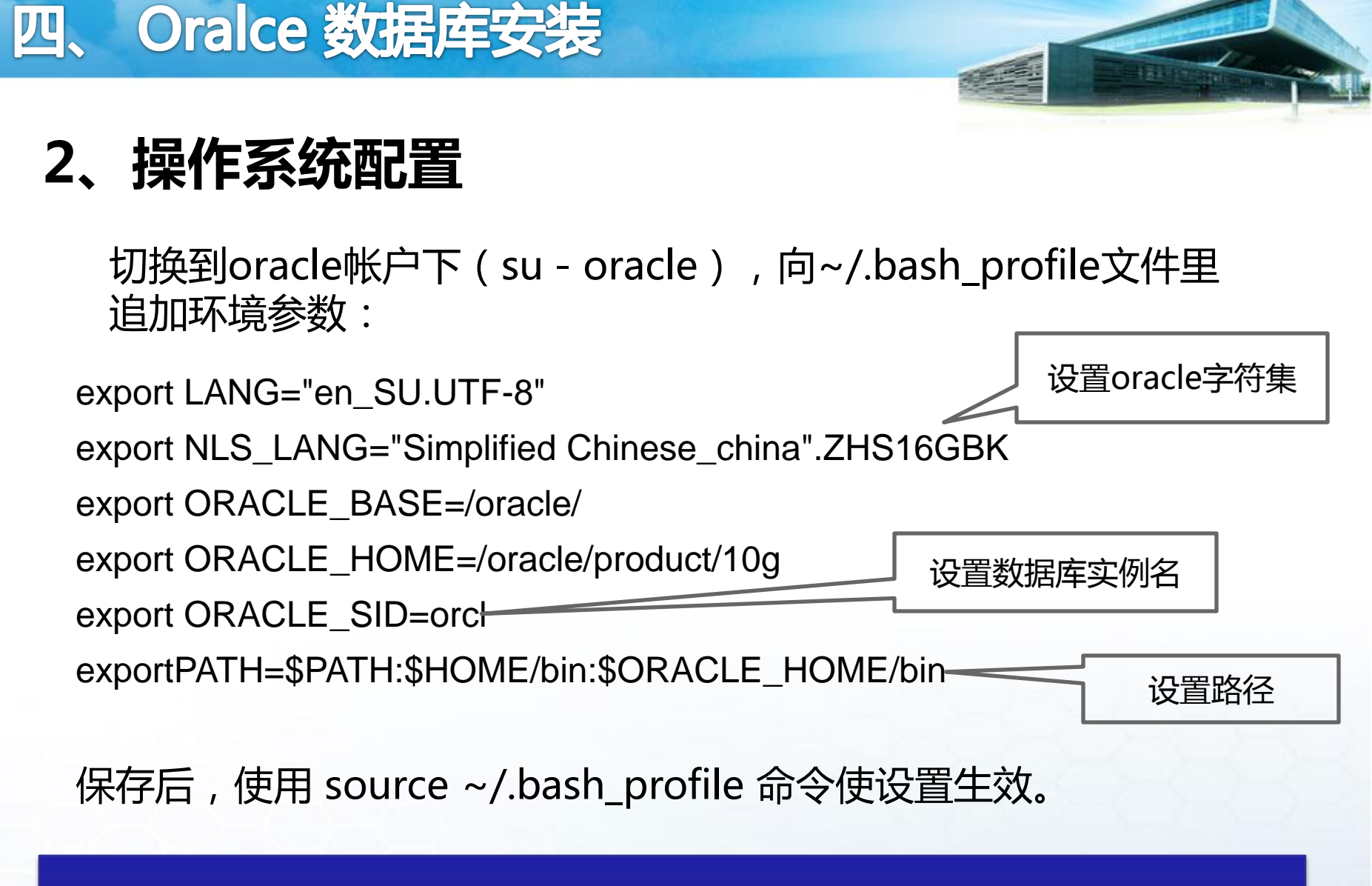

至此,我们已经将安装oracle10g所需的所有RHEL5环境都设置好了。

# 3、安装 Oracle

我们以用安装硬盘中的zip文件这种方式为例介绍:

- 把linux下的oracle安装文件传输至oracle文件夹下
- 用root身份进入oracle路径(cd /oracle)(注意空格)
- 执行unzip "文件名".zip 命令(注意空格),安装文件即解压缩 到oracle目录下的database文件夹下。
- 然后用oracle身份进行oracle文件的安装,在database文件夹下 找到安装文件runInstaller,执行./runInstaller,即可进行安装

[root@localhost database]# 1s
doc install response runInstaller stage welcome.html

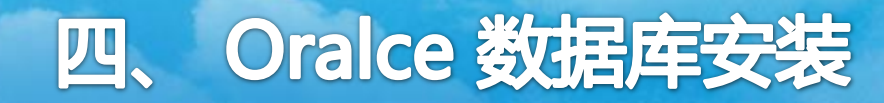

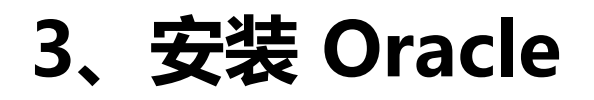

#### 执行命令成功, 出现安装界面的情况:

| Oracle Data                                                                                                    | ase 10g Installation - Installation Method                                                                                                    |                           |
|----------------------------------------------------------------------------------------------------|----------------------------------------------------------------------------------------------------|---------------------------|
|                                                                                                    |                                                                                                    |                           |
| Select Installation                                                                                                    | Method                                                                                                    |                           |
| Basic Installation<br>Perform full Oracle Database<br>input. This option uses file sys                                     | 10g installation with standard configuration options requirin<br>tem for storage, and a single password for all database acc                                  | ng minimal<br>counts.     |
| Oracle Home Location:                                                                                                    | /oracle/product/10g                                                                                                    | Browse)                   |
| Installation Type:                                                                                                    | Enterprise Edition (1.3GB)                                                                                                    |                           |
| UNIX DBA Group:                                                                                                    | oinstall                                                                                                    | -                         |
| Create Starter Datab                                                                                                    | ase (additional 720MB)                                                                                                    |                           |
| Global Database Na                                                                                                    | me: orci                                                                                                    |                           |
| Database Password                                                                                                    | Confirm Password:                                                                                                    | Ĩ                         |
| This pas                                                                                                    | sword is used for the SYS, SYSTEM, SYSMAN, and DBSNMP account                                                                                                 | nts.                      |
| C Advanced Installation<br>Allows advanced selections su<br>accounts, database character<br>alternative storage options su | uch as different passwords for the SYS, SYSTEM, SYSMAN, ar<br>set, product languages, automated backups, custom instal<br>ch as Automatic Storage Management. | nd DBSNMP<br>llation, and |
|                                                                                                    | Back Next Install                                                                                                    | Cancel                    |

#### 安装过程中出现错误, 则用root用户执行下面命令:

[root@localhost /]# xhost + access control disabled, clients can connect from any host

#### 执行命令后 再重复刚才的安装操作

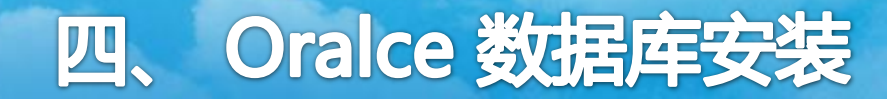

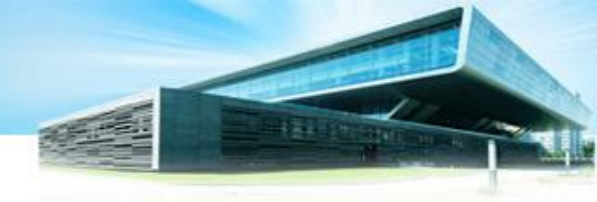

### 3、安装 Oracle

#### 安装过程中,需将图中红色圈中的勾去掉,然后选择 "advanced Installation"安装,点击"Next",之后就 可以根据提示继续安装了。

| Oracle Datab                                                                                                    | ase 10g Installation - Installation Method                                                                                                    |                        |
|----------------------------------------------------------------------------------------------------|----------------------------------------------------------------------------------------------------|------------------------|
| Select Installation                                                                                                    | Method                                                                                                    | $\mathbf{S}$           |
| Basic Installation<br>Perform full Oracle Database<br>input. This option uses file sys                                                                           | 10g installation with standard configuration options requirin<br>tem for storage, and a single password for all database acc                                   | g minimal<br>ounts.    |
| Oracle Home Location:                                                                                                    | /oracle/product/10g                                                                                                    | Browse                 |
| Installation Type:                                                                                                    | Enterprise Edition (1.3GB)                                                                                                    | <b>T</b>               |
| UNIX DBA <u>Group</u> :                                                                                                    | oinstall                                                                                                    | -                      |
| Create Starter Datab                                                                                                    | ase (additional 720MB)                                                                                                    |                        |
| <u>G</u> lobal Database Na                                                                                                    | me: [orcl                                                                                                    |                        |
| Database Password:                                                                                                    | Confirm Password:                                                                                                    | Ĩ                      |
| This pas                                                                                                    | sword is used for the SYS, SYSTEM, SYSMAN, and DBSNMP accour                                                                                                   | its.                   |
| <ul> <li><u>Advanced Installation</u></li> <li>Allows advanced selections su<br/>accounts, database character</li> <li>alternative storage options su</li> </ul> | ich as different passwords for the SYS, SYSTEM, SYSMAN, an<br>set, product languages, automated backups, custom install<br>ch as Automatic Storage Management. | d DBSNMP<br>ation, and |
| Help                                                                                                    | Back Next Install                                                                                                    | Cancel                 |
| ORACLE                                                                                                    |                                                                                                    |                        |

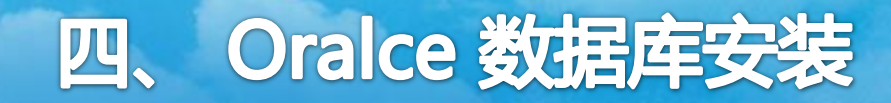

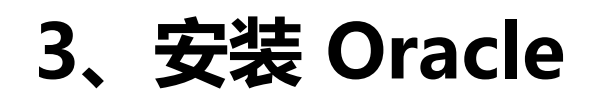

在安装完成之后会弹出提示, 根据提示,用root身份登录终端, 运行以下两个程序: /oracle/oralnventory/orainstroot.sh

/oracle/product/10g/root.sh

运行完成确认后,此时数据库安装就完成了。

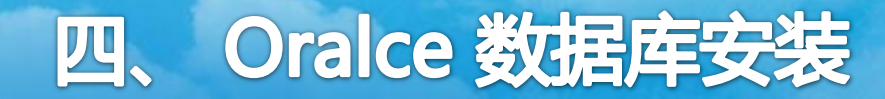

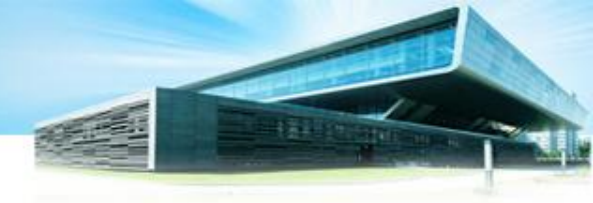

# 数据库安装完成后,在终端切换到oracle账户,执行dbca命令,开始创建数据库。

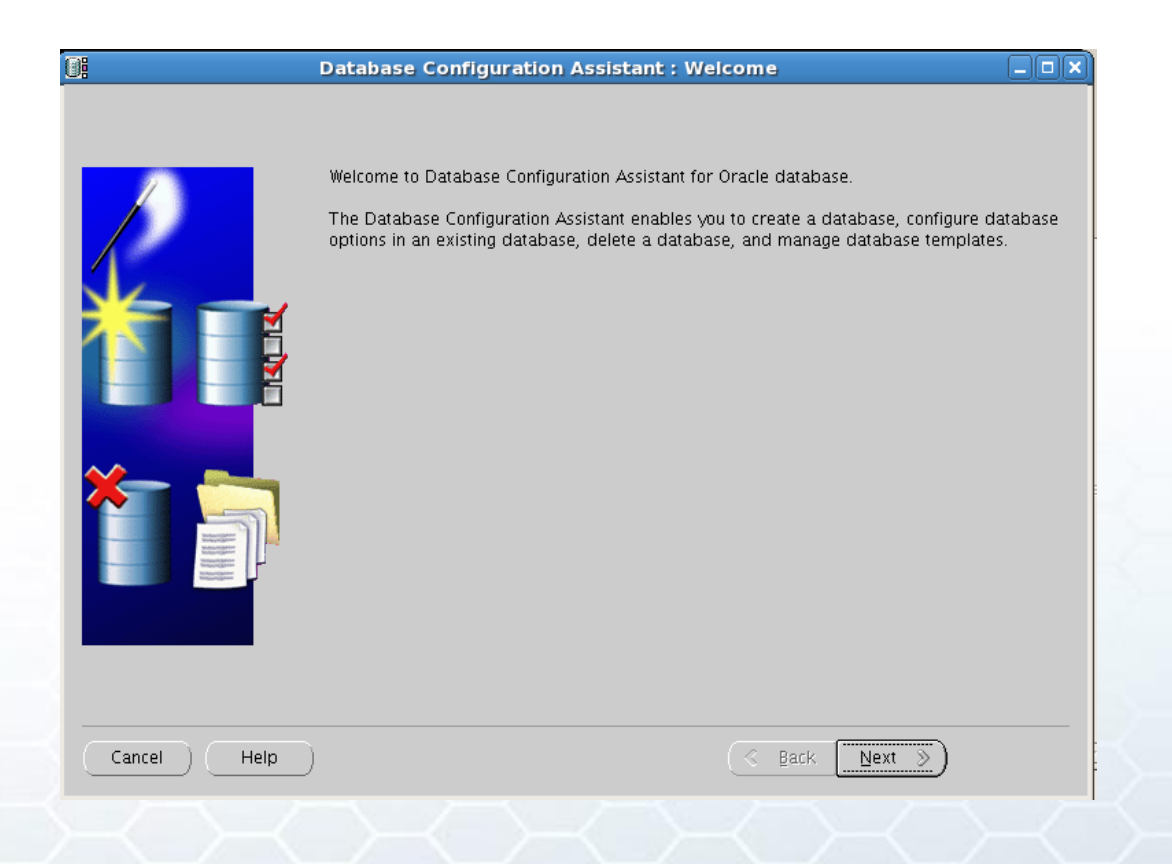

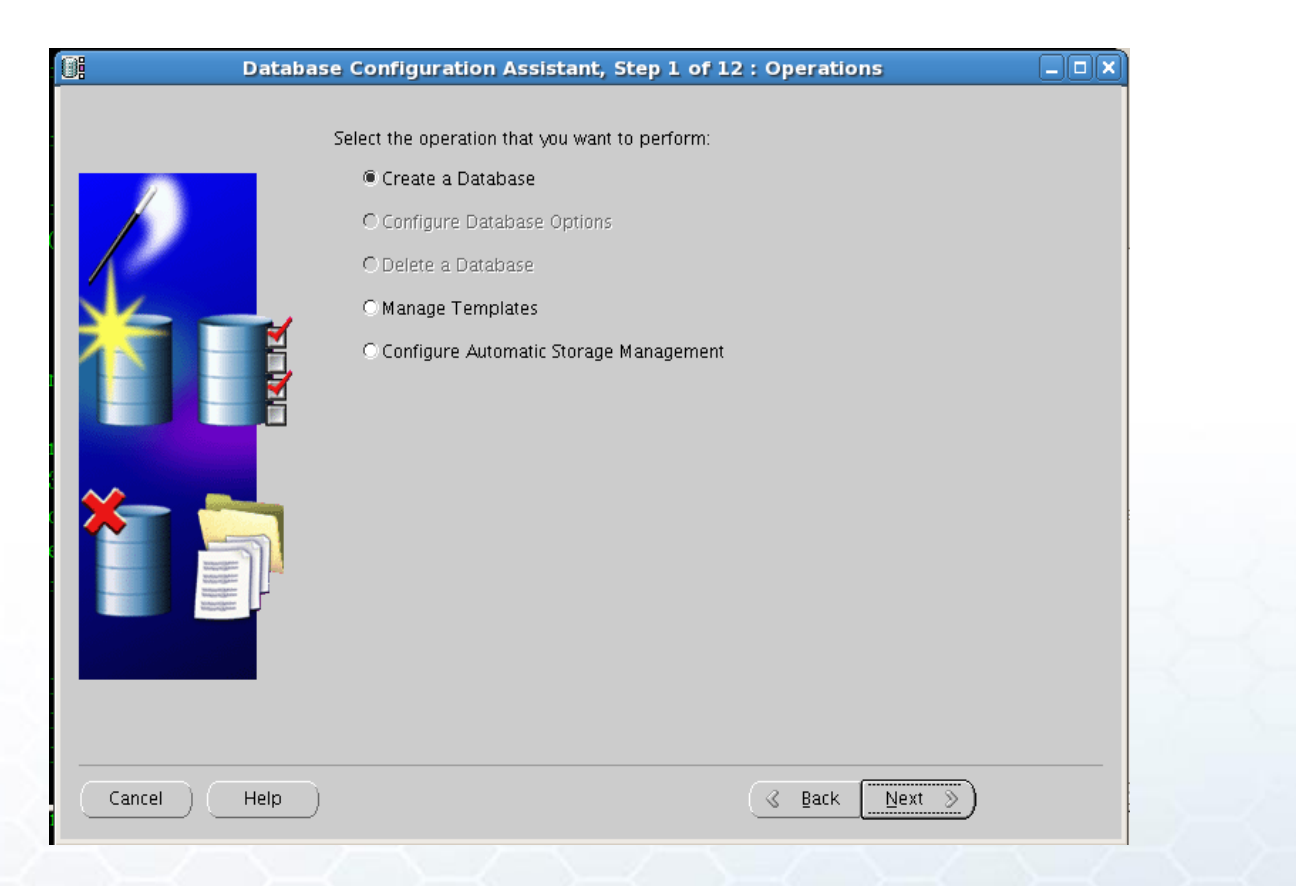

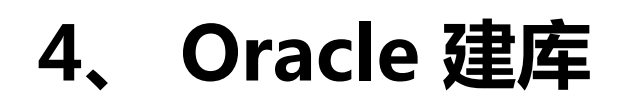

| Database Co                                                                                                    | nfigurat    | ion Assistant, Step 2 of 12 : Database Template      | es 💷 🗙             |
|----------------------------------------------------------------------------------------------------|-------------|------------------------------------------------------|--------------------|
|                                                                                                    | Select a te | mplate from the following list to create a database: |                    |
|                                                                                                    | Select      | Template                                             | Includes Datafiles |
|                                                                                                    | 9           | Custom Database                                      | No                 |
|                                                                                                    | 0           | Data Warehouse                                       | Yes                |
|                                                                                                    | 0           | General Purpose                                      | Yes                |
|                                                                                                    | 0           | Transaction Processing                               | Yes                |
| Harrison and Annual Annual |             |                                                      | Show Details)      |
| Cancel Help                                                                                                    |             | 🔍 Back Ne                                            | xt ≫)              |

| 0: | Database Con | figuration Assistant,                                                                                                    | Step 3 of 12 : Dat                                                                         | tabase Identification                                                                                |            |
|----|--------------|----------------------------------------------------------------------------------------------------|--------------------------------------------------------------------------------------------|----------------------------------------------------------------------------------------------------|------------|
|    |              | An Oracle database is uni<br>"name.domain".<br>Global Database Name:<br>A database is referenced<br>any other instance on this<br>SID: | quely identified by a G<br>orcl<br>by at least one Oracle<br>computer by an Oracle<br>orcl | lobal Database Name, typically o<br>instance which is uniquely identif<br>e System Identifier (SID). | f the form |
| C  | ancel Help   |                                                                                                    |                                                                                            | 🔇 Back Next >>                                                                                       |            |

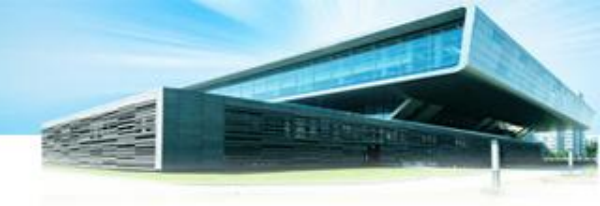

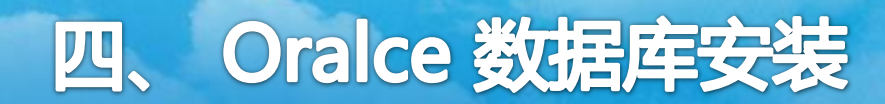

| Database Co                                                           | nfiguration Assistant, Step 4                                                                                      | of 12 : Management Options                                                                                                    |
|-----------------------------------------------------------------------|----------------------------------------------------------------------------------------------------|----------------------------------------------------------------------------------------------------|
|                                                                       | Each Oracle database may be manay<br>Control or locally using the Oracle En<br>management option that you would li | ged centrally using the Oracle Enterprise Manager Grid<br>terprise Manager Database Control. Choose the<br>ke to use to manage this database. |
|                                                                       | Configure the Database with Ent                                                                                    | erprise Manager                                                                                                    |
|                                                                       | O Use Grid Control for Database                                                                                    | Management                                                                                                    |
|                                                                       | Management Service                                                                                                 | No Agents Found                                                                                                    |
| 1 Kapateteratura                                                      | Use Database Control for Database                                                                                  | pase Management                                                                                                    |
| Washington and Washington and                                         | Enable Email Notifications                                                                                         |                                                                                                    |
| 1 Magazithalidaertaer<br>1 Magazithalidaertaer<br>Waarzithalidaertaer | Outgoing Mail (SMTP) Server:                                                                                       |                                                                                                    |
| AND AND AND AND AND AND AND AND AND AND                               | Email Address:                                                                                                    |                                                                                                    |
| North North Statemen                                                  | Enable Daily Backup                                                                                                |                                                                                                    |
| Magaziggalanisan<br>Magaziggalanisan<br>Magaziggalanisan              | Backup Start Time:                                                                                                 | 02 👷 00 💂 🖲 AM C PM                                                                                                    |
|                                                                       | OS Username:                                                                                                    |                                                                                                    |
|                                                                       | Password:                                                                                                    |                                                                                                    |
|                                                                       |                                                                                                    |                                                                                                    |
|                                                                       |                                                                                                    |                                                                                                    |
|                                                                       |                                                                                                    |                                                                                                    |
| Cancel Help                                                           |                                                                                                    | S Back Next S                                                                                                    |

| Database Confi | guration Assistant,                    | Step 5 of 12 : Da     | atabase Credentials                           |
|----------------|----------------------------------------|-----------------------|-----------------------------------------------|
| Fo             | ir security reasons, you n<br>atabase. | nust specify password | is for the following user accounts in the new |
|                | Use the Same Passwor                   | d for All Accounts    |                                               |
|                | Password: 🔤                            | ****                  |                                               |
|                | Confirm Password:  **                  | ****                  |                                               |
|                | OUse Different Password                | ds                    |                                               |
|                | User Name                              | Password              | Confirm Password                              |
|                | SYS                                    |                       |                                               |
|                | SYSTEM                                 |                       |                                               |
|                | DBSNMP                                 |                       |                                               |
|                | SYSMAN                                 |                       |                                               |
|                |                                        |                       |                                               |
|                |                                        |                       |                                               |
| (re            |                                        |                       |                                               |
|                |                                        |                       |                                               |
| -              |                                        |                       |                                               |
|                |                                        |                       |                                               |
|                |                                        |                       |                                               |
|                |                                        |                       |                                               |
| Cancel Help    |                                        |                       | 🔇 Back Next 📎 Einish                          |

| 🔋 Database  | Configuration Assistant, Step 6 of 12 : Storage Options                                                                                                    |
|-------------|----------------------------------------------------------------------------------------------------|
|             | <ul> <li>Select the storage mechanism you would like to use for the database.</li> <li>File System Use the File System for Database storage.</li> <li>Automatic Storage Management (ASM) Automatic Storage Management simplifies database storage administration and optimizes database layout for I/O performance. To use this option you must either specify a set of disks to create an ASM disk group or specify an existing ASM disk group.</li> <li>Raw Devices Raw partitions or volumes can provide the required shared storage for Real Application Clusters (RAC) databases if you do not use Automatic Storage Management and a Cluster File System is not available. You need to have created one raw device for each datafile, control file, and log file you are planning to create in the database.</li> <li>Specify Raw Devices Mapping File Browse</li> </ul> |
| Cancel Help | ) ( <u>S Back Next S</u> Einish                                                                                                    |

| Database Conf | figuration Assistant, Step 7 of 12 : Database File Locations                                                                                                    |
|---------------|----------------------------------------------------------------------------------------------------|
| Database Com  | Iguration Assistant, Step 7 of 12 : Database File Locations         Specify locations for the Database files to be created:         Image: Use Database File Locations from Template         Image: Use Common Location for All Database Files         Database Files Location:         Image: Database Files Location:         Image: Database Files Location:         Image: Database Files Location:         Image: Database Files Location:         Image: Database Files Location:         Image: Database Area:         Image: Database Area: <t< th=""></t<> |
|               | File Location Variables)                                                                                                    |
| Cancel Help   | <u> </u>                                                                                                    |

| 0:  | Database Co | onfiguration Assistant, Step 8                                                                                                    | of 12 : Recovery Configuration                                                                                                    |
|-----|-------------|----------------------------------------------------------------------------------------------------|----------------------------------------------------------------------------------------------------|
|     | Database Co | <ul> <li>Choose the recovery options for th</li> <li>✓ Specify Flash Recovery Area</li> <li>This is used as the default for for automatic backup using Entifiles and recovery files be location performance.</li> <li>Flash Recovery Area:</li> <li>Flash Recovery Area Size:</li> <li>✓ Enable Archiving</li> </ul> | of 12 : Recovery Configuration                                                                                                    |
| Can | icel (Help  | )                                                                                                    | File Location Variables       Image: Second Second |

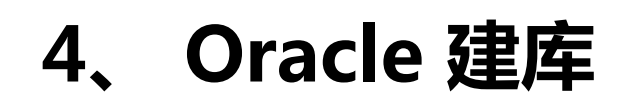

|   | Database Components Custom                                                                                             | Scripts                                                                                                    |
|---|----------------------------------------------------------------------------------------------------|----------------------------------------------------------------------------------------------------|
| _ | Select the components you want to co<br>tablespace in which you want the con<br>disabled are either not installed or d | onfigure for use in your database. Provide the<br>nponent to reside. Components which appear<br>epend on components which are not selected. |
|   | 🗆 Oracle Data Mining                                                                                                   | XLAZYZ                                                                                                    |
|   | Cracle Text                                                                                                    | XUAZYZ                                                                                                    |
|   | Oracle OLAP                                                                                                    | SYSAUX                                                                                                    |
|   | Coracle Spatial                                                                                                    | SYSAUX                                                                                                    |
|   | Coracle Ultra Search                                                                                                   | XUAZYZ                                                                                                    |
|   | Coracle Label Security                                                                                                 | SYSTEM -                                                                                                    |
|   | Sample Schemas                                                                                                    | XLAZYZ                                                                                                    |
|   | Enterprise Manager Repository                                                                                          | XUAZYZ                                                                                                    |
|   |                                                                                                    |                                                                                                    |
|   |                                                                                                    | Standard Database Components)                                                                                                    |
|   |                                                                                                    |                                                                                                    |

| Database Config | juration Assistai                                                                                                    | nt, Step 10 o                                                                                            | f 12 : Initializatior                                                                                               | 1 Parameters 💷 🗙           |
|-----------------|----------------------------------------------------------------------------------------------------|----------------------------------------------------------------------------------------------------|----------------------------------------------------------------------------------------------------|----------------------------|
|                 | Memory                                                                                                    | Sizing                                                                                                   | Character Sets                                                                                                    | Connection Mode            |
|                 | <ul> <li>Typical – Allocat<br/>Percentage:</li> <li>Custom</li> <li>Shared Memory</li> <li>SGA Size</li> <li>PGA Size:</li> <li>Total Memory f</li> <li>Total mempty p</li> </ul> | ie memory as a j<br>ip 🔹 Show M<br>y Management:<br>'or Oracle:<br>emory includes -<br>parameters, if ar | ercentage of the total<br>emory Distribution)<br>Automatic ○ Manua<br>4785<br>1595<br>40MB of Oracle Process<br>iy. | physical memory (16052 MB) |
|                 | All Initialization Par                                                                                                    | ameters)                                                                                                 |                                                                                                    |                            |
| Cancel Help     |                                                                                                    |                                                                                                    | S Ba                                                                                                    | ck Next > Einish           |

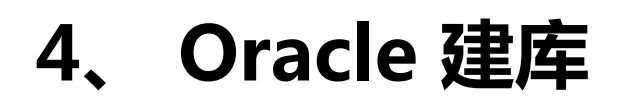

| Database Config | juration Assistant, Step 10 of 12 : Initialization Parameters                                                                                                    |
|-----------------|----------------------------------------------------------------------------------------------------|
|                 | Memory       Sizing       Character Sets       Connection Mode         A block is the smallest unit of storage for allocation and for I/O. It cannot be changed once the database is created.       Block Size: 8192 Bytes         Block Size:       8192 Bytes         Specify the maximum number of operating system user processes that can be simultaneously connect to this database. The value of this parameter must be 6 or greater (5 for the background processes plus 1 for each user process).         Processes:       1000 |
|                 | All Initialization Parameters)                                                                                                    |
| Cancel Help     | Back Einish                                                                                                    |

| Database Config | guration Assistant, St                                                                                                    | ep 10 of 1                                                                      | 2 : Initializatio                                                    | n Parameters                                                                   |               |
|-----------------|----------------------------------------------------------------------------------------------------|---------------------------------------------------------------------------------|----------------------------------------------------------------------|--------------------------------------------------------------------------------|---------------|
|                 | Memory                                                                                                    | Sizing                                                                          | Character Sets                                                       | Connection Mode                                                                |               |
|                 | <ul> <li>Database Character Se</li> <li>Use the default<br/>The default characte<br/>operating system: W</li> <li>Use Unicode (AL32U<br/>Setting character set<br/>language groups.</li> <li>Choose from the list<br/>Database Character</li> </ul> | et<br>(EBISO8859P1<br>(TF8)<br>(To Unicode (2)<br>of character s<br>Set: [2HS1] | database is basec<br><br>4L32UTF8) enable<br>iets<br>6GBK – GBK 16-b | l on the language setting<br>s you to store multiple<br>pit Simplified Chinese | g of this     |
|                 | National Character Set:<br>Default Language:<br>Default Date Format:                                                                                                    | AL16UTF16<br>American<br>United State                                           | 5 – Unicode UTF-1<br>25                                              | 6 Universal character s                                                        | 2t *<br>*     |
| Cancel Help     | Air initialization Parameter                                                                                                    | rs)                                                                             | ( de Be                                                              | ack Next >>                                                                    | <u>Einish</u> |

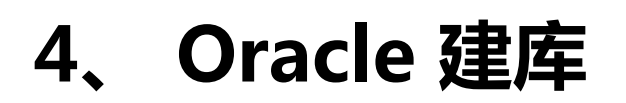

| 🚺 🛛 Database Co | nfiguration Assistant, Step 12 of 12 : Creation Options |
|-----------------|---------------------------------------------------------|
|                 | Gelect the database creation options:                   |
| Cancel Help     | C Back Next > Finish                                    |

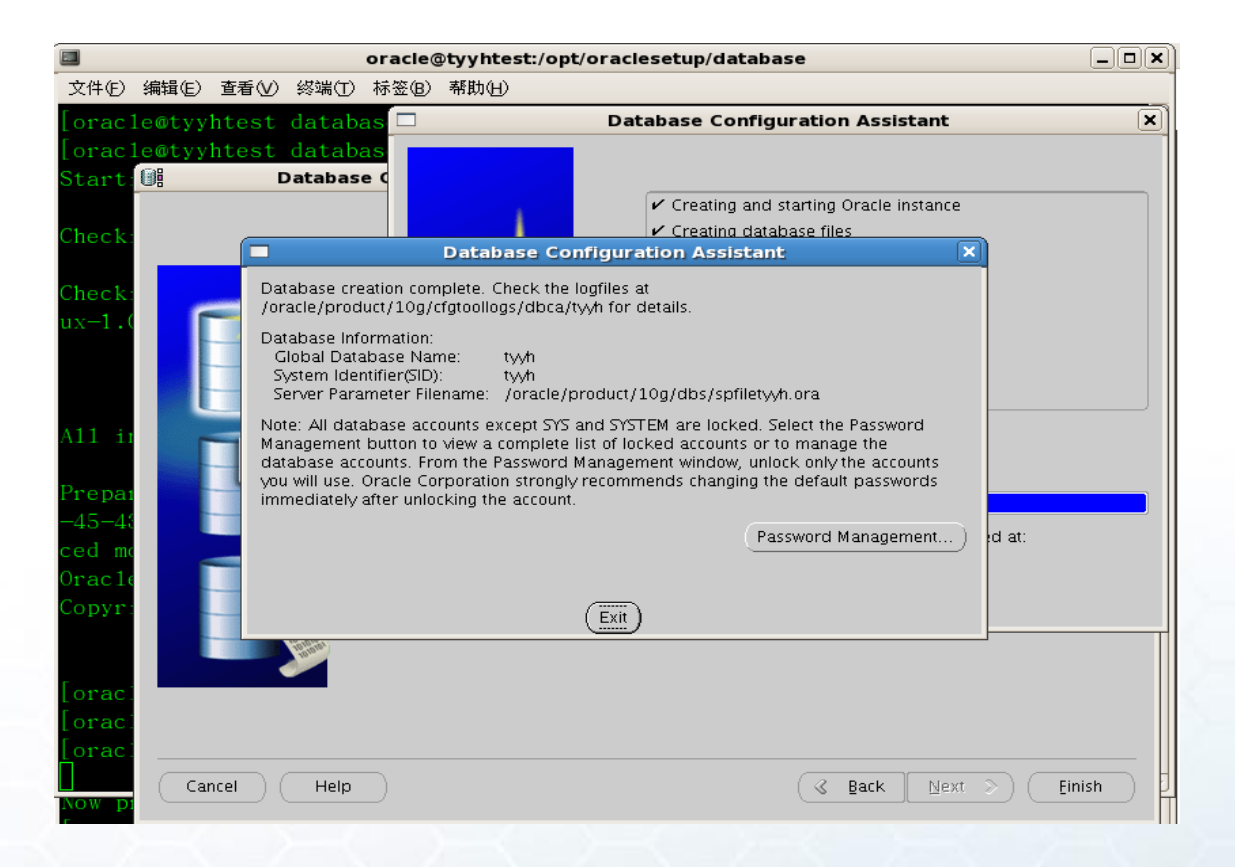

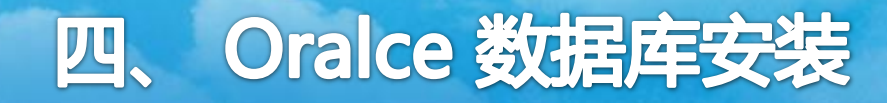

# 5、 创建监听

完成建库操作之后,在终端切换到oracle账户运行netmgr命令,建立监听与服务并保存。

- 首先,需要关闭数据库:用oracle账户运行dbshut,然后执行
   exit,切换回root账户
- 第二,在root账户下,用vi命令更改/etc/oratab文件,最后一 行N改成Y

# 5、 创建监听

● 第三,用root账户更改/oracle/product/10g/bin/dbstart文件 将安装目录更改正确:

修改ORACLE\_HOME\_LISTNER=/ade/vikrkuma\_new/oracle

#### 为ORACLE\_HOME\_LISTNER=/oracle/product/10g/ )

● 最后,启动数据库:用oracle账户输入**dbstart**(此时数据库就 全部安装完成了,可以建立用户和还原数据库了。)

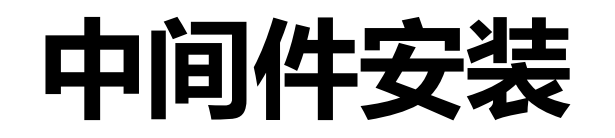

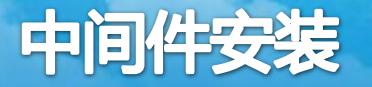

#### 1、准备工作

# 中间件软件:Websphere 7.0

# 如不是现场安装,需要**服务器远程连接软件:** Xmanager

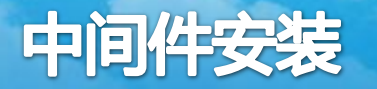

用root用户进行登录,修改如下文件:

/etc/rc.d/rc.local文件

在末尾加入:

ulimit –n 65535

/etc/security/limits.conf文件

在末尾加入:

\* - nofile 65535

/etc/sysctl.conf文件
在末尾加入:
fs.file-max=65535
net.ipv4.tcp\_fin\_timeout=30
net.ipv4.tcp\_keepalive\_time=1800
net.ipv4.tcp\_tw\_resuse=1
net.ipv4.tcp\_tw\_recycle=1
net.ipv4.tcp\_max\_syn\_backlog=8192

修改后,执行sysctl –p使参数生效, 执行service network restart重启网络环境

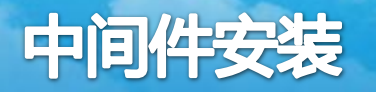

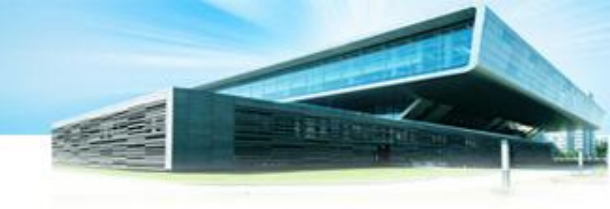

#### 3.1、安装 IBM WebSphere Application Server

在服务器上创建一个目录,解压tar -xvzf ../C1G35ML.tar.gz到该目录;在目录下,运行./launchpad.sh,打开安装界面:

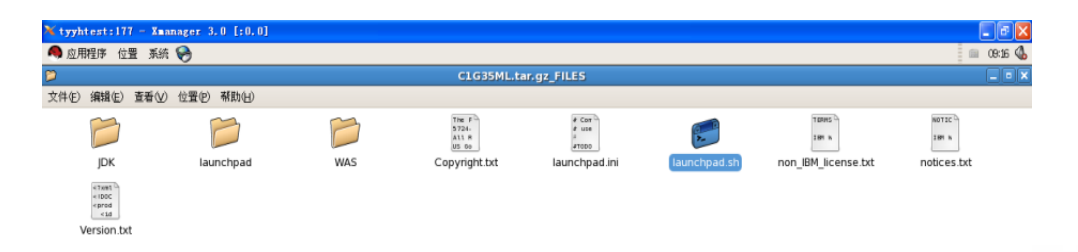

| C1G35ML.tar.gz_FILES 🔻 | 选中了"launchpad.sh"(5 | 3 KB) |             |          |           |        |            |             |   |
|------------------------|---------------------|-------|-------------|----------|-----------|--------|------------|-------------|---|
| 🔗 🔲 root@tyy 🔊 🕏       | 算机 🛛 🎾 /            | 📁 opt | 📁 websphere | 📁 appsrv | D C1G35M… | ■ [終端] | 🥑 [file:// | 🙆 [IBM Web… | 6 |

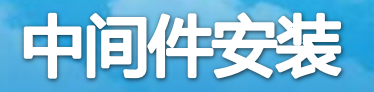

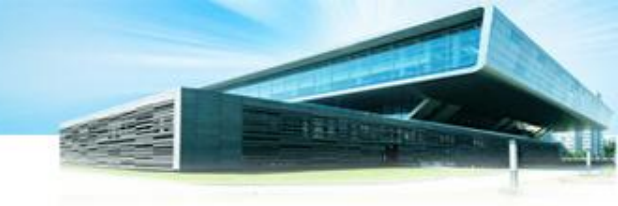

#### 3.1、安装 IBM WebSphere Application Server

#### 点击选择安装WebSphere Application Server

| 🥹 🛛 file:// - WebSphere A                                                          | pplication Server Network Deployment - Mozilla Firefox                                                                                             |    |
|------------------------------------------------------------------------------------|----------------------------------------------------------------------------------------------------|----|
| WebSphere. software                                                                |                                                                                                    | М. |
|                                                                                    | 选择语言: 简体中文                                                                                                    | -  |
| 欢迎使用                                                                               |                                                                                                    | Â  |
| 安装 WebSphere Application Server                                                    |                                                                                                    |    |
| 安装 IBM HTTP Server                                                                 | 安装 WebSphere Application                                                                                                    |    |
| 安装 Web 服务器插件                                                                       | Server Network Deployment                                                                                                    |    |
| 安装 WebSphere DMZ Secure Proxy Server                                               | WebSphere Application Server Network Deployment 是业界领先的 Java FE 应用程                                                                                 |    |
| 安装 IBM Update Installer for WebSphere<br>Software                                  | 序服务器。为完整的 Java EE 编程模型和扩展(包括 Servlet、JSP、EJB 和 Web<br>Service)提供支持。其他编程模型增强功能为面向服务的体系结构提供了安全基<br>融。                                                |    |
| IBM WebSphere Installation Factory                                                 | 94°                                                                                                    |    |
| IBM Edge Components                                                                | 我们建议您重有安装图获取公共应用程序服劳益环境的说明。要获取完整义相,<br>请访问在线 <u>WebSphere信息中心</u> 。                                                                                | =  |
| IBM Tivoli Composite Application Manager<br>for WebSphere Application Server<br>退出 | <u> 自动 WebSphere Application Server Network Deployment 安装向导。</u> 使用安装向导来安装 WebSphere Application Server Network Deployment。                        |    |
|                                                                                    | ☆ <u>查看 WebSphere Application Server Network Deployment 的安装指</u><br><u>南。</u><br>用于安装 WebSphere Application Server Network Deployment 的逐步<br>指示信息。 |    |
|                                                                                    | ☆ 查看 WebSphere Application Server Network Deployment 的自述文<br>作。<br>提供了有关此发行版的最新信息的链接。                                                              | •  |

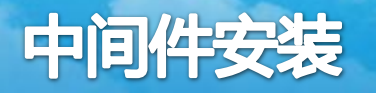

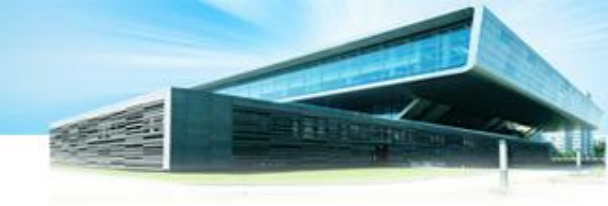

3.1、安装 IBM WebSphere Application Server

启动IBM WebSphere Application Server Network Deployment安装向导 欢迎使用IBM WebSphere安装向导页面,点击下一步。

| WebSphere. software | <b>欢迎使用 IBM WebSphere Application Server Network</b><br>Deployment 安装向导。<br>本向导将安装 IBM WebSphere Application Server Network Deployment。其他<br>信息可在 <u>信息中心</u> 和 <u>WebSphere 及其相关产品的支持站点</u> 主页上找到。<br>单击 <b>下一步</b> 以继续操作。 |
|---------------------|----------------------------------------------------------------------------------------------------|
|                     |                                                                                                    |

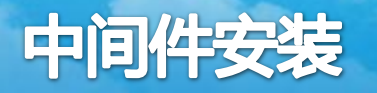

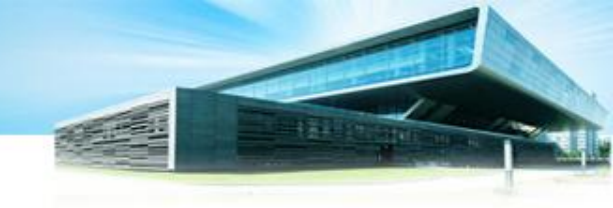

3.1、安装 IBM WebSphere Application Server

软件许可协议页面,选择:接受IBM条款,点击下一步:

| ප                     | IBM WebSphere Application Server 7.0                                                                              |
|-----------------------|----------------------------------------------------------------------------------------------------|
| #                     | 软件许可证协议                                                                                                    |
|                       | 请仔细阅读下列许可证协议。                                                                                                    |
| WebSphere, software   | 国际软件许可协议                                                                                                    |
| WHA-                  | 第一部分 — 通用条款                                                                                                    |
| A                     | 一旦下载、安装、复制、访问或使用软件,即表明您同意本协议的条款。如果您代表<br>他人、公司或其他法律实体接受此类条款,则您须声明并保证您拥有完全的授权以使<br>该人员、公司或法律实体受此类条款的约束。如果您不同意此类条款, |
|                       | - 则诸勿下载、安装、复制、访问或使用软件;并且                                                                                          |
|                       | - 及时将软件和权利证明退还至软件和权利证明的提供方,以便获得您所支付金额的<br>退款。如果您下载了软件,请与软件提供方联系。                                                  |
|                       | 请阅读非 IBM 条款。                                                                                                    |
|                       | ◎ 我既接受 IBM 条款也接受非 IBM 条款。                                                                                         |
| and the second second | ○ 我不接受许可证协议中的任何条款                                                                                                 |
|                       | 打印 English                                                                                                    |
| InstallShield         |                                                                                                    |
|                       | < 上一步图) 下一步例 > 取消C)                                                                                               |

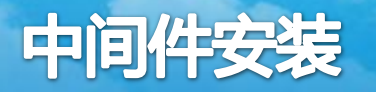

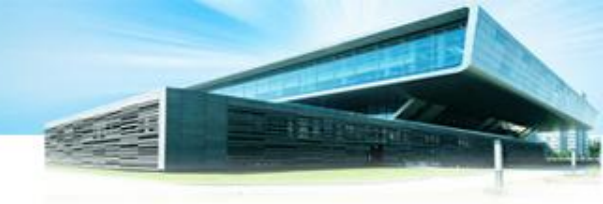

#### 3.1、安装 IBM WebSphere Application Server

#### 系统必备软件检查页面,点击下一步。其它安装步骤,选择缺省安装。

|                     | 系统必备软件检查                                                                                                    | - |
|---------------------|----------------------------------------------------------------------------------------------------|---|
| -                   | 失败:您的操作系统未通过必备软件检查。                                                                                                    |   |
| /ebSphere. software | 您使用的操作系统低于此产品的最低推荐级别。诸参阅 WebSphere<br>Application Server 详细系统需求Web 页面,以了解有关受支持的操作系统的<br>更多信息。您可以继续安装,但此安装或产品操作可能会失败,也就不会应用维<br>护。请访问 <u>产品支持</u> Web 页面以获取在安装之后要应用的最新维护包。 |   |
|                     | ● 未检测到 Update,但建议级别为 Update 6                                                                                                    |   |
|                     | 安装向导还检查 WebSphere Application Server 的现有安装版本。要在同一机<br>器上运行 WebSphere Application Server 的多个安装版本,必须为每个安装版<br>本指定唯一端口值。否则只能运行 WebSphere Application Server 的一个安装<br>版本。     |   |
|                     | ● 可能无法可靠地找到版本 6.1 之前的 WebSphere Application Server 安装版本。                                                                                                    |   |
|                     | ● 可能无法可靠地找到未向操作系统注册的 WebSphere Application Server 安装版本。                                                                                                    | • |
| allShield           |                                                                                                    |   |

| o <mark>here,</mark> software | <b>安装可选的功能部件</b><br>选择要安装的 IBM WebSphere Application Server Network Deployment 功能部件。请参阅 docs 目录中的 InstallGuide_en.html 文件以获取对这些可选功能部件<br>的详细描述。                                                                                                    |
|-------------------------------|----------------------------------------------------------------------------------------------------|
|                               | <ul> <li>□ 安装样本应用程序⑤)。</li> <li>样本包括源代码文件和一些演示某些最新的 Java<sup>™</sup> Platform, Enterprise Edition<br/>(Java EE)和 WebSphere 技术的集成企业应用程序。建议将样本支装到学习和<br/>演示环境。</li> <li>✓ 安装管理控制台的非英语语言软件包(①)。</li> <li>除了安装英语语言文件之外,您还可以在具有非英语语言环境的机器上安装使用<br/>管理控制台时需要的全部非英语语言文件。</li> <li>✓ 安装应用程序服务器运行时环境的非英语语言软件包(④)。</li> <li>除了安装英语语言文件之外,您还可以安装所有支持应用程序服务器运行时环境<br/>(例如 wsadmin 工具和记录)的非英语语言文件。</li> </ul> |

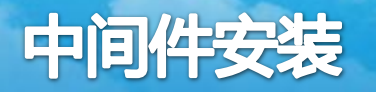

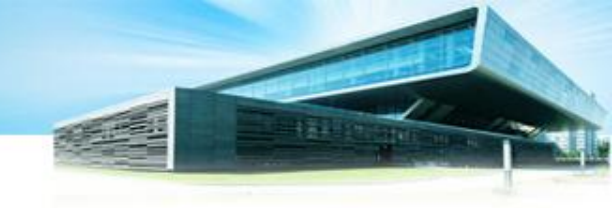

3.1、安装 IBM WebSphere Application Server

在安装目录页面,修改产品安装位置,即安装目录位置为: /usr/IBM/WebSphere/AppServer

| <b>(b</b> )         | IBM WebSphere Application Server 7.0                                                                                                    | X |
|---------------------|----------------------------------------------------------------------------------------------------|---|
| WebSphere, software | 安装目录         IBM WebSphere Application Server Network Deployment V7.0 将安装到指定的目录。         指定另一个目录或单击浏览以选择另一个安装位置。         产品安装位置 ():         /usr/IBM/WebSphere/AppServer         浏览 (R) |   |
| Install Shield      | < 上一步图) 下一步10 > 取消(C)                                                                                                    |   |
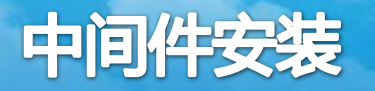

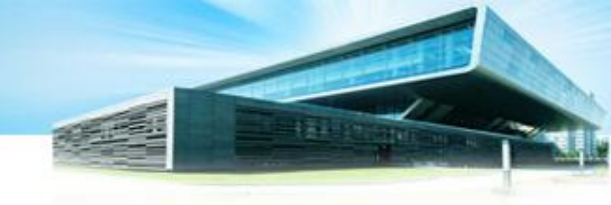

#### 3.1、安装 IBM WebSphere Application Server

安装环境选择安装'应用程序服务器'选项,再点击下一步。

| <u>ک</u>            | IBM WebSphere Application Server 7.0                                                                                            |
|---------------------|----------------------------------------------------------------------------------------------------|
| WebSphere, software | WebSphere Application Server 环境<br>选择安装期间要创建的 WebSphere Application Server 环境的类型。虽然只能选择一种环境类型,但安装完成后可使用概要管理工具来创建其他概要文件。<br>环境电) |
|                     | 単元 (Deployment Manager 和受管节点)<br>管理<br>应用程序服务器<br>定制<br>定合代理 (付用式配置)                                                            |
|                     | 大<br>- 描述(D)<br>一个单元环境创建两个概要文件,即一个 Deployment Manager 和一个应用程<br>序服务器。应用程序服务器与 Deployment Manager 的单元联合。                         |
|                     |                                                                                                    |
| InstallShield       |                                                                                                    |
|                     | < 上一步 (5) 下一步 (1) > 取消 (C)                                                                                                    |

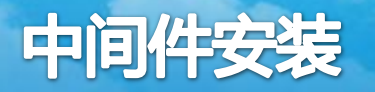

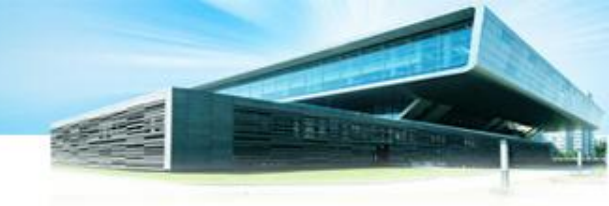

### 3.1、安装 IBM WebSphere Application Server

在选择启用安全管理性时,选中启用安全管理性按钮, 录入用户名:wasadmin,访问密码:nlc1234

| ۵ ا                 | BM WebSphere Application Server 7.0                                                                                                    |
|---------------------|----------------------------------------------------------------------------------------------------|
| WebSphere, software | <ul> <li> <b>启用管理安全性</b> <ul> <li>选择是否启用管理安全性。要启用安全性,请指定用于登录到管理工具的用户名和 密码。这将在应用程序服务器中的存储库中创建管理用户。安装完成后,可以添加 更多的用户、组或外部存储库。</li> <li>✓ 启用管理安全性 (至)。</li> <li>用户名 (①):</li> <li>wasadmin</li> <li>密码 (P):</li> <li>********</li> </ul> </li> <li> <b>确认密码 (P):</b> <ul> <li>********</li> </ul> </li> <li> <b>请参阅</b>信息中心,以了解更多有关管理安全性的信息。 </li> </ul> |
| InstallShield       |                                                                                                    |
|                     | < 上一步(B) 下一步(A) > 取消(C)                                                                                                    |

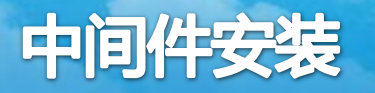

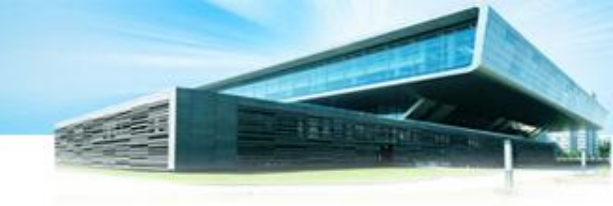

3.1、安装 IBM WebSphere Application Server

#### 集中安装管理器的存储库 不做选择,点击下一步

| ۲                   | BM WebSphere Application Server 7.0                                                                                                    |
|---------------------|----------------------------------------------------------------------------------------------------|
| WebSphere, software | <b>集中安装管理器的存储库</b><br>选择是否创建存储库以进行集中安装管理。Deployment Manager 可以访问此存储<br>库并将此存储库中的内容安装到其他目标位置。如果现在创建,那么可以将此安装<br>软件包的副本放入该存储库中。稍后使用 WebSphere Installation Factory 来创建<br>和填充存储库。 |
|                     | □ 为集中安装管理器创建存储库(处)。                                                                                                    |
|                     |                                                                                                    |
| InstallShield       |                                                                                                    |
|                     | < 上一步(B) 下一步(N) > 取消(C) 取消(C)                                                                                                    |

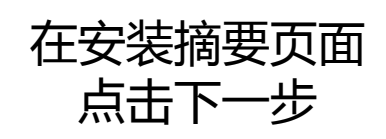

| Software     Software       WebSphere.     Software                                                                     |
|----------------------------------------------------------------------------------------------------|
| <ul> <li>☑ 验证执行安装的许可权。</li> <li>◎ 验证执行安装的许可权。</li> <li>◎ 验证许可权可帮助确保安装能够成功完成。如果确定您有正确许可权,那么可以<br/>确过此检查以节省时间。</li> </ul> |
| 将安装以下产品:                                                                                                    |
| <ul> <li>将安装下列功能部件:</li> <li>核心产品文件</li> <li>管理控制台的非英语语言软件包</li> <li>应用程序服务器运行时环境的非英语语言软件包</li> </ul>                   |
| InstallShield                                                                                                    |

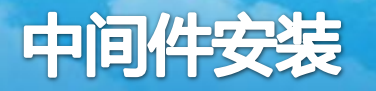

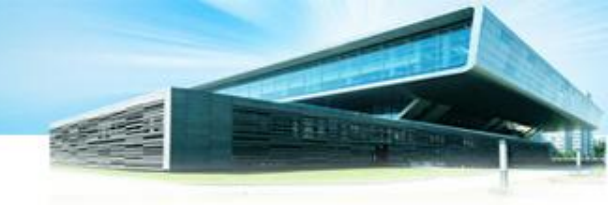

3.1、安装 IBM WebSphere Application Server

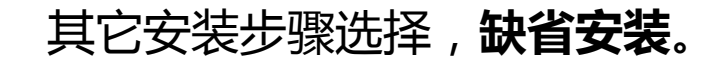

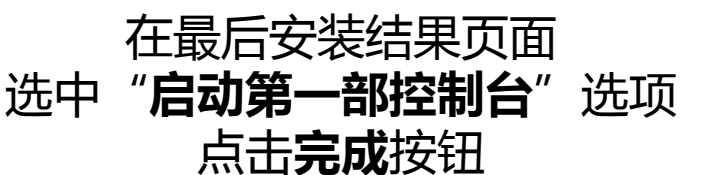

| ۲.                  | 安装摘要                                                                                                    | A |
|---------------------|----------------------------------------------------------------------------------------------------|---|
| WebSphere, software | 查看摘要以确定是否需要进行更正。单击上一步以更改先前面板上的值。<br>单击下一步以开始安装。                                                                  |   |
|                     | ◎ ☑ 验证执行安装的许可权。                                                                                                  | = |
|                     | 验证许可权可帮助确保安装能够成功完成。如果确定您有正确许可权,那么可以<br>统过此检查以节省时间。                                                               |   |
|                     | 将安装以下产品:                                                                                                    |   |
|                     | <ul> <li>IBM WebSphere Application Server Network Deployment<br/>产品安装位置: /usr/IBM/WebSphere/AppServer</li> </ul> |   |
|                     | 将安装下列功能部件:                                                                                                    |   |
|                     | <ul> <li>● 核心产品文件</li> <li>● 管理控制台的非英语语言软件包</li> <li>● 应用程序服务器运行时环境的非英语语言软件包</li> </ul>                          | • |
| InstallShield       | 1.                                                                                                    |   |
|                     | < 上一步 (b) 下一步 (b) > 取消 (c) 取消 (c) 取消 (c) (c) (c) (c) (c) (c) (c) (c) (c) (c)                                     |   |

|                     | IBM WebSphere Application Server 7.0                                                                                                    | × |
|---------------------|----------------------------------------------------------------------------------------------------|---|
|                     | /usr/IBM/WebSphere/AppServer/profiles/Dmgr01/logs/AboutThisProfile.                                                                                |   |
| WebSphere, software | 下一步是对联合应用程序服务器启动 Node Agent 并启动 Deployment<br>Manager。                                                                                             |   |
| A                   | 必须启动 Node Agent 以允许 Deployment Manager 与联合应用程序服务器通<br>信。使用 /usr/IBM/WebSphere/AppServer/profiles/AppSrv01/bin 目录中<br>的 startNode 命令来启动 Node Agent。 |   |
|                     | 启动 Deployment Manager 以便其他节点可联合到其单元。在启动<br>Deployment Manager 之后,您可以管理属于该单元的节点。                                                                    |   |
| X                   | 您可以从命令行或"第一步"控制台启动和停止 Deployment Manager。"第一步"<br>控制台还会链接至安装验证任务及与 Deployment Manager 有关的其他信息和<br>功能部件。                                            | 2 |
|                     | <ul> <li>☑ 启动"第一步"控制台。</li> <li>单击完成以启动"第一步"控制台。</li> </ul>                                                                                        |   |
| nstallShield        |                                                                                                    |   |
|                     | < 上一步倒 下一步倒 > <b>完成</b> (2)                                                                                                    | ] |

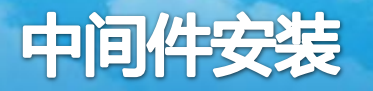

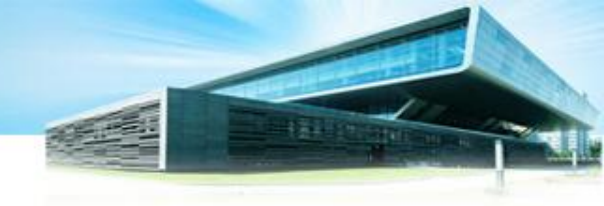

### 3.1、安装 IBM WebSphere Application Server

### 在"第一部"控制台页面,点击验证安装。 查询验证安装的输出显示结果,查看是否成功, 可以忽略缺省密码和线程池的警告信息。

#### "第一步"输出 - 安装验证 \_ = X 服务器名为:dmgr 概要文件名为:Dmgr01 概要文件 Home 为:/usr/IBM/WebSphere/AppServer/profiles/Dmgr01 概要文件类型为:dmgr 单元名为:tw/htestCell01 节点名为:tyyhtestCellManager01 当前编码为:UTF-8 服务器端口号为:9060 IVTL0010I: 正在连接至端口 9060 上的 WebSphere Application Server tyyhtest。 IVTL0015I: WebSphere Application Server typhtest 正在使用概要文件 Dmgr01 在端口 9060 上运行 IVTL00351: 安装验证工具正在扫描文件 /usr/IBM/WebSphere/AppServer/profiles/Dmgr01/logs/dmgr/SystemOut.log 中的错误和警告。 [12-3-20 9:48:08:647 CST] 00000000 WSKeyStore W CWPKI0041W: 一个或多个密钥库正在使用缺省密码。 |12-3-20 9:48:12:146 CST| 00000000 ThreadPoolMgr W WSVR0626W: 不推荐使用 ObjectRequestBroker 服务的线程池设置。 [12-3-20 9:48:13:577 CST] 00000000 HostNameMap W HMGR0064W: 解析主机名 tyyhtest 的 IP 地址时只发现了回送地址。将使用回送地址。 [12-3-20 9:48:28:159 CST] 00000000 TcpTransport W ADMD0025W: 在过程发现中,IP 地址 127.0.0.1 用于广告端点。此用法可能在网络环境中导致问题。 IVTL0040I: 在文件 /usr/IBM/WebSphere/AppServer/profiles/Dmgr01/logs/dmgr/SystemOut.log 中检测到 4 个错误/警告 IVTL00701: 安装验证工具的验证操作已成功。 IVTL00801: 安装验证完成。

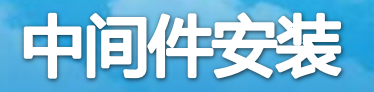

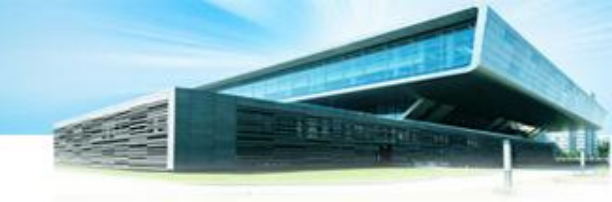

#### 3.2、安装 IBM HTTP Server

在服务器上创建一个目录,解压tar -xvzf ../C1G36ML.tar.gz,到该目录;在目录下,运行./launchpad.sh,打开安装界面:

| (🕹 fii                                   | le:// - WebSphere App                     | lication Server Netwo | ork Deployme            | ent - Mozilla Fire    | fox –                       |               |
|------------------------------------------|-------------------------------------------|-----------------------|-------------------------|-----------------------|-----------------------------|---------------|
| 🕦 Mozilla Firefo                         | x 出自非盈利性的 Mozilla 基                       | 基金会,是自由开放的软件。         |                         |                       | 了解您的权利 ( <u>K</u> )…        | ×             |
| WebSph                                   | ere. software                             | $\oplus$              |                         |                       |                             | M.            |
|                                          |                                           |                       |                         | 选择                    | 译语言: 简体中文                   | • e.tar       |
| 欢迎使用                                     |                                           | <u>ଅ</u>              | IBM                     | HTTP Server 7.0       | )                           |               |
| 安装 WebSphere App                         | plication Server                          | <u>14</u>             | ッ<br>初備田 IRM            | HTTP Server 7.0       |                             |               |
| 安装 IBM HTTP Se                           | erver                                     | 12-                   | ACCEDENT TOM            | Server 7.0            |                             |               |
| 安装 Web 服务器插传                             | 4                                         | WebSphere, software   | 本向导将在您的计                | <br>算机上安装 IBM HTTP    | PServer 7.0。<br>「シーロフ解方关ル実神 | 的重义信息。        |
| 安装 WebSphere DM2                         | Z Secure Proxy Server                     | 100                   | 18391RU \ <u>IDM HI</u> | TF Derver 7.0 3030188 | 11/1,以1册有大时变数               | 100×2918/85 ° |
| 安装 IBM Update Ins<br>Software            | staller for WebSphere                     | A                     | 单击下一步以继续                | 卖操作。                  |                             |               |
| IBM WebSphere Inst                       | allation Factory                          |                       |                         |                       |                             |               |
| IBM Edge Component                       | ts                                        |                       |                         |                       |                             |               |
| IBM Tivoli Composi<br>for WebSphere Appl | te Application Manager<br>Lication Server |                       |                         |                       |                             |               |
| 退出                                       |                                           |                       |                         |                       |                             |               |
|                                          |                                           | indentifier -         |                         |                       |                             |               |
|                                          |                                           | تداخذ اعام لادرها     |                         |                       |                             |               |
|                                          |                                           | InstallShield         | I                       |                       |                             |               |
|                                          |                                           |                       |                         | ~ トーサ(P)              | 下一步(N) >                    | 取消(の)         |
|                                          |                                           |                       |                         | <u> </u>              |                             | AXYRC         |

点击选择"安装IBM HTTP Server"

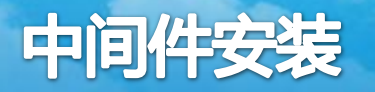

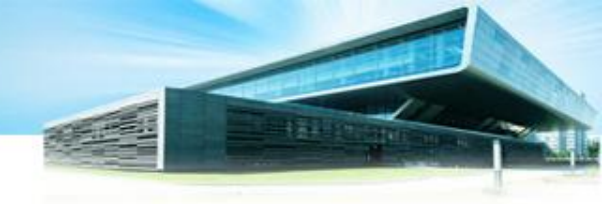

#### 3.2、安装 IBM HTTP Server

点击选择安装页面的"启动IBM HTTP Server安装向导"。在欢迎使用IBM HTTP Server7.0页面,点击下一步。

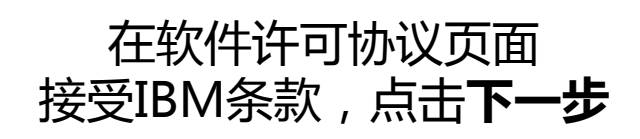

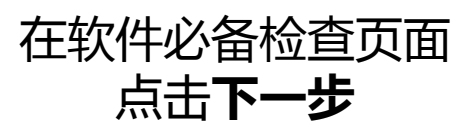

| ۲                                                                                                    | IBM HTTP Server 7.0                                                                                               | JX |
|----------------------------------------------------------------------------------------------------|----------------------------------------------------------------------------------------------------|----|
| <u>111</u>                                                                                                    | 软件许可证协议                                                                                                    |    |
|                                                                                                    | 诸仔细阅读下列许可证协议。                                                                                                    | _  |
| Web Selvers of function                                                                                                    | 国际软件许可协议                                                                                                    |    |
| websphere, software                                                                                                    | 第一部分 — 通用条款                                                                                                    |    |
|                                                                                                    | 一旦下载、安装、复制、访问或使用软件,即表明您同意本协议的条款。如果您代表<br>他人、公司或其他法律实体接受此类条款,则您须声明并保证您拥有完全的授权以使<br>该人员、公司或法律实体受此类条款的约束。如果您不同意此类条款, |    |
|                                                                                                    | - 则诸勿下载、安装、复制、访问或使用软件;并且                                                                                          |    |
|                                                                                                    | - 及时将软件和权利证明退还至软件和权利证明的提供方,以便获得您所支付金额的<br>退款。如果您下载了软件,请与软件提供方联系。                                                  |    |
|                                                                                                    |                                                                                                    | -  |
| . 🗙 🗐 🖩                                                                                                    | 请阅读非 IBM 条款。                                                                                                    |    |
|                                                                                                    | ● 我既接受 IBM 条款也接受非 IBM 条款。                                                                                         |    |
| and the state of the state of t | ○ 我不接受许可证协议中的任何条款                                                                                                 |    |
| ند انتراعه رر درينا                                                                                                    | łтбр English                                                                                                    |    |
| InstallShield                                                                                                    |                                                                                                    |    |
|                                                                                                    | < 上一步(B) 下一步(M) > 取消(C)                                                                                           |    |

| ۵                  | IBM HTTP Server 7.0                                                                                                    | × |
|--------------------|----------------------------------------------------------------------------------------------------|---|
| WebSphere software | <ul> <li>系统必备软件检查</li> <li>失照:您的操作系统未通过必备软件检查。</li> <li>您使用的操作系统低于此产品的最低推荐级别。请参阅 WebSphere Application<br/>Server 详细系统需求 Web 页面,以了解有关受支持的操作系统的更多信息。您可<br/>以继续安装,但此安装或产品操作可能会失败,也就不会应用维护。请访问<u>产品支</u><br/>技 Web 页面以获取在安装之后要应用的最新维护包。</li> <li>● 未检测到 Update,但建议级别为 Update 6</li> <li>单击取消以停止该安装,然后安装操作系统补丁。</li> <li>单击下一步以继续安装。</li> </ul> |   |
| InstallShield      | < 上一步(B) 下一步(N) > 取消(C)                                                                                                    |   |

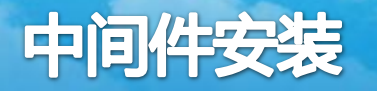

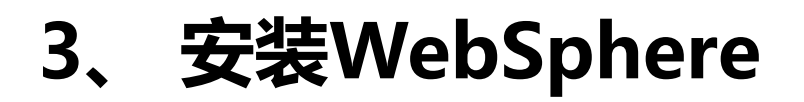

#### 3.2、安装 IBM HTTP Server

#### 在输入安装位置页面,修改安装位置为:/usr/IBM/HTTPServer

| ۷                   | IBM HTTP Server 7.0 | _ <b>_</b> N |
|---------------------|---------------------|--------------|
|                     | 输入安装位置              |              |
| 12-                 | 产品安装位置(P):          |              |
| WebSphere, software | /usr/IBM/HTTPServer |              |
| Vuen-               |                     | 浏览(R)        |
| 21                  |                     |              |
| Part                |                     |              |
|                     |                     |              |
|                     |                     |              |
|                     |                     |              |
|                     |                     |              |
|                     |                     |              |
|                     |                     |              |
| Section Martin      |                     |              |
| فاختلفاهم الجفا     |                     |              |
|                     |                     |              |
| InstallShield       |                     |              |
|                     | < 上一步(B) 下一步(N) >   | 取消(C)        |
|                     |                     |              |

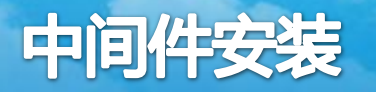

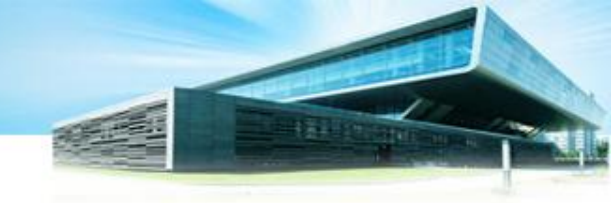

### 3.2、安装 IBM HTTP Server

在端口分配页面,保留缺省端口参数,点击下一步

| ۵                  | IBM HTTP                                              | P Server 7.0                                             | × |
|--------------------|-------------------------------------------------------|----------------------------------------------------------|---|
| WebSphere software | 端 <b>口值分配</b><br>IBM HTTP Server 使用<br>Server 或另一个应用程 | 引下面列出的端口号进行通信。如果这些端口已被 IBM HTTP<br>是序使用,那么更改端口号,不要使用缺省值。 |   |
| and a software     | HTT <u>P</u> 端口:                                      | 80                                                       |   |
| 21                 | HTTP 管理端口(A):                                         | 8008                                                     |   |
|                    |                                                       |                                                          |   |
| InstallShield      |                                                       |                                                          | - |
|                    |                                                       | < 上一步(B) 下一步(N) > 取消(C)                                  |   |

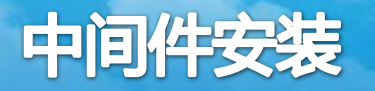

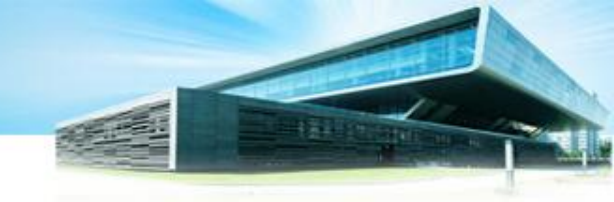

### 3.2、安装 IBM HTTP Server

在HTTP Administration Server 认证页面,选中"创建用户标识"按钮,录入用户标识:admin,密码:nlc1234。点击下一步。

| ۵                   | IBM HTTP Server 7.0                                                                                                    |
|---------------------|----------------------------------------------------------------------------------------------------|
| WebSphere. software | HTTP Administration Server 认证<br>创建用户标识和密码以使用 WebSphere Application Server 管理控制台进行 IBM<br>HTTP Server 管理服务器认证。新创建的用户标识和密码以加密形式存储在<br>conf/admin.passwd 文件中。安装完成后,可以使用 htpasswd 实用程序来创建<br>其他用户标识。<br>✔ 创建用户标识以进行 IBM HTTP Server 管理服务器认证。<br>用户标识:<br>admin<br>密码:<br>●●●●●●●<br>确认密码: |
| InstallShield       |                                                                                                    |
|                     | < 上一步(B) 下一步(N) > 取消(C)                                                                                                    |

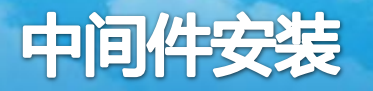

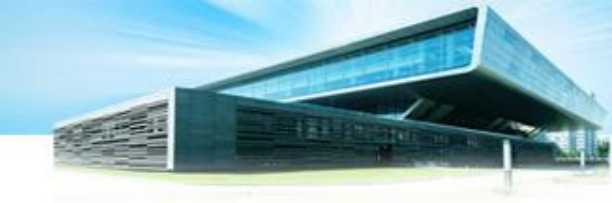

#### 3.2、安装 IBM HTTP Server

在安装HTTPServer 管理服务器页面,选中"安装IBM HTTP Server 管理服务器"和"为IBM HTTP Server管理文件创建唯一的用户标识和组"两个按钮,录入用户标识:**ihs**,组:**ihs**。

| 2                   | IBM HTTP Server 7.0                                                                                                    |
|---------------------|----------------------------------------------------------------------------------------------------|
| WebSphere, software | <ul> <li>安装 HTTP Server 管理服务器<br/>执行一些步骤,以在 Linux 和 UNIX 操作系统上使用 IBM HTTP Server 管理服务器<br/>来管理 IBM HTTP Server。当选择了此选项时,安装程序将授权用户标识对必需的<br/>IBM HTTP Server 和插件配置文件进行写访问。(可选)安装完成后,可以通过运行<br/>setupadm 脚本来完成此步骤。</li> <li>✓ 安装 IBM HTTP Server 管理服务器以管理 IBM HTTP Server。</li> <li>✓ 为 IBM HTTP Server 管理文件创建唯一的用户标识和组。</li> <li>用户标识: <ul> <li>ihs</li> <li>管理服务器的用户标识不能是 root 用户。</li> <li>组(C):</li> <li>ihs</li> </ul> </li> </ul> |
| InstallShield       |                                                                                                    |
|                     | < 上一步(B) 下一步(N) > 取消(C)                                                                                                    |

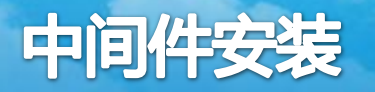

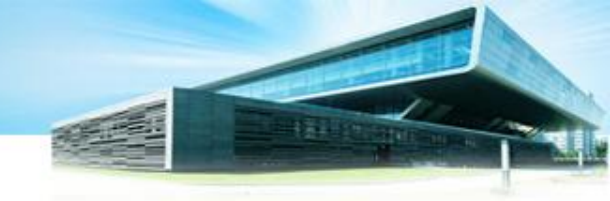

#### 3.2、安装 IBM HTTP Server

在"IBM HTTP Server Plug-in……" 服务器插件页面,选中"安装插件"按钮,保留缺省参数,点击下一步。

| ۵                  | IBM HTTP Server 7.0                                                                                                    |
|--------------------|----------------------------------------------------------------------------------------------------|
| WebSphere software | IBM HTTP Server Plug-in for IBM WebSphere Application Server<br>使用远程安装方案以静默方式安装插件。创建缺省插件配置文件时会使用主机名和<br>Web 服务器定义。此文件用来将请求路由至应用程序服务器。如果存在多个应用程<br>序服务器,那么选择这些服务器的其中一个并指定该机器的主机名。<br>✓ 安装 IBM HTTP Server Plug-in for IBM WebSphere Application Server<br>Web 服务器定义:<br>Webserver1<br>Application Server 的主机名或 IP 地址:<br>typhtest |
| InstallShield      | < 上一步(B) 下一步(N) > 取消(C)                                                                                                    |

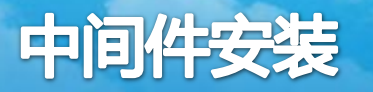

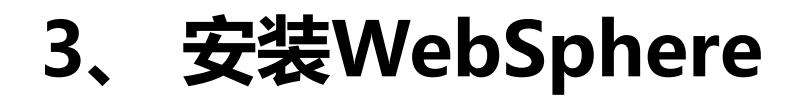

3.2、安装 IBM HTTP Server

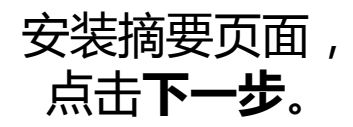

| 2                   | IBM HTTP Server 7.0                                        |
|---------------------|------------------------------------------------------------|
| <del>X</del>        | 安装摘要                                                       |
| WebSphere, software | 查看摘要以确定是否需要进行更正。单击上一步以更改先前面板上的值。单击下一步<br>以开始安装。            |
| No.                 | IBM HTTP Server 将安装到以下位置:                                  |
| State.              | /usr/IBM/HTTPServer                                        |
|                     | 具有以下配置:                                                    |
|                     | HTTP 端口:80<br>HTTP 管理端口:8008<br>用于进行管理服务器认证的用户标识:admin     |
|                     | IBM WebSphere Application Server 的 IBM HTTP Server 插件将安装到: |
|                     | /usr/IBM/HTTPServer/Plugins                                |
|                     | 总大小为:                                                      |
|                     | 356 MB                                                     |
|                     |                                                            |
| InstallShield       |                                                            |
|                     | < 上一步(B) 下一步(N) > 取清(C)                                    |

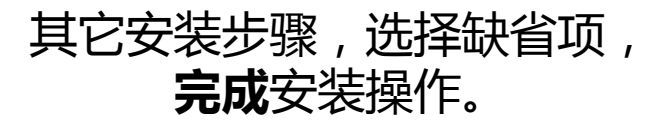

| 8                   | IBM HTTP Server 7.0                                                                                                    |
|---------------------|----------------------------------------------------------------------------------------------------|
| #                   | 威功:已成功安装以下产品:                                                                                                    |
|                     | IBM HTTP Server — /usr/IBM/HTTPServer                                                                                                    |
| WebSphere, software | IBM WebSphere Application Server 的 IBM HTTP Server 插件已成功安装到:<br>/usr/IBM/HTTPServer/Plugins<br>有关配置和使用 IBM HTTP Server 的信息,参阅在线 <u>IBM HTTP Server 信息中心</u> 。 |
|                     | 单击完成以退出。                                                                                                    |
| InstallShield       | 1]                                                                                                    |
|                     | < 上一步 (B) 下一步 (N) > 完成(E)                                                                                                    |

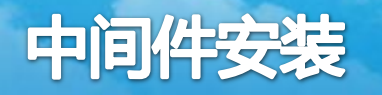

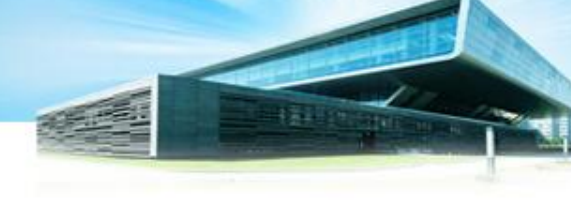

#### 3.3、安装 IBM WebSphere Patch

—— 补丁安装管理程序7.0.0.19-WS-UPDI-LinuxX64\_RHEL30.tar.gz

在服务器上创建一个目录

解压tar -xvzf 7.0.0.19-WS-UPDI-LinuxX64\_RHEL30.tar.gz

进入UpdateInstaller子目录,运行./install安装程序, 在UpdateInstaller安装向导页面,点击下一步。

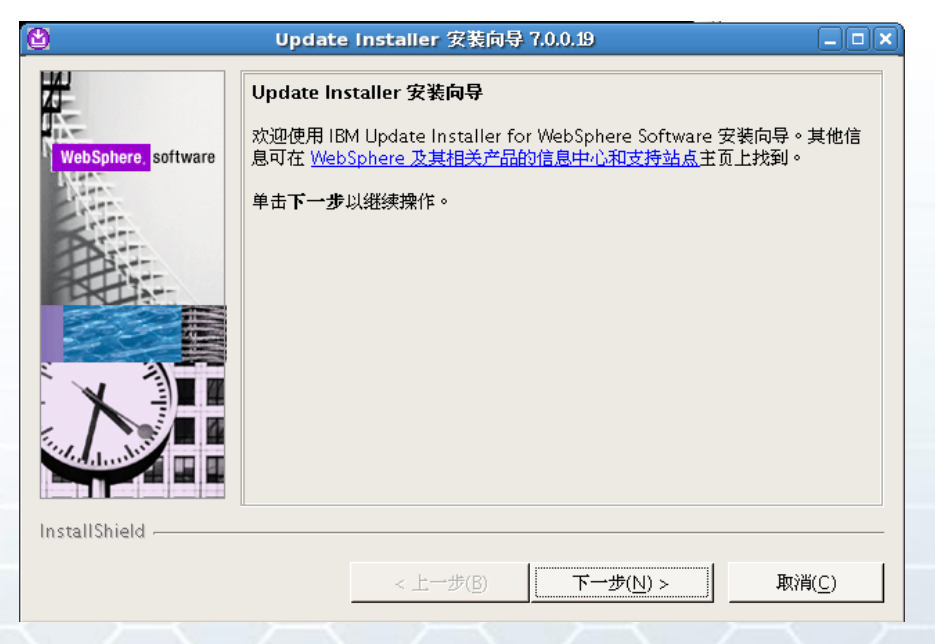

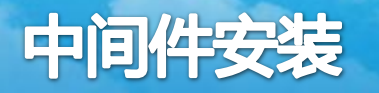

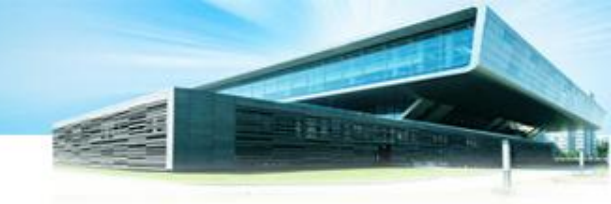

3.3、安装 IBM WebSphere Patch

— 补丁安装管理程序7.0.0.19-WS-UPDI-LinuxX64\_RHEL30.tar.gz

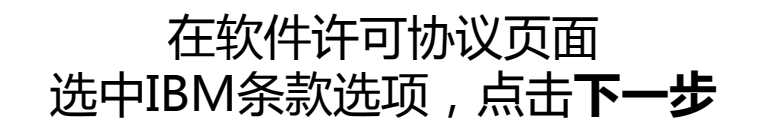

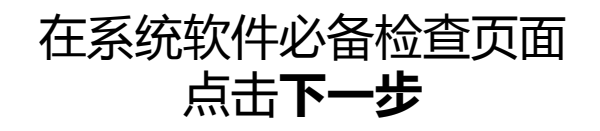

| <u>ک</u>             | Update Installer 安装向导 7.0.0.19 _ □ ×                                                                                  |
|----------------------|----------------------------------------------------------------------------------------------------|
| #P                   | 软件许可证协议                                                                                                    |
|                      | 请仔细阅读下列许可证协议。                                                                                                    |
| WebSphere software   | 国际软件许可协议                                                                                                    |
| webspitere, software | 第一部分 — 通用条款                                                                                                    |
|                      | 一旦下載、安装、复制、访问或使用软件,即表明您同意本协议的条款。如果<br>您代表他人、公司或其他法律实体接受此类条款,则您须声明并保证您拥有完<br>全的授权以使该人员、公司或法律实体受此类条款的约束。如果您不同意此类<br>条款, |
|                      | 请阅读非 IBM 条款。                                                                                                    |
| X                    | ● 我既接受 IBM 条款也接受非 IBM 条款。                                                                                             |
|                      | C 我不接受许可证协议中的任何条款                                                                                                    |
|                      | 打印 English                                                                                                    |
| InstallShield        |                                                                                                    |
|                      | < 上一步( <u>B</u> ) 下一步( <u>N</u> ) > 取消( <u>C</u> )                                                                    |

| 3                   | Update Installer 安装向导 7.0.0.19                                                                                                    | _ 🗆 🗙    |
|---------------------|----------------------------------------------------------------------------------------------------|----------|
| WebSphere, software | 系统必备软件检查<br>已通过:操作系统已成功完成必备软件检查。<br>您使用的操作系统满足甚至超过此产品的需求。请参阅 WebSphere<br>Application Server 详细系统需求 Web 页面,以了解有关受支持的操作<br>的更多信息。请访问产品支持 Web 页面以获取在安装之后要应用的最新<br>包。 单击下一步以继续安装。 | 系统<br>维护 |
|                     | < 上一步( <u>B</u> ) 下一步( <u>N</u> ) > 取消()                                                                                                    | <u>_</u> |

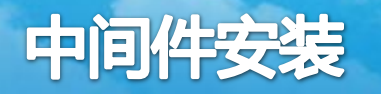

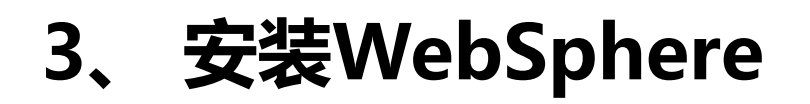

### 3.3、安装 IBM WebSphere Patch

在安装目录页面,修改目录/usr/IBM/WebSphere/UpdateInstaller, 点击**下一步** 

| ۲                   | Update Installer 安装向导 7.0.0.19                                                                                                    |     |
|---------------------|----------------------------------------------------------------------------------------------------|-----|
| WebSphere, software | 安装目录         IBM Update Installer for Websphere Software V7.0.0.19 将安装到打目录。         可以指定另一个目录或单击浏览以选择一个目录。         目录路径:         /usrl/IBM/WebSphere/UpdateInstaller         浏 | l定的 |
| InstallShield       |                                                                                                    |     |
|                     | < 上一步( <u>B</u> ) 下一步( <u>N</u> ) > 取消                                                                                                    | ic) |

<sup>—</sup> 补丁安装管理程序7.0.0.19-WS-UPDI-LinuxX64\_RHEL30.tar.gz

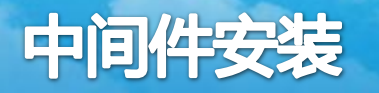

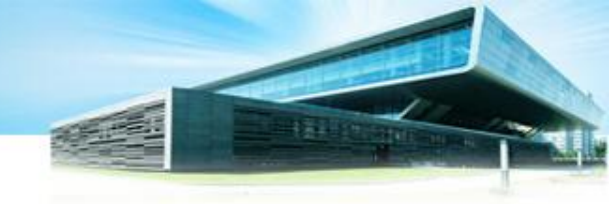

#### 3.3、安装 IBM WebSphere Patch

— 补丁安装管理程序7.0.0.19-WS-UPDI-LinuxX64\_RHEL30.tar.gz

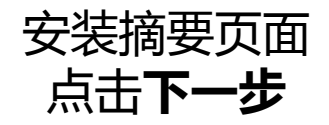

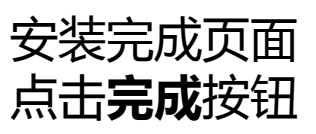

| 🔮 Update Installer 安装向导 7.0.0.19 📃 🗆 🗙                                                                                                    | 🖄 Update Installer 安装向导 7.0.0.19                                                                                                    |
|----------------------------------------------------------------------------------------------------|----------------------------------------------------------------------------------------------------|
| WebSphere, software               を装施要           WebSphere, software              を着摘要以确定是否需要进行更正。单击上一步以更改先前面板上的值。单击下一步以开始安装。           将安装以下产品:              · IBM Update Installer for WebSphere Software | WebSphere       software         WebSphere       software         度位:       /Usr/IBM/WebSphere/UpdateInstaller         F       退出时启动 IBM Update Installer for WebSphere Software 。         近可以通过在安装目录中运行 update 命令来启动 Update Installer 。         单击完成以退出向导。 |
| InstallShield                                                                                                    | InstallShield ~ <上一步(B) 下一步(N) > 完成(F                                                                                                    |
|                                                                                                    |                                                                                                    |

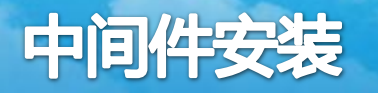

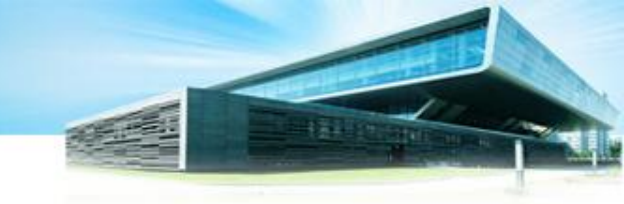

#### 3.3、安装 IBM WebSphere Patch

——集成JDK1.6最新补丁7.0.0-WS-WASSDK-LinuxX64-FP0000019.pak

/usr/IBM/WebSphere/UpdateInstaller目录,运行**./update.sh** 在选择产品页面,选择:/usr/IBM/WebSphere/AppServer,点击**下一步** 

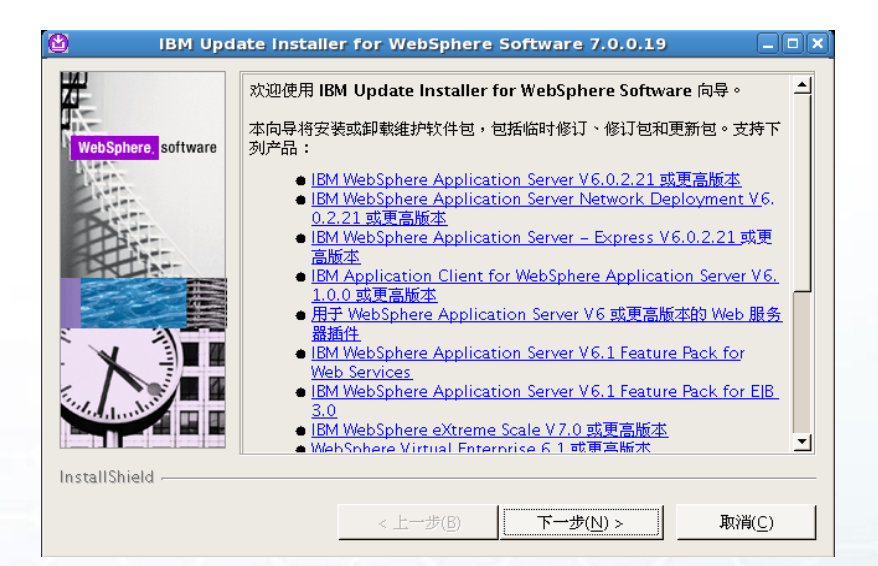

| 🖞 IBM Upda            | ate Installer for WebSphere Software 7.0.0.19      |     |
|-----------------------|----------------------------------------------------|-----|
| 4                     | 选择产品                                               |     |
| WebSphere software    | 输入要更新的产品的安装位置。                                     |     |
| Non-                  | 可以从下拉列表中选择另一个目录,指定另一个目录或单击浏览以选择目录                  | . • |
| - Art                 | 目录路径:                                              | _   |
|                       | //usr/iBM/websphere/Appserver<br>浏览                |     |
|                       |                                                    |     |
|                       |                                                    |     |
|                       |                                                    |     |
| and the second second |                                                    |     |
|                       |                                                    |     |
| InstallShield         |                                                    |     |
|                       | < 上一步( <u>B</u> ) 下一步( <u>N</u> ) > 取消( <u>C</u> ) |     |

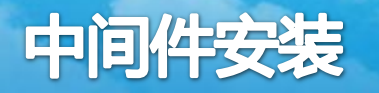

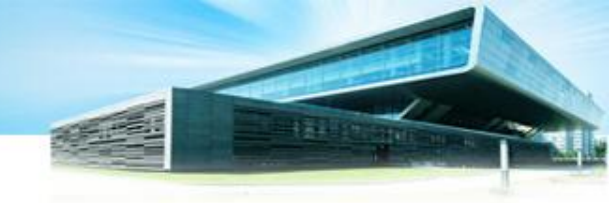

### 3.3、安装 IBM WebSphere Patch

——集成JDK1.6最新补丁7.0.0-WS-WASSDK-LinuxX64-FP0000019.pak

在Linux终端,到/usr/IBM/WebSphere/AppServer/bin目录 运行./stopServer.sh server1命令,关闭当前正在运行的WebSphere

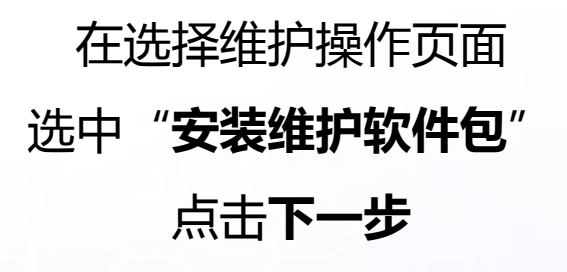

| 🙂 твм ора           | ate installer for websphere Software 7.0.0.19 |               |
|---------------------|-----------------------------------------------|---------------|
| 壯                   | 选择维护操作                                        |               |
| N-                  | ● 安装维护软件包(!)。                                 |               |
| WebSphere. software | ○ 卸载维护软件包(凵)。                                 |               |
|                     |                                               |               |
| InstallShield       |                                               |               |
|                     | < 上一步( <u>B</u> ) 下一步( <u>N</u> ) > 月         | 双消( <u>C)</u> |

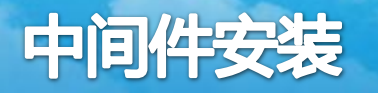

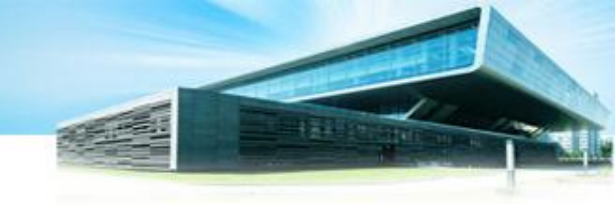

### 3.3、安装 IBM WebSphere Patch

—集成JDK1.6最新补丁7.0.0-WS-WASSDK-LinuxX64-FP0000019.pak

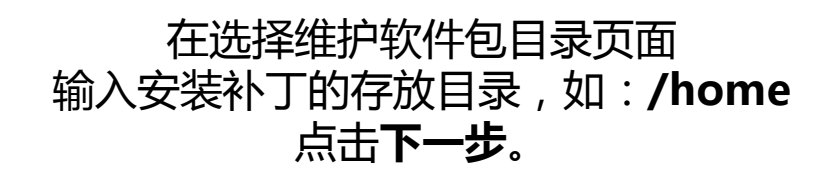

#### 在可供安装的维护软件包页面, 只选中:7.0.0-WS-WASSDK-LinuxX64-FP0000019.pak软件包 点击**下一步**

| 4                   | 选择维护软件包目录                                                                                                    |
|---------------------|----------------------------------------------------------------------------------------------------|
| WebSphere. software | 输入目录以列示可供安装使用的维护软件包。可以指定目录或单击 <b>浏览</b> 以选择<br>维护软件包路径。                                                                                                    |
|                     | 目录路径:                                                                                                    |
| B                   | /opt/websphere/update                                                                                                    |
|                     | 浏览                                                                                                    |
|                     | 可在网上找到最新的维护软件包。可通过以下方法来获取 WebSphere<br>Application Server 和所有 WebSphere Application Server 功能部件包的维<br>护软件包:访问 <u>WebSphere Application Server 的建议修订</u> Web 页面以获取<br>完整列表或使用 <u>WebSphere 维护下载向导来</u> 查找特定的维护软件包。 |
|                     | 其他信息可在 <u>WebSphere Application Server 库</u> 或 <u>WebSphere</u><br><u>Application Server 信息中心</u> Web 页面上找到。                                                                                                    |
|                     | 0                                                                                                    |

| WebSphere, software | <b>可供安装的维护软件包</b><br>选择要安装的维护软件包:              |
|---------------------|------------------------------------------------|
| Na.                 | 选择建议的更新 清除所有选择                                 |
| A                   | ▼ 7.0.0-WS-WASSDK-Linu×X64-FP0000019.pak       |
|                     | □ [7.0.0-WS-WAS-Linu×X64-FP0000019.pak]        |
|                     | 〒7.0.0-WS-IHS-Linu×X64-FP0000019.pak - 此产品不适用。 |
|                     | 每次选择一个软件包后,可供进一步选择的软件包数目可能会减少。                 |
|                     | 可以为不同的产品选择多个软件包。                               |
|                     | 单击下一步以继续操作。                                    |
| nstallShield        | u                                              |

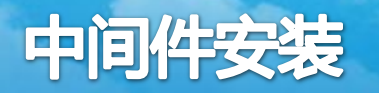

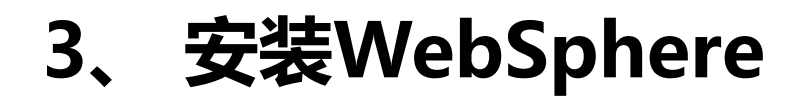

#### 3.3、安装 IBM WebSphere Patch

——集成JDK1.6最新补丁7.0.0-WS-WASSDK-LinuxX64-FP0000019.pak

在安装摘要页面,选中"**验证执行安装的许可权**" 点击**下一步。**在安装摘要的验证结果页面,点击**下一步** 显示安装已完成页面,点击**完成**。

|                     | date Installer for WebSphere Software 7.0.0.19 _ O × 安装已完成                                   |
|---------------------|----------------------------------------------------------------------------------------------|
| LAN-                | 成功:已安装以下维护软件包:                                                                               |
| WebSphere, software | <ul> <li>7.0.0-WS-WASSDK-LinuxX64-FP0000019 — Software<br/>Developer Kit 7.0.0.19</li> </ul> |
| Etter               | 在以下产品上:                                                                                      |
|                     | IBM WebSphere Application Server Network Deployment     /usr/IBM/WebSphere/AppServer         |
|                     | 单击 <b>重新启动</b> 以添加或除去其他维护软件包,或者单击 <b>完成</b> 以退出向导。                                           |
|                     |                                                                                              |
|                     |                                                                                              |
| InstallShield       |                                                                                              |
|                     | < 上一步(B) 重新启动(R) 完成(E)                                                                       |

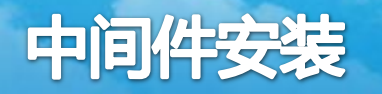

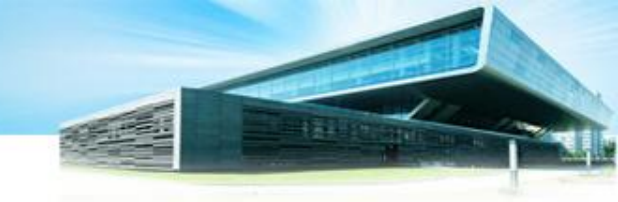

### 3.3、安装 IBM WebSphere Patch

——集成was7.0 最新补丁 7.0.0-WS-WAS-LinuxX64-FP0000019.pak

到/usr/IBM/WebSphere/UpdateInstaller目录,运行./update.sh

在选择产品页面,选择:/usr/IBM/WebSphere/AppServer 点击**下一步** 

| 🙆 🛛 IBM Upd        | ate Installer for WebSphere Software 7.0.0.19                                                       |               |
|--------------------|----------------------------------------------------------------------------------------------------|---------------|
| WebSphere software | 选择产品<br>输入要更新的产品的安装位置。<br>可以从下拉列表中选择另一个目录,指定另一个目录或单击浏览以选择<br>目录路径:<br>//usr/IBM/WebSphere/AppServer | 译目录。          |
|                    | < 上一步( <u>B</u> ) 下一步( <u>N</u> ) > 取                                                               | 俏( <u>C</u> ) |

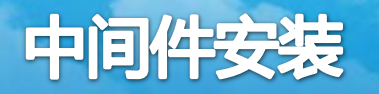

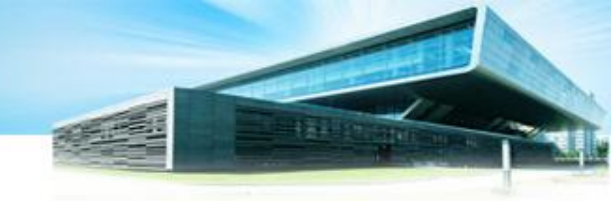

### 3.3、安装 IBM WebSphere Patch

——集成was7.0 最新补丁 7.0.0-WS-WAS-LinuxX64-FP0000019.pak

在Linux终端,到/usr/IBM/WebSphere/AppServer/bin目录 运行./stopServer.sh server1命令,关闭当前正在运行的WebSphere

| <ul> <li>② 安装维护软件包(1)。</li> <li>③ 卸载维护软件包(<u>U</u>)。</li> </ul> | Z,              | 选择维护                    | 燥作                |  |
|-----------------------------------------------------------------|-----------------|-------------------------|-------------------|--|
| ○ 卸载维护软件包(U)。                                                   | N-              | <ul> <li>安装维</li> </ul> | 护软件包(!)。          |  |
|                                                                 | Websphere. Sort | ware<br>〇 卸軟組           | 护软件包( <u>U</u> )。 |  |
| TTTE SMITHTTTM I                                                | InstallShield   |                         |                   |  |

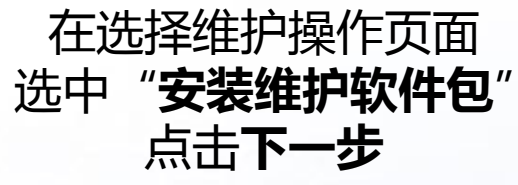

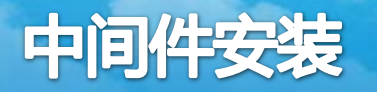

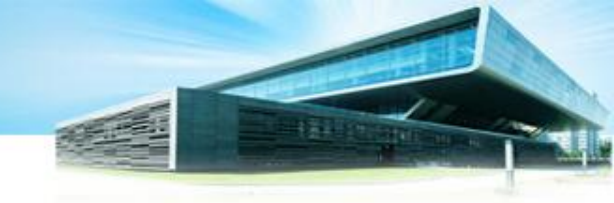

#### 3.3、安装 IBM WebSphere Patch

-集成was7.0 最新补丁 7.0.0-WS-WAS-LinuxX64-FP0000019.pak

#### 在选择维护软件包目录页面 录入安装补丁的存放目录,如:/home 点击下一步

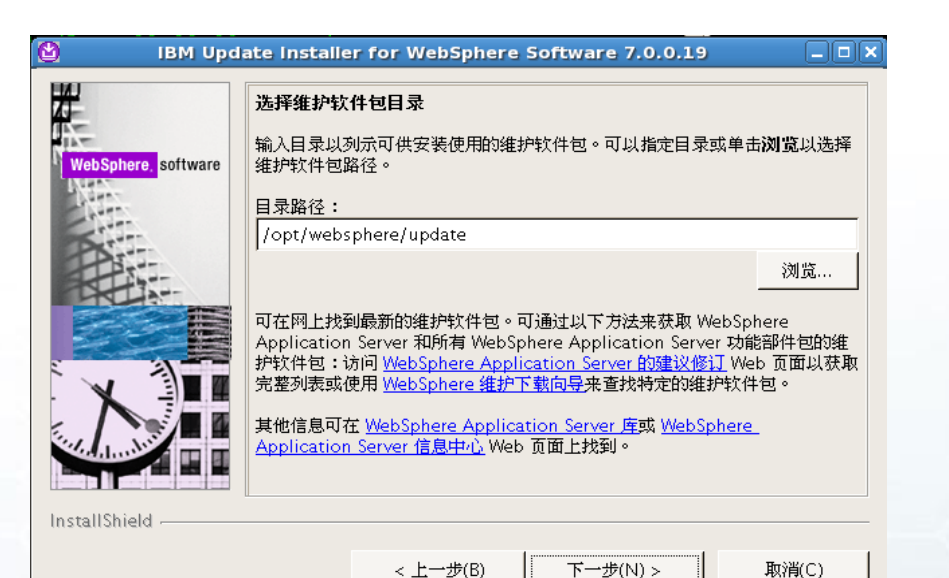

< 上一步(B)

#### 在可供安装的维护软件包页面 只选中:7.0.0-WS-WAS-LinuxX64-FP0000019.pak软件包,点击下一步

|                     | 可供安装的维护软件包                                      |
|---------------------|-------------------------------------------------|
| WebSphere, software | 选择要女装的维护软件包:                                    |
|                     | 选择建议的更新 清除所有选择                                  |
| PAT                 | ▼ 7.0.0-WS-WAS-Linu×X64-FP0000019.pak           |
| BALLES-             | ▶ 7.0.0-WS-WASSDK-LinuxX64-FP0000019.pak - 已安装  |
|                     | ▶ 7.0.0-WS-IHS-Linu×X64-FP0000019.pak - 此产品不适用。 |
|                     | 每次选择一个软件包后,可供进一步选择的软件包数目可能会减少。                  |
|                     | 可以为不同的产品选择多个软件包。                                |
| Madul .             | 单击 <b>下一步</b> 以继续操作。                            |
| د احداد اه          |                                                 |

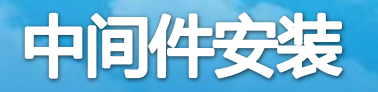

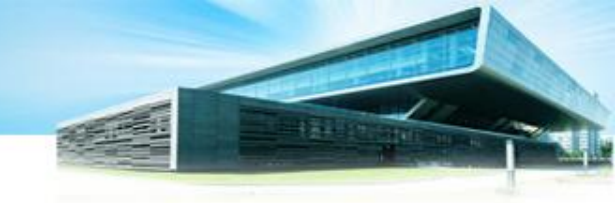

### 3.3、安装 IBM WebSphere Patch

—集成was7.0 最新补丁 7.0.0-WS-WAS-LinuxX64-FP0000019.pak

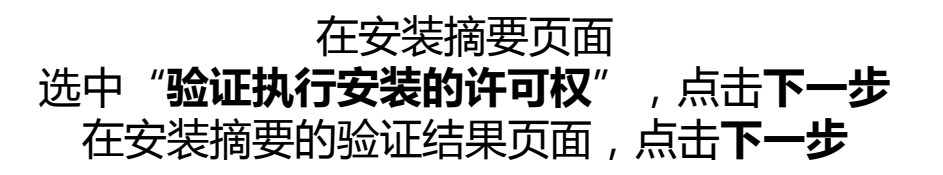

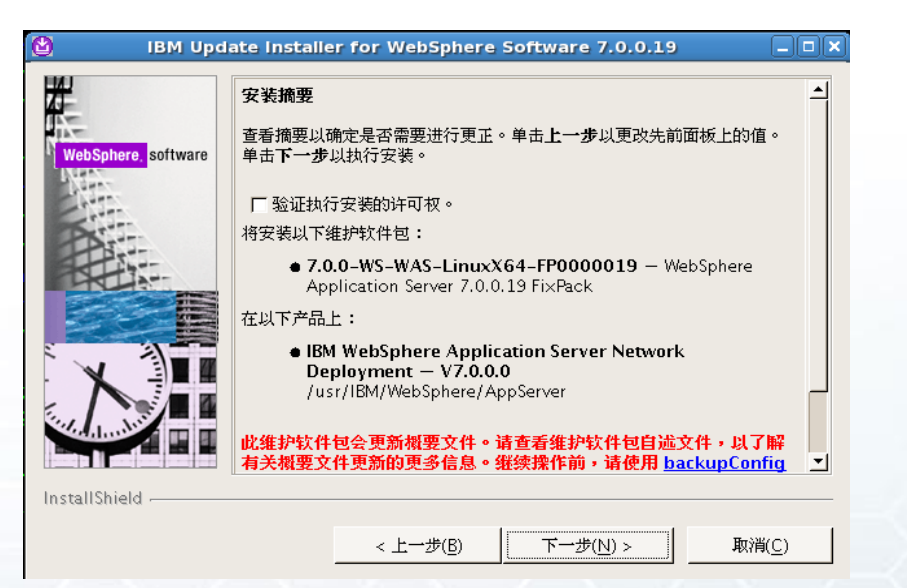

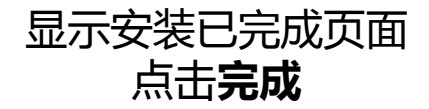

| <u>1</u>            | 安装已完成                                                                                                    |  |  |  |
|---------------------|----------------------------------------------------------------------------------------------------|--|--|--|
| 1                   | <mark>成功:</mark> 已部分安装以下维护软件包:                                                                                          |  |  |  |
| WebSphere, software | <ul> <li>7.0.0-WS-WAS-LinuxX64-FP0000019 — WebSphere<br/>Application Server 7.0.0.19 FixPack</li> </ul>                 |  |  |  |
| Ett.                | 在以下产品上:                                                                                                    |  |  |  |
|                     | <ul> <li>IBM WebSphere Application Server Network Deployment<br/>/usr/IBM/WebSphere/AppServer</li> </ul>                |  |  |  |
|                     | 有关更多信息,请参阅以下日志文件:                                                                                                    |  |  |  |
| X                   | <ul> <li>/usr/IBM/WebSphere/AppServer/logs/update/7.0.0-WS-WAS-<br/>LinuxX64-FP0000019.install/updatelog.txt</li> </ul> |  |  |  |
|                     | 单击 <b>重新启动</b> 以添加或除去其他维护软件包,或者单击 <b>完成</b> 以退出向导。                                                                      |  |  |  |
| stallShield         |                                                                                                    |  |  |  |

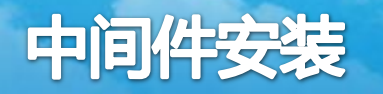

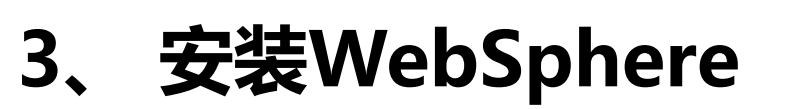

### 3.3、安装 IBM WebSphere Patch

——集成JDK1.6最新补丁7.0.0-WS-WASSDK-LinuxX64-FP0000019.pak

到/usr/IBM/WebSphere/UpdateInstaller目录,运行./update.sh

在选择产品页面,选择:/usr/IBM/HTTPServer,点击下一步

在Linux终端,到/usr/IBM/HTTPServer/bin目录,运行 ./apachectl stop命令,关闭当前正在运行的HTTPServer

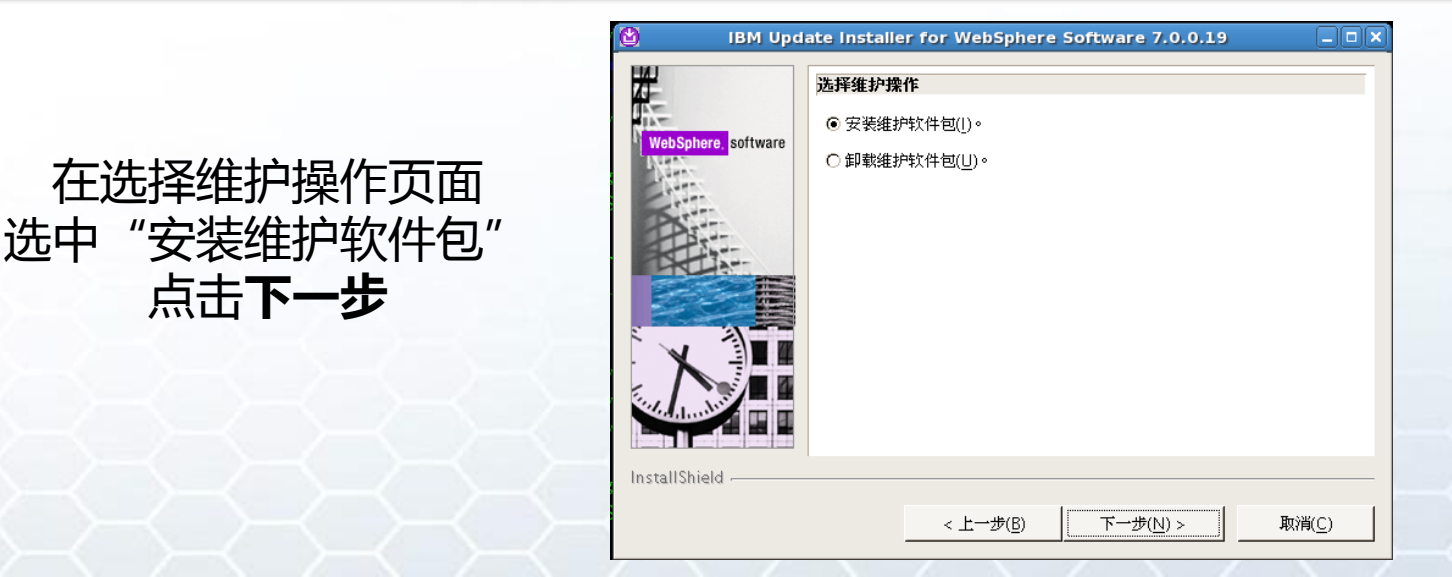

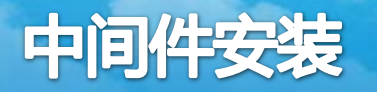

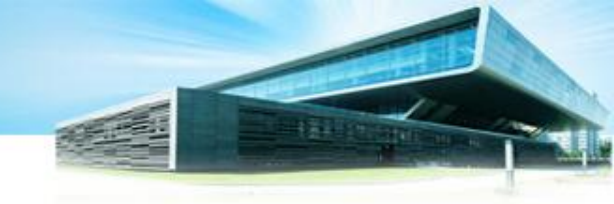

#### 3.3、安装 IBM WebSphere Patch

—集成JDK1.6最新补丁7.0.0-WS-WASSDK-LinuxX64-FP0000019.pak

#### 在选择维护软件包目录页面 录入安装补丁的存放目录,如:/home 点击**下一步**

|                     | 选择维护软件包目录                                                                                                    |                                  |
|---------------------|----------------------------------------------------------------------------------------------------|----------------------------------|
| WebSphere, software | 输入目录以列示可供安装使用的维护软件包。可以指定目录或单击<br>维护软件包路径。                                                                                                    | <b>浏览</b> 以选择                    |
| - Come              | 目录路径:                                                                                                    |                                  |
| Store .             | /opt/websphere/update                                                                                                    |                                  |
|                     |                                                                                                    | 浏览                               |
|                     | 可在网上找到最新的维护软件包。可通过以下方法来获取 WebSp<br>Application Server 和所有 WebSphere Application Server 功績<br>护软件包:访问 WebSphere Application Server 的建议修订 We<br>完整列表或使用 WebSphere 维护下载向号来查找特定的维护软件 | here<br>1部件包的维<br>b 页面以获取<br>它包。 |
|                     | 其他信息可在 <u>WebSphere Application Server 库</u> 或 <u>WebSphere</u><br><u>Application Server 信息中心</u> Web 页面上找到。                                                                     | -                                |

< 上一步(B)

下一步(N) >

取消(C)

#### 在可供安装的维护软件包页面, 只选中:7.0.0-WS-IHS-LinuxX64-FP0000019.pak软件包,点击下一步

| -                                | 安装摘要                                                                                       |
|----------------------------------|--------------------------------------------------------------------------------------------|
| WebSphere, <mark>software</mark> | 查看摘要以确定是否需要进行更正。单击上一步以更改先前面板上的值。单击<br>下一步以执行安装。                                            |
|                                  | │ □ 验证执行安装的许可权。                                                                            |
| Part                             | 将安装以下维护软件包:                                                                                |
|                                  | <ul> <li>7.0.0-WS-IHS-LinuxX64-FP0000019 — IBM HTTP Server<br/>7.0.0.19 FixPack</li> </ul> |
|                                  | 在以下产品上:                                                                                    |
| X                                | • IBM HTTP Server — V7.0.0.0<br>/usr/IBM/HTTPServer                                        |
| teeland the                      | 单击 <b>下一步</b> 以开始安装。                                                                       |

| < 上一步(B) | 下一步(N) > | 取消( <u>C</u> ) |
|----------|----------|----------------|
|----------|----------|----------------|

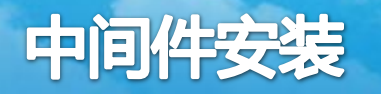

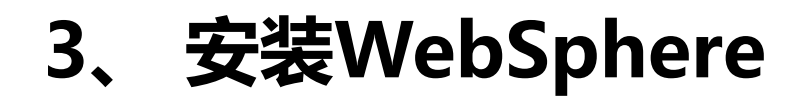

#### 3.3、安装 IBM WebSphere Patch

——集成JDK1.6最新补丁7.0.0-WS-WASSDK-LinuxX64-FP0000019.pak

在安装摘要页面,选中"**验证执行安装的许可权**",点击**下一步** 在安装摘要的验证结果页面,点击**下一步** 

#### 显示安装已完成页面,点击完成

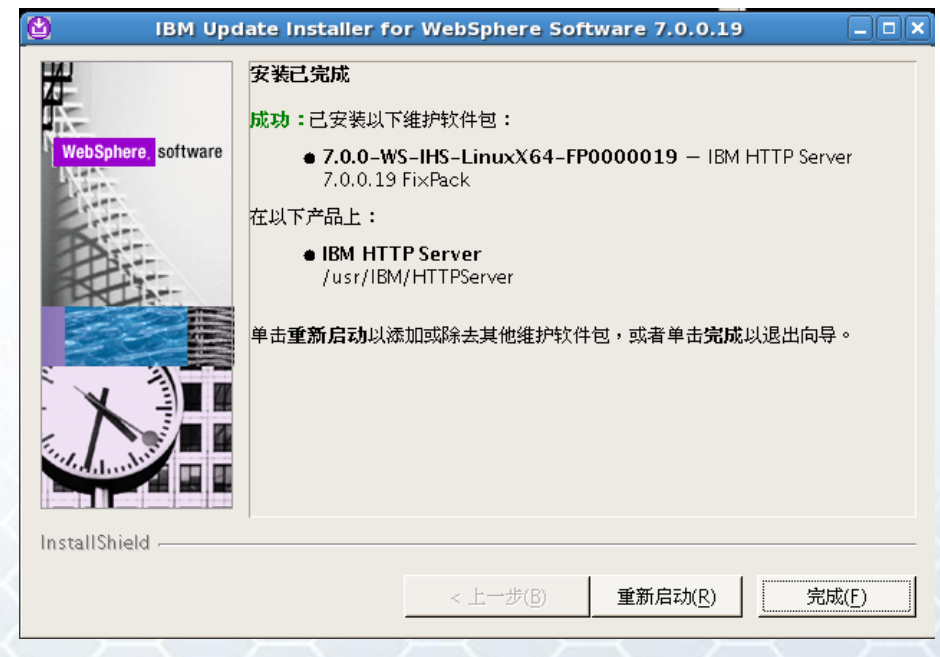

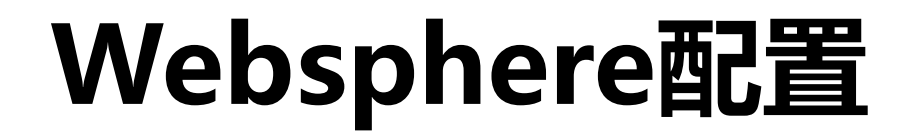

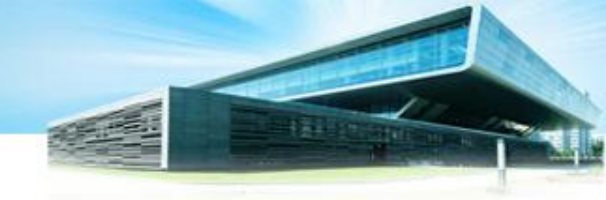

## 1、虚拟机内存参数配置

### 登录WebSphere服务器登录管理页面 http://ip或域名:9060/admin

| Integrated Solutions Console wasadmin, 欢迎您 |                                       | 帮助   注销                                                                                                    |
|--------------------------------------------|---------------------------------------|----------------------------------------------------------------------------------------------------|
| <b>视图:</b> 所有任务 	_                         | 欢迎                                    |                                                                                                    |
| - 欢迎                                       | 次迎 ? - ロ                              | 关于此集成解决方案控制台                                                                                                    |
| 田指导性活动                                     |                                       |                                                                                                    |
| 田服务器                                       | 集成解决方案控制台为多个产品提供了一个公共管理控制台。该表列        | 集成解决方案控制台, 7.0.0.19                                                                                              |
| ■应用程序                                      | 示了可通过此安装进行管理的产品套件。请选择产品套件以查看更多        |                                                                                                    |
| 田服务                                        | 1月 起。                                 |                                                                                                    |
| ■ 资源                                       |                                       | LICENSED MATERIALS PROPERTY OF IBM                                                                               |
| 回安全性                                       | 套件名称 版本                               | 5/24-JU8, 5/24-163, 5/24-H88, 5/24-H89, 5655-NU2, 5/33-W<br>70 © Copyright International Business Machines Corp. |
| 回环境                                        | WebSphere Application Server 7.0.0.19 | 1997, 2008                                                                                                    |
| 田系统管理                                      |                                       |                                                                                                    |
| 田用户和组                                      |                                       |                                                                                                    |
| 田监视和调整                                     |                                       |                                                                                                    |
| 田故障诊断                                      |                                       |                                                                                                    |
| 田服务集成                                      |                                       |                                                                                                    |
| T U U U                                    |                                       |                                                                                                    |
|                                            |                                       |                                                                                                    |
|                                            |                                       |                                                                                                    |

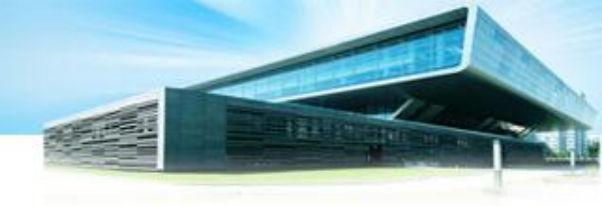

## 1、虚拟机内存参数配置

#### 选择:应用程序服务器 > server1

| Integrated Solutions Console wasadmin, 欢迎您 |                       |                      |                 |                | 帮助   注销 | IEM               |
|--------------------------------------------|-----------------------|----------------------|-----------------|----------------|---------|-------------------|
| <b>视图:</b> 所有任务                            | 単元 = localhostNode01C | Cell,概要文件 = AppSrv01 |                 |                |         | 关闭页面              |
| - 欢迎                                       | 应用程序服务器               |                      |                 |                | ? -     | 春助 -              |
| 田指导性活动                                     | 应田程序服务器               |                      |                 |                |         | 字段帮助              |
| 日服务器                                       | 使用此页面来查看环境中的。         | 应用程序服务器列表以及其中每个服务器   | 器的状态。还可以使用此页面来更 | 砂特定应用程序服务器的状态。 |         | 要获取字段帮助信息,请在显示    |
| 日服务器类型                                     | 田 首选项                 |                      |                 |                |         | 带现元标明选择子段标签或列表标记。 |
| = WebSphere MQ 服务器                         | 444<br>+<br>+         |                      |                 |                |         | 页面帮助              |
| ■ Web 服务器                                  | 名称 🗘                  | 节点 ≎                 | 主机名 ≎           | 版本 ≎           |         | <u>关于此页面的更多信息</u> |
| 田应用程序                                      | 您可以管理以下资源:            |                      |                 |                |         | 命令辅助              |
| 田服务                                        | server1               | localhostNode01      | localhost       | ND 7.0.0.19    |         | 查看上一个操作的脚本编制命令    |
| 田资源                                        | 总数 1                  |                      |                 |                |         |                   |
| 田安全性                                       |                       |                      |                 |                |         |                   |
| 田环境                                        |                       |                      |                 |                |         |                   |
| 田系统管理                                      |                       |                      |                 |                |         |                   |
| 田用户和组                                      |                       |                      |                 |                |         |                   |
| 田监视和调整                                     |                       |                      |                 |                |         |                   |
| 田故障诊断                                      |                       |                      |                 |                |         |                   |
| 田服务集成                                      |                       |                      |                 |                |         |                   |
| ∎UDDI                                      |                       |                      |                 |                |         |                   |

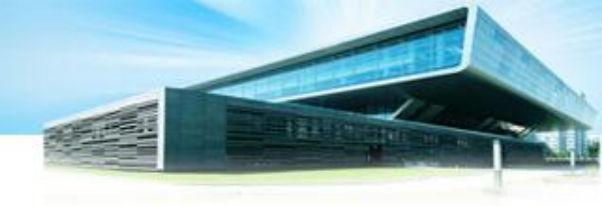

## 1、虚拟机内存参数配置

#### 进程定义 > Java 虚拟机

| <ul> <li>単元 = localhostNode01Cell. 根要文件 = AppSrv01</li> <li>         図用程序服务器         図用程序服务器 &gt; server1         竣用成页面未配置应用程序服务器、应用程序服务器是提供运行企业应用程序f         运行时 配置     </li> </ul>                                                                         | 听微服务的服务器。           |
|----------------------------------------------------------------------------------------------------|---------------------|
| 常規         名作         Server1         节点名         DocalhostNode01         以开发方式运行         并行启动         古需要时启动组件         访问的邮服务器类         允许 ?         特定主服务器的应用程序设置         英致入器幣         多个?         英レ義入井且是先使用父类装入器         文         应用       真位       取消 | 容器设置         - 会话管理 |
|                                                                                                    | ■ 消息传递              |

| 序服务器                    |     |                          |
|-------------------------|-----|--------------------------|
| ]程序服务器 > server1 > 进程定义 |     |                          |
| □□                      | 信息。 |                          |
| a                       |     |                          |
|                         |     |                          |
| 今<br>個<br>足<br>単        |     |                          |
|                         |     | 其他屋性                     |
| 可执行名称                   |     | · Java 虚拟机               |
| TH/ 2 42                |     | ■ <u> </u>               |
| り执行李毅                   |     | = <u>吐柱汎1」</u><br>- 进程日志 |
|                         |     | 记录和跟踪                    |
|                         |     |                          |
|                         |     |                          |
| 户社会会                    |     |                          |
| 1040 HD 4               |     |                          |
| 户社会会教教                  |     |                          |
|                         |     |                          |
|                         |     |                          |
|                         |     |                          |
|                         |     |                          |
| 停止命令                    |     |                          |
|                         |     |                          |
| 停止命令参数                  |     |                          |
|                         |     |                          |
|                         |     |                          |
|                         |     |                          |
|                         |     |                          |
| 工作目录                    |     |                          |
| \${USER INSTALL ROOT}   |     |                          |

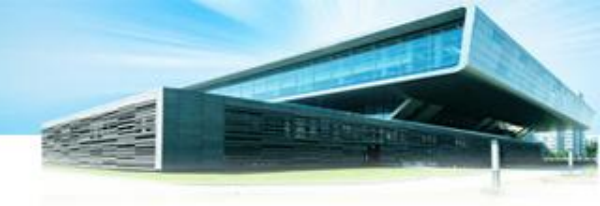

# 1、虚拟机内存参数配置

#### 在本页面的"**初始堆大小**"参数设置为:4096,(总内存的1/8),"最 大堆大小"参数设置为:16384,(总内存的1/2)。

| ○用程序服务器       应用程序服务器     > server       使用此页面来配置高级 Java | - <u>1 &gt; 进程定义</u> > Java <b>虚拟机</b><br>(TM) 虚拟机设置。 | 2 -         |
|----------------------------------------------------------|-------------------------------------------------------|-------------|
| 配置 运行时                                                   |                                                       |             |
| 关路径       引导关路径                                          |                                                       | <u>共地處在</u> |
| □ 详细类装入<br>□ 详细垃圾回收                                      | 类和资源的「小。根据节点的操作系统,您可以用冒号<br>(:)或分号(:)分隔多个路径。          |             |
| □ 详细 JNI                                                 |                                                       |             |
| 初始唯大小<br>4096                                            | МВ                                                    |             |
| 最大堆大小<br>16384                                           | МВ                                                    |             |

完成配制后,重新启动WebSphere服务。

### 2、配置虚拟目录

在服务器上创建图片文件存储目录如下:

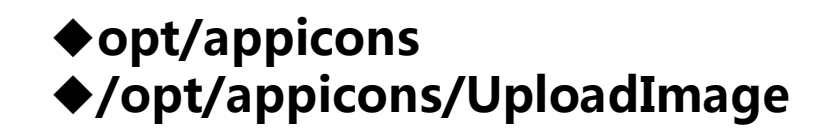

在IBM HTTP SERVER中,编辑/usr/IBM/HTTPServer/conf/httpd.conf 配置文件,增加图片文件存储的虚拟目录设置参数如下:

Alias /appicons/ "/opt/appicons/"+

₽

<Directory "/opt/appicons">

Options Indexes MultiViews

AllowOverride None

Order allow.deny-

Allow from all-

</Directory>

配置好后,重新启动IBM HTTP Server: /usr/IBM/HTTPServer/bin/apachectl restart

### 3、WebSphere和HTTP Server服务器的集成设置

### 登录WebSphere服务器登录管理页面 http://ip或域名:9060/admin

选择"服务器"内的"WEB服务器"菜单项,创建Web服务器。

| Integrated Solutions Console wasadmin, 欢迎您 |                              |               | 帮助 注销                                                                                                    |  |  |
|--------------------------------------------|------------------------------|---------------|----------------------------------------------------------------------------------------------------|--|--|
| <b>视图:</b> 所有任务                            | 欢迎                           |               |                                                                                                    |  |  |
| - 欢迎                                       | 欢迎                           | ?             | 关于此集成解决方案控制台 - ロ                                                                                                 |  |  |
| 田指导性活动                                     |                              |               |                                                                                                    |  |  |
| 日服务器                                       | 集成解决方案控制台为多个产品提供了            | 一个公共管理控制台。该表列 | 集成解決方案控制台, 7.0.0.19                                                                                              |  |  |
| 回服务器类型<br>= WebSphere Application Server   | 示了可通过此安装进行管理的产品套件。<br>信息。    | ,请选择产品套件以查看更多 | 14建节: CF191132.09<br>构建日期: 8/13/11                                                                               |  |  |
| ■ WebSphere MQ 服务器                         |                              |               | LICENSED MATERIALS PROPERTY OF IBM                                                                               |  |  |
| = Web 服务器                                  | 套件名称                         | 版本            | 5724-J08, 5724-I63, 5724-H88, 5724-H89, 5655-N02, 5733-W<br>70 © Copyright International Business Machines Corp. |  |  |
| 国应用程序                                      | WebSphere Application Server | 7.0.0.19      | 1997, 2008                                                                                                    |  |  |
| ■服务                                        |                              |               |                                                                                                    |  |  |
| ■资源                                        |                              |               |                                                                                                    |  |  |
| 田安全性                                       |                              |               |                                                                                                    |  |  |
| Ⅲ环境                                        |                              |               |                                                                                                    |  |  |
| 田系统管理                                      |                              |               |                                                                                                    |  |  |
| 田用户和组                                      |                              |               |                                                                                                    |  |  |
| 田监视和调整                                     |                              |               |                                                                                                    |  |  |
| 田故障诊断                                      |                              |               |                                                                                                    |  |  |
| 田服务集成                                      |                              |               |                                                                                                    |  |  |
| ⊞ UDDI                                     |                              |               |                                                                                                    |  |  |
|                                            |                              |               |                                                                                                    |  |  |
|                                            |                              |               |                                                                                                    |  |  |
|                                            |                              |               |                                                                                                    |  |  |

### 3、WebSphere和HTTP Server服务器的集成设置

#### 选择 '新建',指定 Web 服务器名称、类型、主机名和平台。

| Web 服务器                     |              |       |        |       | ?    |  |  |  |  |
|-----------------------------|--------------|-------|--------|-------|------|--|--|--|--|
| Web 服务器                     |              |       |        |       |      |  |  |  |  |
| 使用此页面来查看已安装的 Web 服务器列表。     |              |       |        |       |      |  |  |  |  |
| □ 首选项                       |              |       |        |       |      |  |  |  |  |
| 生成插件 传播插件 新建 删除 模板 启动 停止 终止 |              |       |        |       |      |  |  |  |  |
|                             |              |       |        |       |      |  |  |  |  |
| 选择 名称 \$_                   | Web 服务器类型 ♀_ | 节点 ◇_ | 主机名 ◇_ | 版本 ≎_ | 状态 👲 |  |  |  |  |
| 您可以管理以下资源:                  |              |       |        |       |      |  |  |  |  |
# 3、WebSphere和HTTP Server服务器的集成设置

- 录入服务器名:IHSSERVER , 主机名:tyyh01 , 服务器类型:IBM HTTP SERVER , 修改操作系统平台:Linux。点击下一步。
- 选择 Web 服务器模板 , 点击下一步。
- 为新的 Web 服务器输入属性。修改, Web 服务器安装位置输入框的目录为: HTTP Server实际的安装目录/usr/IBM/HTTPServer。修改插件安装位置,为 HTTP Server实际的安装目录/usr/IBM/HTTPServer/Plugins。
- 录入管理**用户名密码**。点击**下一步**。
- 确认新的Web服务器,点击'完成','保存'按钮。
- ●选中新建的IHSSERVER,点击'生成插件','传播插件'。

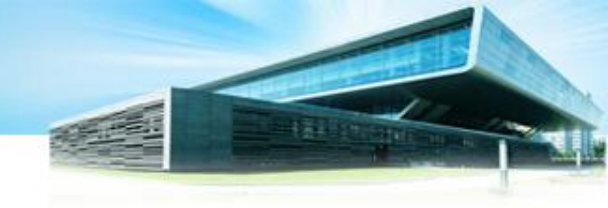

# 4、修改IBM HTTP Server的配置文件

修改/usr/IBM/HTTPServer/conf/httpd.conf 配置文件的WebSpherePluginConfig

检查/usr/IBM/HTTPServer/Plugins/config/**IHSSERVER**/plugin-cfg.xml, 如果以上配置数据内容的标红项内容不是IHSSERVER, 则需要修改为IHSSERVER,表示使用IHSSERVER子目录的配置文件 plugin-cfg.xml。

/usr/IBM/HTTPServer/Plugins/ config/IHSSERVER/plugincfg.xml文件内的<UriGroup>数 据项内,增加以下配置项数据:

```
    <Uri AffinityCookie="JSESSIONID" AffinityURLIdentifier="jsessionid"</li>
    Name="/UMS/*"/>ب
    <Uri AffinityCookie="JSESSIONID" AffinityURLIdentifier="jsessionid"</li>
    Name="/Reader/*"/>ب
    <Uri AffinityCookie="JSESSIONID" AffinityURLIdentifier="jsessionid"</li>
    Name="/sso/*"/>ب
```

重新启动HTTP Server服务器:/usr/IBM/HTTPServer/bin/apachectl restart

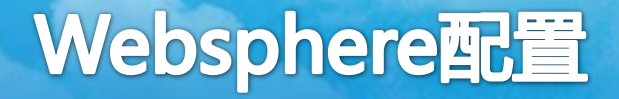

# 5、共享库配置

(1)、将安装光盘lib目录下的sharedlib文件夹拷贝到Linux服务器的/usr/IBM/ 目录下,在命令行下分别进入/usr/IBM/sharedlib/idp-lib-min/aixs2和 /usr/IBM/sharedlib/ldp-lib-min/opensaml,运行chmod +x \*.jar 命令, 将jar包赋予可执行权限。

| 登录WebSphere服务器登录管理页面             |  |  |
|----------------------------------|--|--|
| http://ip或域名:9060/admin          |  |  |
|                                  |  |  |
| 选择" <b>环境</b> "->" <b>共享库</b> "。 |  |  |

| 日环境 |               |
|-----|---------------|
| -   | 虚拟主机          |
| -   | 更新全局 Web 服务器插 |
|     | WebSphere 变量  |
|     | 共享库           |
| -   | 复制域           |

# 5、共享库配置

(2)、在右侧界面中下拉框中选择"节点=localhostNode01, 服务器=server1"选项,然后选择新建。

| 作用域指定资源定义可视的级别。要获得有关作用域的内容以及<br><u>请参阅作用域设置帮助。</u> |
|----------------------------------------------------|
| 「节点=localhostNode01, 服务器=server1 ▼                 |
| 田 首选项                                              |
| 新建删除                                               |

| 描述  |  |  |
|-----|--|--|
|     |  |  |
|     |  |  |
|     |  |  |
|     |  |  |
| 光路径 |  |  |
|     |  |  |
|     |  |  |
|     |  |  |
|     |  |  |
|     |  |  |

5、共享库配置

#### (2)、一共需要建立两个共享类库

A. axis2 共享庫 名称: axis2. 类路径: /usr/IBM/sharedlib/idp-lib-min/axis2/mex-1.5.1-impl.jar. /usr/IBM/sharedlib/idp-lib-min/axis2/esapi-2.0GA.jar. /usr/IBM/sharedlib/idp-lib-min/axis2/axis2-adb-codegen-1.5.jar. /usr/IBM/sharedlib/idp-lib-min/axis2/XmlSchema-1.4.3.jar. /usr/IBM/sharedlib/idp-lib-min/axis2/joda-time-1.6.2.jar. /usr/IBM/sharedlib/idp-lib-min/axis2/axis2-adb-1.5.jar. /usr/IBM/sharedlib/idp-lib-min/axis2/axis2-kernel-1.5.jar. /usr/IBM/sharedlib/idp-lib-min/axis2/axiom-api-1.2.8.jar. /usr/IBM/sharedlib/idp-lib-min/axis2/commons-lang-2.1.jar. /usr/IBM/sharedlib/idp-lib-min/axis2/jcip-annotations-1.0.jar. /usr/IBM/sharedlib/idp-lib-min/axis2/commons-collections-2.1.1.jar. /usr/IBM/sharedlib/idp-lib-min/axis2/xmltooling-1.3.2.jar. /usr/IBM/sharedlib/idp-lib-min/axis2/commons-fileupload-1.2.jar. /usr/IBM/sharedlib/idp-lib-min/axis2/axis2-codegen-1.5.jar. /usr/IBM/sharedlib/idp-lib-min/axis2/axiom-impl-1.2.8.jar. /usr/IBM/sharedlib/idp-lib-min/axis2/woden-impl-dom-1.0M8.jar. /usr/IBM/sharedlib/idp-lib-min/axis2/axis2-jaxws-1.5.jar. /usr/IBM/sharedlib/idp-lib-min/axis2/geronimo-stax-api\_1.0\_spec-1.0.1.jar. /usr/IBM/sharedlib/idp-lib-min/axis2/spring.jar. /usr/IBM/sharedlib/idp-lib-min/axis2/jcl-over-slf4j-1.6.1.jar. /usr/IBM/sharedlib/idp-lib-min/axis2/commons-codec-1.3.jar. /usr/IBM/sharedlib/idp-lib-min/axis2/jul-to-slf4j-1.6.1.jar /usr/IBM/sharedlib/idp-lib-min/axis2/openws-1.4.2.jar. /usr/IBM/sharedlib/idp-lib-min/axis2/axis2-spring-1.5.jar.

/usr/IBM/sharedlib/idp-lib-min/axis2/commons-io-1.4.jar. /usr/IBM/sharedlib/idp-lib-min/axis2/commons-pool-1.5.4.jar. /usr/IBM/sharedlib/idp-lib-min/axis2/axiom-dom-1.2.8.jar. /usr/IBM/sharedlib/idp-lib-min/axis2/not-yet-commons-ssl-0.3.9.jar. /usr/IBM/sharedlib/idp-lib-min/axis2/neethi-2.0.4.jar. /usr/IBM/sharedlib/idp-lib-min/axis2/axis2-transport-http-1.5.jar. /usr/IBM/sharedlib/idp-lib-min/axis2/axis2-java2wsdl-1.5.jar. /usr/IBM/sharedlib/idp-lib-min/axis2/commons-http:lient-3.1.jar. /usr/IBM/sharedlib/idp-lib-min/axis2/httpcore-4.0.jar. /usr/IBM/sharedlib/idp-lib-min/axis2/commons-logging-api-1.1.jar. /usr/IBM/sharedlib/idp-lib-min/axis2/commons-collections-3.1.jar. /usr/IBM/sharedlib/idp-lib-min/axis2/woden-api-1.0M8.jar. /usr/IBM/sharedlib/idp-lib-min/axis2/log4j-1.2.16.jar. /usr/IBM/sharedlib/idp-lib-min/axis2/slf4j-api-1.6.0.jar. /usr/IBM/sharedlib/idp-lib-min/axis2/axis2-transport-local-1.5.jar. /usr/IBM/sharedlib/idp-lib-min/axis2/commons-dbcp-1.4.jar. /usr/IBM/sharedlib/idp-lib-min/axis2/velocity-1.5.jar. /usr/IBM/sharedlib/idp-lib-min/axis2/jettison-1.0-RC2.jar. /usr/IBM/sharedlib/idp-lib-min/axis2/wsdl4j-1.6.2.jar. /usr/IBM/sharedlib/idp-lib-min/axis2/ojdbc14.jar. /usr/IBM/sharedlib/idp-lib-min/axis2/log4j-over-slf4j-1.6.1.jar. /usr/IBM/sharedlib/idp-lib-min/axis2/slf4j-log4j12-1.6.0.jar. /usr/IBM/sharedlib/idp-lib-min/axis2/xmlsec-1.4.4.jar. /usr/IBM/sharedlib/idp-lib-min/axis2/wstx-asl-3.2.4.jar. /usr/IBM/sharedlib/idp-lib-min/axis2/activation-1.1.jar. /usr/IBM/sharedlib/idp-lib-min/axis2/bcprov-jdk16-146.jar. /usr/IBM/sharedlib/idp-lib-min/axis2/mail-1.4.jar. /usr/IBM/sharedlib/idp-lib-min/axis2/commons-logging.jar. /usr/IBM/sharedlib/idp-lib-min/axis2/httpclient-jit-4.1.2.jar.

B. opensaml 共享库。

名称: opensaml2.5.

类路径: ..

/usr/IBM/sharedlib/idp-lib-min/opensaml/opensaml-2.5.0.jar.

5、共享库配置

#### (3)、填入名称和类路径后,选择确定。

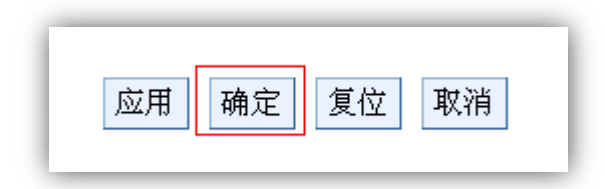

#### axis2和opensaml2.5都建立完成后, 会在共享库界面中显示如下两条记录:

描述 🔿

节点=localhostNode01, 服务器=server1 ▼

| 田 首选项       |
|-------------|
| 新建删除        |
|             |
| 选择 名称 🛟     |
| 您可以管理以下资源:  |
| axis2       |
| opensaml2.5 |
| 总数 2        |

#### 确定完成后,会提示选择保存,点击保存

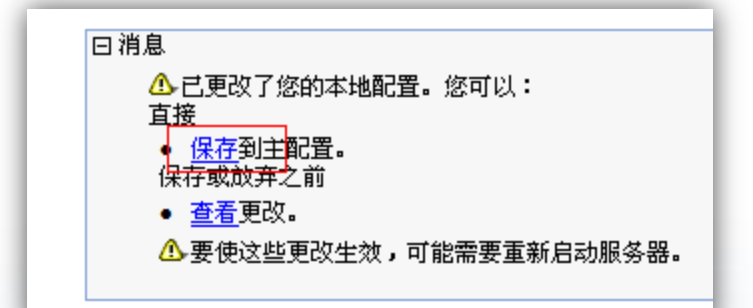

# 5、共享库配置

(4)配置完共享库后需要设置服务器共享库引用,
首先选择"服务器"->"服务器类型"
->"WebSphere Application Server",
在点开的右侧界面中选择"server1",进入server1的配置界面。

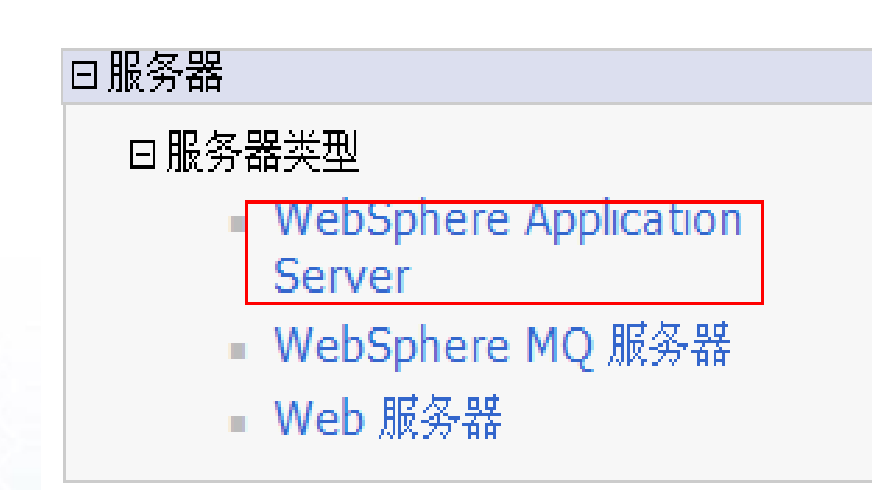

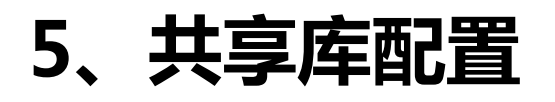

(5)在server1的配置界面中,在"服务器基础结构"区域选择 "java和进程管理"下面的"类装入器"。

#### 在打开的界面中选择"新建"。

| 新建删除 |        |    |
|------|--------|----|
| D    | D 👯 🦃  |    |
| 选择   | 类装入器标识 | \$ |
| 无    |        |    |
| 总数 0 |        |    |

| 服务器基础结构                                                                                               |  |
|----------------------------------------------------------------------------------------------------|--|
| <ul> <li>□ Java 和进程管理</li> <li>● <u>类装入器</u></li> <li>● <u>进程定义</u></li> <li>● <u>进程执行</u></li> </ul> |  |

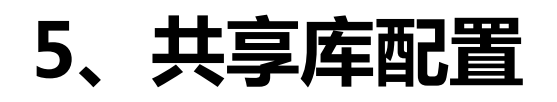

#### (6) 在类装入器顺序中选择"**类已装入并且是先使用本地装入器(父类最后)**", 然后点击确定。

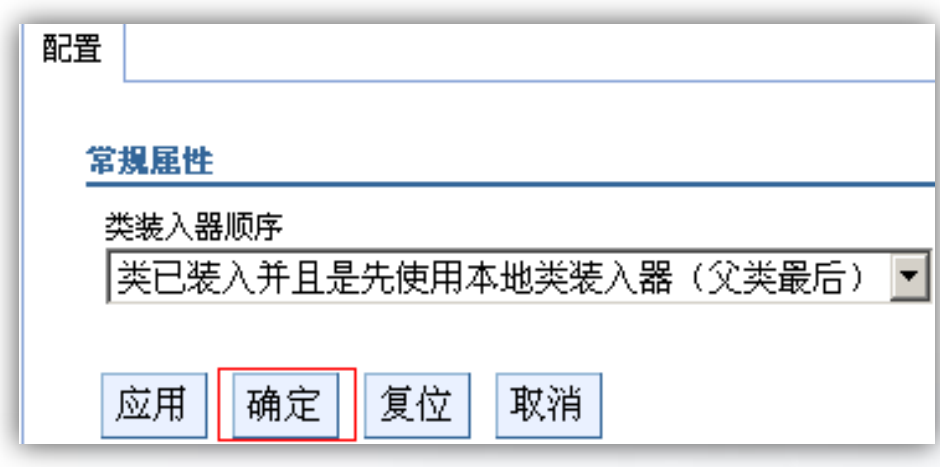

点击"保存",保存刚才新建的类装入器。

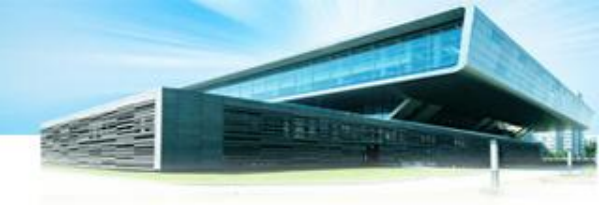

# 5、共享库配置

#### (7)保存完成后,在类装入器类列表中点击刚才新建的类装入器。

| <u> </u>                  |
|---------------------------|
| 田 首选项                     |
| 新建删除                      |
|                           |
| 选择 类装入器标识 🗇               |
| 您可以管理以下资源:                |
| Classloader 1322104890276 |
| 总数 1                      |

在打开的界面中点击"共享库引用"。

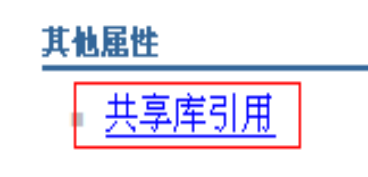

# 5、共享库配置

(8) 在打开的界面中选择"添加"

| 添加    | 除去          |
|-------|-------------|
| QŌ    |             |
| 选择 库谷 | 3 <b>\$</b> |
| 无     |             |
| 总数 0  |             |

在打开的界面中选择刚才建立的两个 共享库。首先选择axis2,然后保存, 再次在图3.3.14界面上点击"添加" 按钮,进入图3.3.15界面后选 择"opensaml2.5",然后保存。

| 常規属性  |      |
|-------|------|
| 库名    |      |
| axis2 | •    |
| 应用 确定 | 复位取消 |

# 5、共享库配置

#### (8)、添加完成后,保存主配置

| 日相思                                                        |
|------------------------------------------------------------|
| ▲·已更改了您的本地配置。您可以:                                          |
|                                                            |
|                                                            |
| ● 杳若更改。                                                    |
| ▲ <u>■</u> ●→→                                             |
|                                                            |
|                                                            |
| 应用程序最务器 > server1 > 类装入器 > Classloader 1322104890276 > 库引用 |
|                                                            |
|                                                            |
| 田 首选项                                                      |
| 添加除去                                                       |
|                                                            |
|                                                            |
| 选择 库名 🗘                                                    |
| 您可以管理以下资源:                                                 |
| axis2                                                      |
| opensaml2.5                                                |
| 总数 2                                                       |
| 总数 2                                                       |

# 5、共享库配置

(9)、首先选择"服务器"->"服务器类型"
 ->"WebSphere Application Server",
 在点开的右侧界面中选择"server1",
 进入server1的配置界面。
 然后点击"java和进程管理"的"进程定义"。

在打开的界面中选择" java虚拟机" 。

在打开的页面中选择"定制属性"

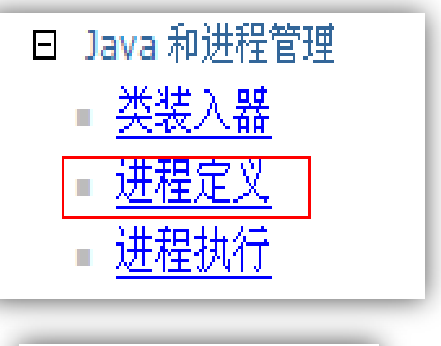

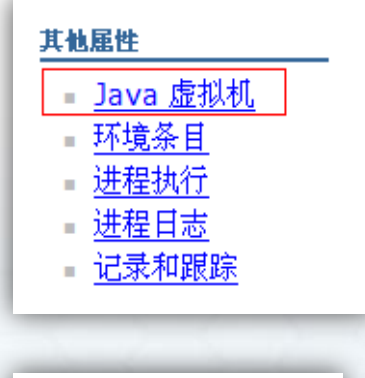

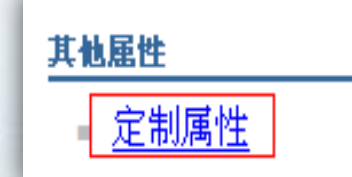

# 5、共享库配置

#### (10)、在打开的页面中选择"新建"。

| 新建 | <b>書</b> 删除                     |
|----|---------------------------------|
| D  | <b>•</b> # <b>\$</b>            |
| 选择 | 名称 ᅌ                            |
| 您可 | 以管理以下资源:                        |
|    | com.ibm.security.jgss.debug     |
|    | com.ibm.security.krb5.Krb5Debuq |

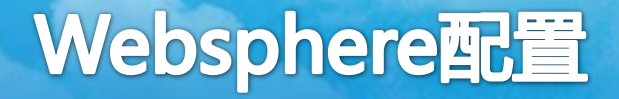

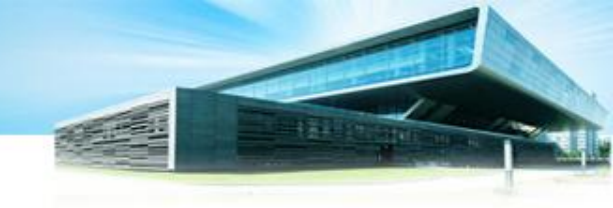

# 5、共享库配置

(11)、输入名称com.ibm.websphere.webservices.DisableIBMJAXWSEngine, 值true,然后确定。

| 常規雇性                          |
|-------------------------------|
| * 名称                          |
| ervices.DisableIBMJAXWSEngine |
| * 值                           |
| true                          |
| 描述                            |
|                               |
| 应用 确定 复位 取消                   |

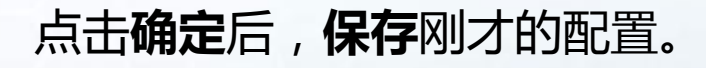

# 5、共享库配置

#### (12)、**拷贝commons-logging.properties**文件到 /usr/IBM/WebSphere/AppServer/profiles/AppSrv01/properties目录下

将光盘中lib目录下commons-logging.jar、log4j-1.2.16.jar、 log4j.properties三个文件拷贝到/usr/IBM/WebSphere/AppServer/lib目 录下,在命令行下进入/usr/IBM/WebSphere/AppServer/lib目录,运行 chmod +x \*.jar命令。

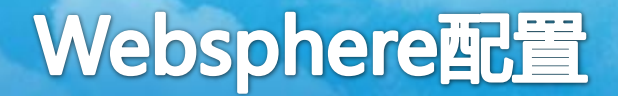

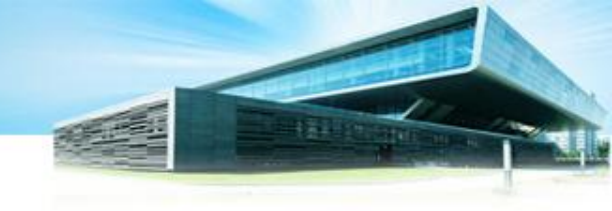

# 6、重新启动WebSphere服务

#### 在以上安装和配置工作完成后,重新启动WebSphere服务程序。

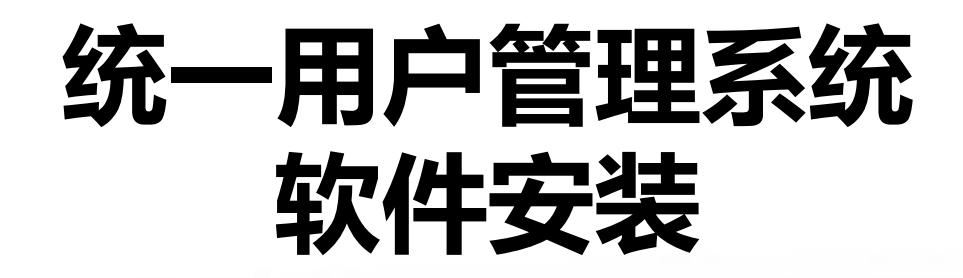

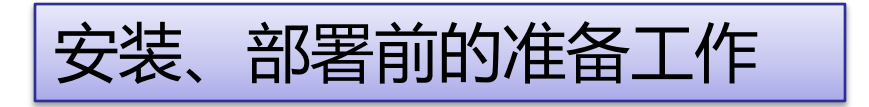

## 需要用到软件: Oracle SQL Developer

数据库初始化需要用到以下文件:

- ●Db\_init.sql —— 创建数据表空间的SQL脚本
- ●InstallDb.jar —— Java运行程序
- ●dbconfig.properties —— 数据库连接参数的配置文件

注:初始化操作前,需要在计算机上安装配置好Java JRE环境。

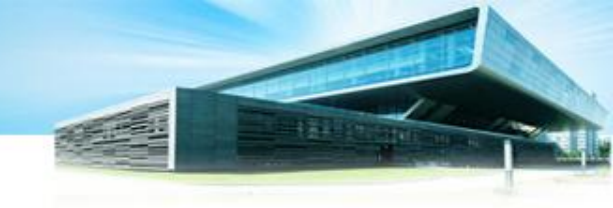

数据库表空间对应名称和数据类型列表如下:

| 数据库表空间名称 | 对应的文件名称               | 备注    |
|----------|-----------------------|-------|
| RD_DATA1 | /oradata/rd_data1.dbf | 字典类数据 |
| RD_DATA2 | /oradata/rd_data2.dbf | 帐号类数据 |
| RD_DATA3 | /oradata/rd_data3.dbf | 日志数据  |
| RD_DATA4 | /oradata/rd_data4.dbf | 历史数据  |
| RD_INDEX | /oradata/rd_index.dbf | 索引数据  |
| RD_TEMP  | /oradata/rd_temp.dbf  | 临时数据  |

1、数据库初始化

#### 创建数据库表空间和数据库用户

注:在执行创建数据库 表空间和用户前,需要 根据安装的数据库服务 器对磁盘空间的实际规 划情况,**编辑修改创建** 数据表空间的SQL脚本 文件 "Db\_init.sql" , 修改其中的表空间需要 创建的目录位置,但不 能修改表空间的名称。

(1)通过Oracle SQLDeveloper工具, 使用Sys用户连接数据库,如下图所示:

| 车接名          | 连接详细资料      | 连接名(31)       | Aiv192 168 180    | 86                    | 15 |
|--------------|-------------|---------------|-------------------|-----------------------|----|
| 92 168 0     | TITIMS@//   |               | ATX152. 100. 100. |                       |    |
| 92.168.0     | JITUMS10/   | 用户名创          | sys               |                       |    |
| 92.168.0     | Drm_Ri@//   | 口令(2)         |                   |                       |    |
| 92.168.0     | sys@//192   |               | 0.00000           |                       |    |
| 192.168.0    | sys@//192   | ☑ 保存口令 (⊻)    |                   |                       |    |
| 92.168.0     | JITUMS@//   |               |                   |                       |    |
| 192.168.0    | JITUMS10/   | Oracle Acc    | cess              |                       |    |
| .92.168.0    | JITUMS@//   |               |                   |                       |    |
| 192.168.0    | sys@//192   | 用色心           | SYSDBA 🔻          | □ 操作系统验证              |    |
| 192.168.0    | sys@//192   |               | () Basic V        | - Kerberos 验证         |    |
| 192.168.0.75 | 5 sys@//192 | 1.00000.00000 |                   |                       |    |
| 192.168.0    | JITUMS0//   |               |                   | ───────────────────── |    |
| 92.160.0     | JIIUMS10/   | 主相々の          |                   |                       |    |
| 192.160.1    | syse//192   | ±06-0 (2)     | 192.168.180.1     | 86                    |    |
| 92.160.1     | TTTIMS10/   | 端口(E)         | 1521              |                       |    |
| 92 168 2     | svs@//192   | () SID(I)     | nl cdb0           |                       |    |
| 92 168 2     | TITUMS@//   |               |                   |                       |    |
| 92.168.7     | JITUMS@//   | ○服务名          | @)                |                       |    |
| 92.168.7     | JITUMS1@/   |               |                   |                       |    |
| Aix192.16    | sys@//192.  |               |                   |                       |    |
| Aix192.16    | JITUMS@//   |               |                   |                       |    |
| Aix192.16    | sys@//192v  |               |                   |                       |    |
| 大态:          |             |               |                   |                       |    |

#### 创建数据库表空间和数据库用户

#### (2)连接数据库后,在命令窗口运行修改后的SQL脚本程序 **Db\_init.sql**

| - <u>E 4 70 8 19 8</u>                                                                                                    |  |
|----------------------------------------------------------------------------------------------------|--|
| /**************************************                                                                                                    |  |
| /* 创建表空间 */                                                                                                    |  |
| /**************************************                                                                                                    |  |
| CREATE TABLESPACE RD_DATA1                                                                                                    |  |
| DATAFILE '/oradata/RD_DATA1.DBF'SIZE 512M                                                                                                    |  |
| AUTOEXTEND ON NEXT 256M                                                                                                    |  |
| EXTENT MANAGEMENT LOCAL AUTOALLOCATE                                                                                                    |  |
| SEGMENT SPACE MANAGEMENT AUTO;                                                                                                    |  |
| 1                                                                                                    |  |
| /**************************************                                                                                                    |  |
| /* 创建表空间 */                                                                                                    |  |
| /**************************************                                                                                                    |  |
| CREATE TABLESPACE RD_DATA2                                                                                                    |  |
| DATAFILE '/oradata/RD_DATA2.DBF'SIZE 512M                                                                                                    |  |
| RUTOEXTEND ON NEXT 256M                                                                                                    |  |
| EXTENT MANAGEMENT LOCAL AUTOALLOCATE                                                                                                    |  |
| SEGMENT SPACE MANAGEMENT AUTO;                                                                                                    |  |
| 7                                                                                                    |  |
| /**************************************                                                                                                    |  |
| C 100 Control Control Contr |  |

数据表初始化操作

注:操作前,必须保证操作用计算机已安装并配置好Java环境,运行安装程序前,需要先修改配置文件 "dbconfig.properties"内的url参数,指向Oracle数据库。

操作过程:安装时,只需要双击"InstallDb.jar"即可。运行后, 生成CreateResult.log和InstallDb.log两个日志文件

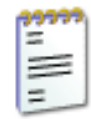

CreateResult.log 文本文档 0 KB

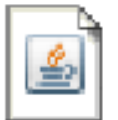

InstallDb.jar Executable Jar File 4,203 KB

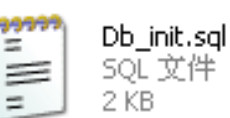

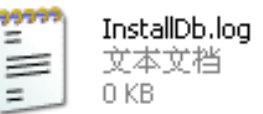

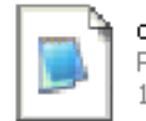

**dbconfig.properties** PROPERTIES 文件 1 KB

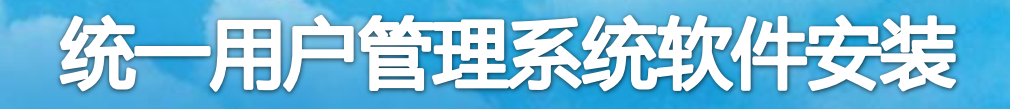

#### 数据表安装情况检查

#### ● 检查是否存在JITUMS用户

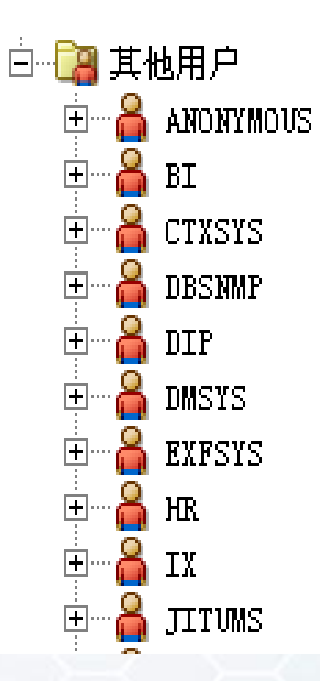

# 统一用户管理系统软件安装

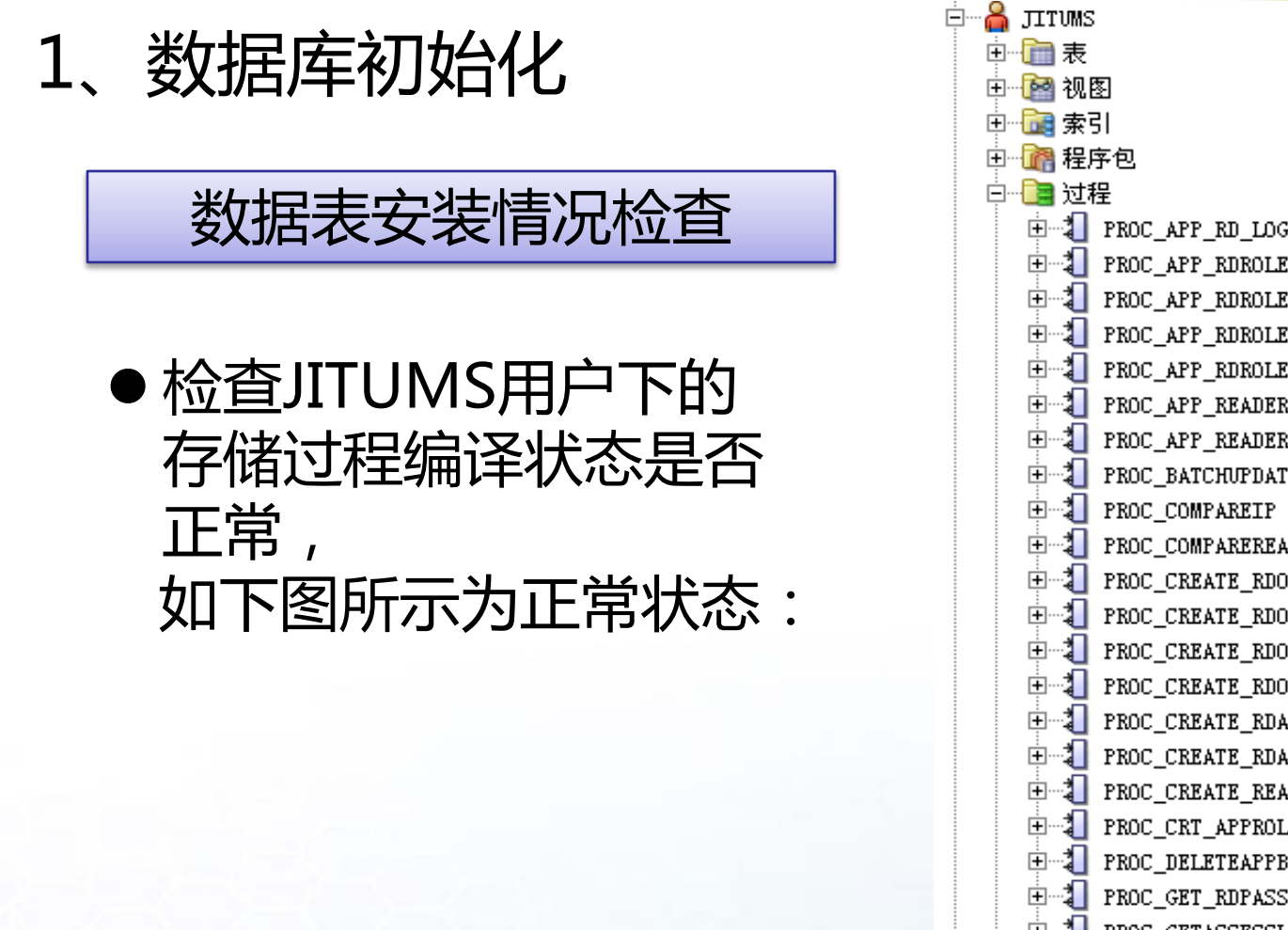

E PROC APP RD LOG SYNC E-2 PROC\_APP\_RDROLE\_ADD E PROC\_APP\_RDROLE\_ADD2RDLOG 🗄 📲 PROC\_APP\_RDROLE\_DEL PROC\_APP\_RDROLE\_DEL2RDLOG PROC\_APP\_READER\_ADD PROC\_APP\_READER\_DEL PROC\_BATCHUPDATERD\_ROLE E-2 PROC\_CREATE\_RDO1 E PROC\_CREATE\_RDO2 E 2 PROC\_CREATE\_RDO3 E PROC CREATE RDO4 2 PROC\_CREATE\_RDALEPH 🗄 📲 PROC\_CREATE\_RDALEPH1 🗄 📲 PROC\_CREATE\_READER ± 1 PROC\_CRT\_APPROLE 🗄 📲 PROC\_DELETEAPPBASEANDEXT 🗄 📲 PROC GET RDPASSWORD 🗄 📲 PROC\_GETACCESSLIST E PROC\_GETAPPCODE ⊡ ¶ PROC GETLOCALACCESSLIST PROC\_GETRDSUBACC PROC\_GETROAMACCESSLIST PROC GETUSERPSWD

PROC GRT77ACCRSSITST

# 统一用户管理系统软件安装

# 1、数据库初始化

#### 数据表安装情况检查

 检查JITUMS用户下的 触发器编译状态是否正 常 如下图所示为正常状态:

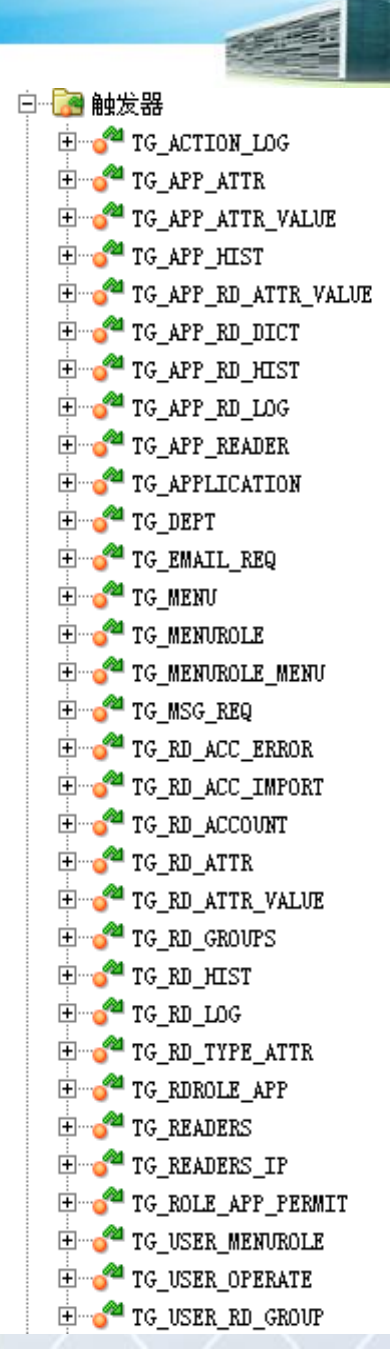

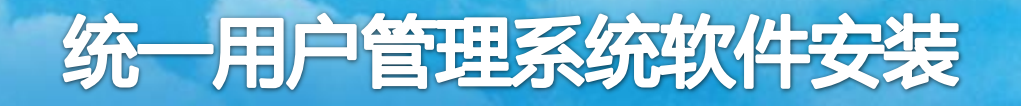

准备工作:

需要提前准备好管理中心程序包:UMS.war。本模块需要 在之前部署了WebSphere7.0的服务器上安装运行。

在服务器上创建本地目录**/opt/appicons**,用于存放统一用户管理系统部署好后,接入统一用户管理系统的应用系统资源的图片文件。

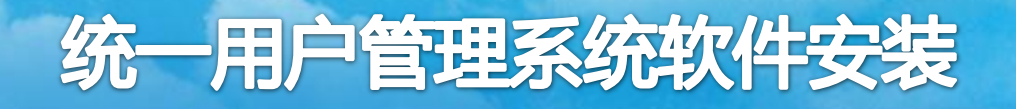

#### 安装步骤:

● 在浏览器中输入http://服务器IP:9060/admin。浏览器会有警告信息, 如:使用ie浏览器,出现如下界面。此时,选择"继续浏览此网站"即可。

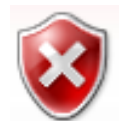

此网站的安全证书有问题。

此网站出具的安全证书不是由受信任的证书颁发机构颁发的。 此网站出具的安全证书是为其他网站地址颁发的。

安全证书问题可能显示试图欺骗您或截获您向服务器发送的数据。

建议关闭此网页,并且不要继续浏览该网站。

🔮 单击此处关闭该网页。

😵 继续浏览此网站(不推荐)。

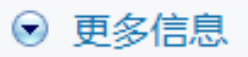

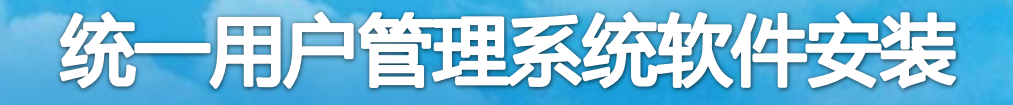

安装步骤:

● 输入用户名wasadmin、密码nlc1234,登录界面

注:这里的用户名密码是在"环境搭建"中"中间件安装"的"Websphere安装"下面的"2.1、安装 IBM WebSphere Application Server"中设置的

| Integrated Solutions Console wasadmin, 欢迎 | 您                                | 帮助   注销                        |
|-------------------------------------------|----------------------------------|--------------------------------|
| <b>视图:</b> 所有任务                           | 欢迎                               |                                |
| = 欢迎                                      | 欢迎 ? - ロ                         | 关于此集成解决方案控制台                   |
| 田指导性活动                                    |                                  |                                |
| 田服务器                                      | 集成解决方案控制台为多个产品                   | 集灰解伏万案控制台, 7.0.0.19 A 和建号      |
| 口应用程序                                     | 促供!一个公共官理控制台。该<br>表列示了可通过此安装讲行管理 | 构建日期: 8/13/11                  |
| ■ 新建应用程序                                  | 的产品套件。请选择产品套件以                   |                                |
| 日应用程序类型                                   | 查看更多信息。                          | LICENSED MATERIALS PROPERTY    |
| · 企业级应用程序                                 |                                  | OF IBM                         |
| - <u>近</u> 产                              | 套件名称 版本                          | 5/24-000, 5/24-103, 5/24-H00 V |
|                                           | WebSphere Application 7.0.0.19   |                                |
| 国服务                                       | Server                           |                                |
| 国資源                                       |                                  |                                |
| 田女王社                                      |                                  |                                |
| 回环境                                       |                                  |                                |
| 日 示 乳 自 生                                 |                                  |                                |
| 田监视和调整                                    |                                  |                                |
| 日故障诊断                                     |                                  |                                |
| 田服务集成                                     |                                  |                                |
|                                           |                                  |                                |
|                                           |                                  |                                |

# 统一用户管理系统软件安装

## 2、管理中心模块安装

安装步骤:

● 登录后进入后台操作界面,在菜单点击"应用 程序",选择"应用程序类型"下的 "WebSphere企业应用程序"

| - 欢迎               |
|--------------------|
| 田指导性活动             |
| 田服务器               |
| ∃应用程序              |
| ■ 新建应用程序           |
| 曰应用程序类型            |
| ■ WebSphere 企业应用程序 |
| ■ 企业级应用程序          |
| ■ 资产               |

● 在跳转的"企业应用程序界面"点击"安装"按钮

| 应用程序 ? -                                |  |  |  |
|-----------------------------------------|--|--|--|
|                                         |  |  |  |
| 可用此页面来管理已安装的应用程序。可以将单个应用程序部署到多台服务器上。    |  |  |  |
|                                         |  |  |  |
| 启动 停止 安装 卸载 更新 转出更新 除去文件 导出 导出 DDL 导出文件 |  |  |  |
|                                         |  |  |  |
| ▶ 経 名称 ◆                                |  |  |  |
| 您可以管理以下资源:                              |  |  |  |
| □ <u>DefaultApplication</u>             |  |  |  |
|                                         |  |  |  |

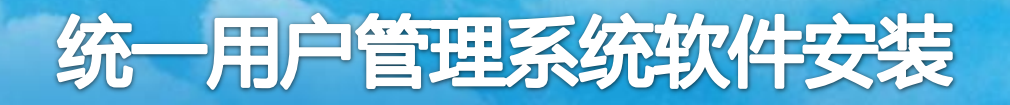

安装步骤:

#### 注:如果之前已经安装过项目,需要先卸载,卸载完成确定后, 需要保存配置,如下图所示:

| [  | 启        | 动  停止  安装  卸载  更新  转出更新  除 | 余去文件 导出 导出 DDL 导出文件 |                              |
|----|----------|----------------------------|---------------------|------------------------------|
| (  | ¢        | Ē₩\$                       |                     |                              |
| 逆  | 择        | 名称 🗘                       | 应用程序状态 💁            |                              |
|    | 您可       | I以 <b>管理</b> 以下资源:         |                     | 日消息                          |
|    |          | Center war                 | €                   | UMS_war 成功卸载。                |
|    |          | Reader war                 |                     | 43-已更改了您的本地配置。您可以:<br>直接     |
|    |          | SyncService_war            | ⇒                   | ● <u>保存</u> 到主配置。<br>保存或放弃之前 |
|    | <b>v</b> | UMS_war                    | <b>₽</b>            | • 查看更改。                      |
| [  |          | WebService war             |                     | ⚠️要使这些更改生效,可能需要重新启动服务器。      |
|    |          | idp-beta-0 9 7 0 war       | €                   | and the second second second |
|    |          | test-path-0_1_war          | <b>\$</b>           |                              |
|    |          | test-path-0_2_war          | <b>\$</b>           |                              |
| -< |          | 18                         |                     |                              |

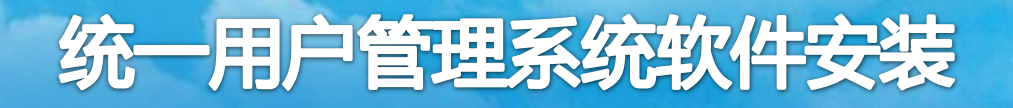

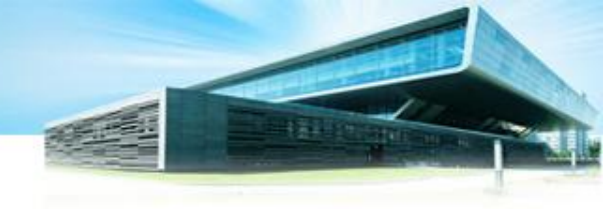

#### 安装步骤:

● 在"准备应用程序安装"的界面,点击浏览,选择需要上传的UMS.war文件,点击下一步。

| ● 平地入口示抗<br>完整路径           |       |
|----------------------------|-------|
| D:\WebSphere\UMS.war 浏     | 党···· |
| <ul> <li>远程文件系统</li> </ul> |       |
| 元登陷任                       | 浏览    |
|                            |       |
| 下一步取消                      |       |

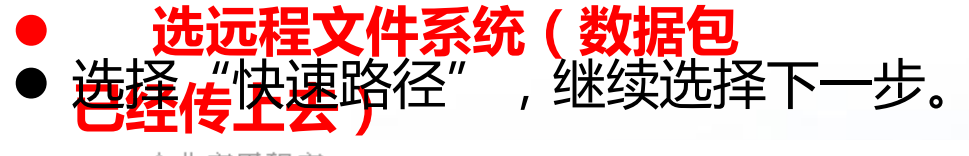

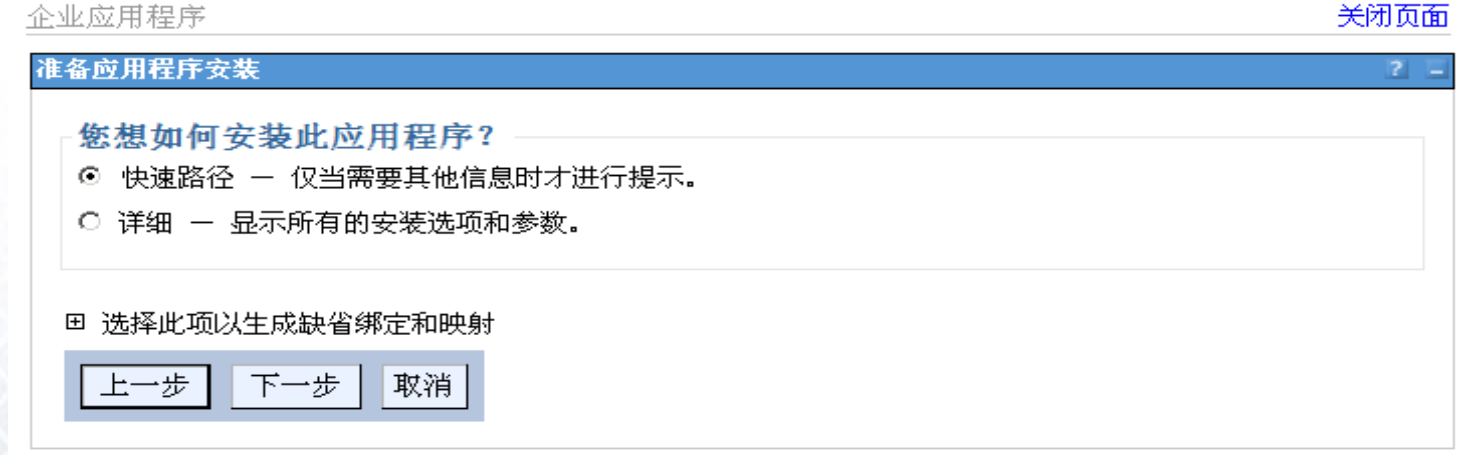

# 统一用户管理系统软件安装

步骤 装选<sup>]</sup>

<u>步骤</u> Web 拟主机

<u>步骤</u> Web 下文相

步骤

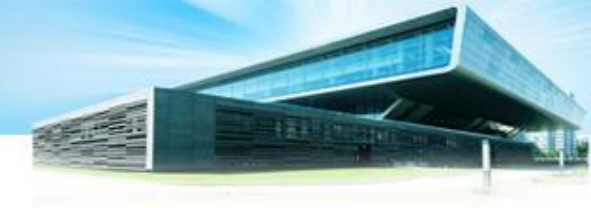

## 2、管理中心模块安装

#### 安装步骤:

● 在选择安装选项界面 点击"下一步"

| :选择安       | 选择安装选项                                      |
|------------|---------------------------------------------|
| L          | 指定可用于准备和安装您的应用程序的各种选项。                      |
|            | □ 预编译 JavaServer Pages 文件                   |
| 全服务器       | 安装应用程序的目录                                   |
| <u>3</u> 为 |                                             |
| 莫块映射虚      | ☑ 分发应用程序                                    |
|            | □ 使用二进制配置                                   |
|            | □ 部署企业 bean                                 |
| 臭玦映射上      | 应用程序名                                       |
|            | UMS_war                                     |
| <u></u> 摘要 | ☑ 为资源创建 MBean                               |
|            | □ 覆盖 Web 和 EJB 模块的类重新装入设置                   |
|            | 重新装入时间间隔,以秒为单位                              |
|            |                                             |
|            | □ 部署 Web Service                            |
|            | 验证输入关闭/警告/失败                                |
|            | 警告 ▲                                        |
|            | □ 处理嵌入式配置                                   |
|            | 文件许可权                                       |
|            | 允许读但不能写所有文件                                 |
|            | 【允许执行可执行文件                                  |
|            | .*\.dll=755#.*\.so=755#.*\.a=755#.*\.sl=755 |
|            | 应用程序构建标识                                    |
|            | Unknown                                     |
|            | 🗆 允许将包含内容分派给远程资源                            |
|            | 🗆 允许处理来自远程资源的包含内容                           |
|            | 业务级应用程序名称                                   |
|            |                                             |
|            | 异梦頃冰分派夹型<br>已禁用 ▼                           |
|            | □ 允许自动解析 EJB 引用目标                           |
|            |                                             |

# 统一用户管理系统软件安装

## 2、管理中心模块安装

安装步骤:

● 在"将模块映射至服务器"界面,选择"下一步"

: = tyyhtestNode01Cell, 概要文件 = AppSrv01

关闭页面

#### 专新的应用程序

#### 旨定用于安装企业应用程序和模块的选项。 将模块映射至服务器 步骤 1 选择 安装诜项 指定应用程序中所包含的模块的安装目标,例如,应用程序服务器或应用程序服务器集群。可将模块安装在同一台应用程序服 务器上或分散安装在几台应用程序服务器上。也可以指定某些 Web 服务器为目标,这些 Web 服务器将作为路由器来路由对 步骤 2: 将模块 映射至服务器 此应用程序的请求。每个 Web 服务器的插件配置文件 (plugin-cfg.xml) 是基于通过路由的应用程序生成的。 集群和服务器: <u>步骤 3</u> 为 WebSphere:cell=tyyhtestNode01Cell,node=tyyhtestNode01,server=server1 Web 模块映射虚 应用 WebSphere:cell=tyyhtestNode01Cell,node=tyyhtestNode01,server=IHSSERVER 拟主机 <u>步骤 4</u> 为 洗择 模块 服务器 URI Web 模块映射上 下文根 UMS.war,WEB-WebSphere:cell=tyyhtestNode01Cell,node=tyyhtestNode01,server=server1 $\mathbf{\nabla}$ UMS.war INF/web.xml 步骤 5 摘要 上一步 下一步 取消

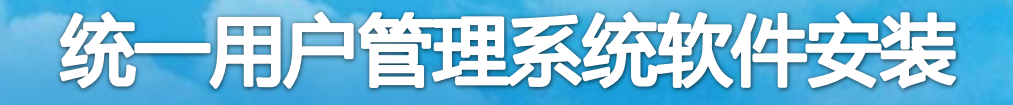

安装步骤:

● 在为"Web模块映射虚拟主机"界面,选择"下一步"。

| 安装新的应用程序                            | 2                                                                         |  |  |
|-------------------------------------|---------------------------------------------------------------------------|--|--|
| 指定用于安装企业应用程序                        | 和模块的选项。                                                                   |  |  |
| <u>步骤 1</u> 选择                      | 为 Web 模块映射虚拟主机                                                            |  |  |
| 安装选项<br><u>步骤 2</u> 将模<br>块映射至服务器   | 指定安装应用程序中包含的 Web 模块的虚拟主机。可将 Web 模块安装在同一<br>个虚拟主机上或分散安装在几个主机上。<br>田 应用多个映射 |  |  |
| → 步骤 3: 为                           |                                                                           |  |  |
| Web 模块映射<br>虚拟主机                    | 选择 Web 模块 虚拟主机                                                            |  |  |
| * 步骤 4 五                            | □ UMS.war default_host •                                                  |  |  |
| <u>&gt;uk</u> 八<br>Web 模块映射上<br>下文根 |                                                                           |  |  |
| <u>步骤 5</u> 摘要                      |                                                                           |  |  |
| 上一步下一步取                             | 权消                                                                        |  |  |

#### 安装步骤:

安装新的应用程序

● 在"为web模块映射上下文根"界面,输入web项目的路径,填入"/UMS/"(注:不含引号)

| <u>步骤_1</u> 选择<br>安装选项            | 为 Web 模块映射上下文根      |                             |       |
|-----------------------------------|---------------------|-----------------------------|-------|
|                                   | 可以编辑在部署描述符中定义的上下文根。 |                             |       |
| <u>步骤 2</u> <sub>将模</sub>         | Web 模块              | URI                         | 上下文根  |
| 块映射至服务器                           | UMS.war             | UMS.war,WEB-<br>INF/web.xml | /UMS/ |
| <u>步骤_3</u> 为<br>Web 模块映射虚<br>拟主机 |                     |                             |       |
| → 步骤 4: 为<br>Web 模块映射<br>上下文根     |                     |                             |       |
| <u>步骤 5</u> 摘要                    |                     |                             |       |
| 上一步下一步取消                          |                     |                             |       |
# 统一用户管理系统软件安装

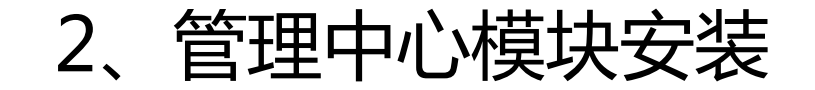

安装步骤:

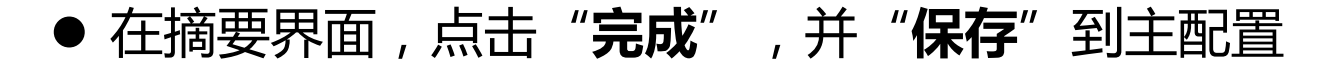

正在安装...

#### 如果应用程序中有企业 bean,那么 EJB 部署进程可能需要几分钟。进程完成前,请勿保存配置。

检查 Deployment Manager 或应用程序部署在其中的服务器上的 SystemOut.log,以了解发生 EJB 部署进程时有关该部署进程的特定信息。

ADMA5016I: 安装 UMS\_war 已启动。

ADMA5067I: 应用程序 UMS\_war 的资源验证成功完成。

ADMA5058I: 已使用部署目标的版本验证应用程序和模块版本。

ADMA5005I: 在 WebSphere Application Server 存储库中配置了应用程序 UMS\_war.

ADMA5053I: 创建了已安装的任选软件包的库引用。

ADMA5005I: 在 WebSphere Application Server 存储库中配置了应用程序 UMS\_war.

ADMA50011: 应用程序二进制文件保存在 /usr/IBM/WebSphere/AppServer/profiles/AppSrv01/wstemp/514564614/workspace/cells/typhtestNode01Cell/applications/UMS\_war.ear/UMS\_war.ear 中

ADMA5005I: 在 WebSphere Application Server 存储库中配置了应用程序 UMS\_war.

SECJ04001: 已成功地用 appContextIDForSecurity 信息更新应用程序 UMS\_war.

ADMA5005I: 在 WebSphere Application Server 存储库中配置了应用程序 UMS\_war.

ADMA5113I: 已成功地创建激活规划。

ADMA5013I: 应用程序 UMS\_war 安装成功。

#### 应用程序 UMS\_war 安装成功。

要启动应用程序,诸先把更改保存到主配置。

已更改了您的本地配置。您可以: 直接 • 保存到主配置。 保存或放弃之前 • 查看更改。

要使用已安装的应用程序,请单击"管理应用程序"链接。

管理应用程序

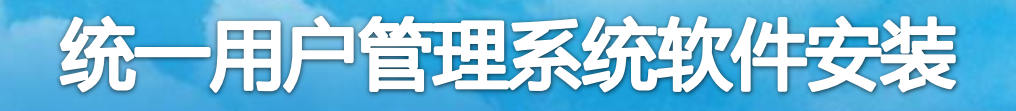

## 修改配置

● 数据库参数配置文件:

/usr/IBM/WebSphere/AppServer/profiles/AppSrv01/install edApps/应用服务器主机名/UMS\_war.ear/UMS.war/WEB-INF/**jdbc.properties** 

jdbc.url=数据库连接的jdbc字符串 jdbc.username=数据库用户名 jdbc.password=数据库密码

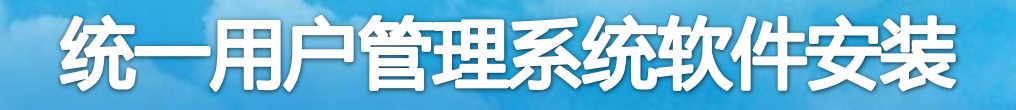

## 修改配置

 修改本地参数配置文件: /usr/IBM/WebSphere/AppServer/profiles/AppSrv01/install edApps/应用服务器主机名/UMS\_war.ear/UMS.war/WEB-INF/classes/Config.properties

vpndant=**应用系统资源URL资源跳转处理地址** ActivateURL=**邮件激活时的指向地址** (需要修改为读者自助服务模块安装服务器的域名) absolutepath=/appicons/ physicpath=/opt/appicons/ getServerName=**自助服务模块的域名信息** 

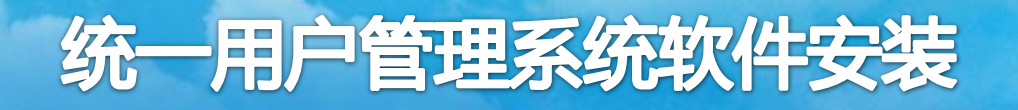

## 启动管理中心程序

 ● 安装完成会提示保存,点击"保存"。并且程序默认是不启动的, 需要勾选刚才安装的项目,点击"启动"。

| 启动 停止 安装 卸载 更新 转出更新 除去文件 导出 导出 DDL 导出文件 |                       |        |              |  |  |  |  |  |  |  |
|-----------------------------------------|-----------------------|--------|--------------|--|--|--|--|--|--|--|
| Ø                                       |                       |        |              |  |  |  |  |  |  |  |
| 选择                                      | 名称 ◆                  | 应用程序状态 | 5 <u>0</u> _ |  |  |  |  |  |  |  |
| 您可                                      | I以管理以下资源:             |        |              |  |  |  |  |  |  |  |
|                                         | <u>UMS war</u>        | 8      |              |  |  |  |  |  |  |  |
|                                         | idp-local-0 9 7 0 war |        |              |  |  |  |  |  |  |  |
|                                         | ■ sp-sim war          |        |              |  |  |  |  |  |  |  |
| 总数                                      | 总数 3                  |        |              |  |  |  |  |  |  |  |

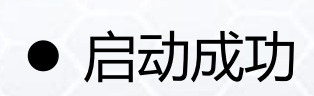

□消息

□ 节点 localhostNode01 中服务器 server1 上的应用程序 UMS\_war 已成功启动。

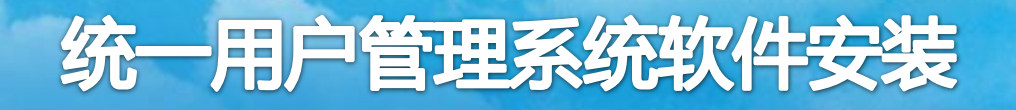

### 测试登录管理中心模块

在浏览器中输入管理中心模块的登录地址:

http://服务器IP:9080/UMS/login.jsp。安装成功显示如下:

|       | 🝷 🙋 http | ://202.1 | 06.125.33:9 | 080/UMS/1∘ | ;in. jsp |                   | - | 🖌 🛧 Live Search      | <u>₽</u>     |  |
|-------|----------|----------|-------------|------------|----------|-------------------|---|----------------------|--------------|--|
| (件 () | 编辑(22) 音 | 查看 (V)   | 收藏夹(鱼)      | 工具(I)      | 帮助(出)    |                   |   |                      | 链接 >>        |  |
| r 🗘   | 🏉 统一用户   | 口管理系统    | 充           |            |          |                   |   | 🚹 🔹 🗟 🔹 🖶 🔹 🔂 页面 🕑 🤹 | • 🕥 工具 🕘 👻 🎽 |  |
|       |          |          |             |            |          |                   |   |                      | <b></b>      |  |
|       |          |          |             |            |          |                   |   |                      |              |  |
|       |          |          |             |            |          |                   |   |                      |              |  |
|       |          |          |             |            |          |                   |   |                      |              |  |
|       |          |          |             |            |          | <b>图</b> 统一用户管理系统 |   |                      |              |  |
|       |          |          |             |            |          |                   |   |                      |              |  |
|       |          |          |             |            |          | 用户名:              |   |                      |              |  |
|       |          |          |             |            |          | 密码:               |   |                      |              |  |
|       |          |          |             |            |          | · 登录 取消           |   |                      |              |  |
|       |          |          |             |            |          |                   |   |                      |              |  |
|       |          |          |             |            |          |                   |   |                      |              |  |
|       |          |          |             |            |          |                   |   |                      |              |  |
|       |          |          |             |            |          |                   |   |                      |              |  |
|       |          |          |             |            |          |                   |   |                      |              |  |

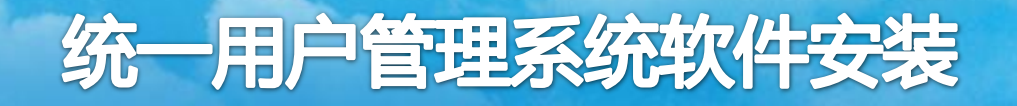

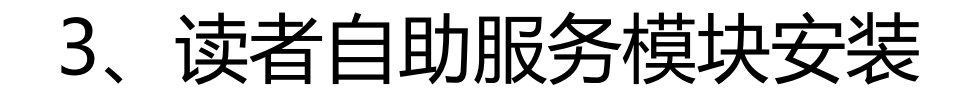

准备工作:

需要提前准备好管理中心程序包:Reader.war。本模块需 要在之前部署了WebSphere7.0的服务器上安装运行。 在服务器上创建本地目录/opt/appicons,用于存放统一 用户管理系统部署好后,接入统一用户管理系统的应用系统资

源的图片文件。

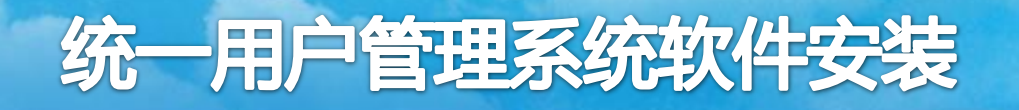

### 安装步骤:

● 在浏览器中输入http://服务器IP:9060/admin。浏览器会有警告信息, 如:使用ie浏览器,出现如下界面。此时,选择"继续浏览此网站"即可。

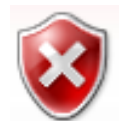

此网站的安全证书有问题。

此网站出具的安全证书不是由受信任的证书颁发机构颁发的。 此网站出具的安全证书是为其他网站地址颁发的。

安全证书问题可能显示试图欺骗您或截获您向服务器发送的数据。

建议关闭此网页,并且不要继续浏览该网站。

🔮 单击此处关闭该网页。

😵 继续浏览此网站(不推荐)。

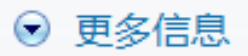

安装步骤:

● 输入用户名wasadmin、密码nlc1234,登录界面

注:这里的用户名密码是在"环境搭建"中"中间件安装"的"Websphere安装"下面的"2.1、安装 IBM WebSphere Application Server"中设置的

| Integrated Solutions Console wasadmin, 次迎您 帮助 注销 正正。 |                                   |                              |  |  |  |  |  |
|------------------------------------------------------|-----------------------------------|------------------------------|--|--|--|--|--|
| <b>视图:</b> 所有任务                                      | 欢迎                                |                              |  |  |  |  |  |
| = 欢迎                                                 | 欢迎 ? - ロ                          | 关于此集成解决方案控制台                 |  |  |  |  |  |
| 田指导性活动                                               |                                   |                              |  |  |  |  |  |
| 田服务器                                                 | 集成解决方案控制台为多个产品                    |                              |  |  |  |  |  |
| 口应用程序                                                | 促供↓一个公共官理控制旨。 後<br>表列示了可通过此安装讲行管理 | 构建日期: 8/13/11                |  |  |  |  |  |
| ■ 新建应用程序                                             | 的产品套件。请选择产品套件以                    |                              |  |  |  |  |  |
| 回应用程序类型                                              | 查有史多信息。                           | LICENSED MATERIALS PROPERTY  |  |  |  |  |  |
| · · · · · · · · · · · · · · · · · · ·                |                                   | OF IBM                       |  |  |  |  |  |
| - <u>近</u> 产                                         | 套件名称 版本                           | 5/24-000, 5/24-103, 5/24-800 |  |  |  |  |  |
| _ m /z                                               | WebSphere Application 7.0.0.19    |                              |  |  |  |  |  |
| 田服务                                                  | Server                            |                              |  |  |  |  |  |
| 国资源                                                  |                                   |                              |  |  |  |  |  |
| 日女王性                                                 |                                   |                              |  |  |  |  |  |
| 日环境                                                  |                                   |                              |  |  |  |  |  |
| 回用户和组                                                |                                   |                              |  |  |  |  |  |
| 日                                                    |                                   |                              |  |  |  |  |  |
| 日本障诊断                                                |                                   |                              |  |  |  |  |  |
| 田服务集成                                                |                                   |                              |  |  |  |  |  |
| E HDDI                                               |                                   |                              |  |  |  |  |  |
|                                                      |                                   |                              |  |  |  |  |  |

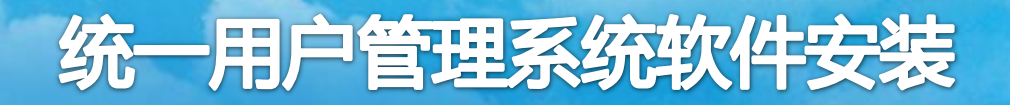

安装步骤:

● 登录后进入后台操作界面,在菜单点击"应用 程序",选择"应用程序类型"下的 "WebSphere企业应用程序"

| 欢迎                 |  |
|--------------------|--|
| 指导性活动              |  |
| 服务器                |  |
| 应用程序               |  |
| ■ 新建应用程序           |  |
| 回应用程序类型            |  |
| ■ WebSphere 企业应用程序 |  |
| - 企业级应用程序          |  |
| ■ 资产               |  |

● 在跳转的"企业应用程序界面"点击"安装"按钮

| 业应用程序 2-2-2-2-2-2-2-2-2-2-2-2-2-2-2-2-2-2-2- |  |  |  |  |  |  |  |  |  |  |
|----------------------------------------------|--|--|--|--|--|--|--|--|--|--|
| 企业应用程序                                       |  |  |  |  |  |  |  |  |  |  |
| 使用此页面来管理已安装的应用程序。可以将单个应用程序部署到多台服务器上。         |  |  |  |  |  |  |  |  |  |  |
| 田 首选项                                        |  |  |  |  |  |  |  |  |  |  |
| 启动 停止 安装 卸载 更新 转出更新 除去文件 导出 导出 DDL 导出文件      |  |  |  |  |  |  |  |  |  |  |
|                                              |  |  |  |  |  |  |  |  |  |  |
| 选择 名称 ◇                                      |  |  |  |  |  |  |  |  |  |  |
| 您可以管理以下资源:                                   |  |  |  |  |  |  |  |  |  |  |
| □ DefaultApplication ↔                       |  |  |  |  |  |  |  |  |  |  |
|                                              |  |  |  |  |  |  |  |  |  |  |

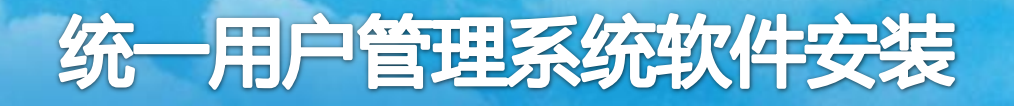

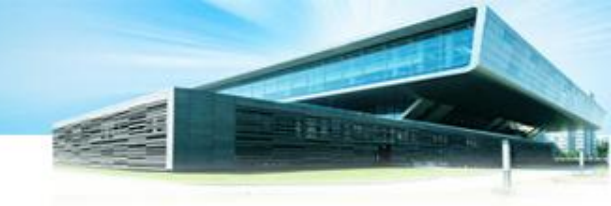

#### 安装步骤:

#### 注:如果之前已经安装过项目,需要先卸载,卸载完成确定后, 需要保存配置,如下图所示:

| 启动 停止 安装 卸载 更新 转出更新 除去文件 导出 导出 DDL 导出文件 |                      |          |  |  |  |  |  |  |  |
|-----------------------------------------|----------------------|----------|--|--|--|--|--|--|--|
|                                         |                      |          |  |  |  |  |  |  |  |
| 选择                                      | 名称 🗇                 | 应用程序状态 💁 |  |  |  |  |  |  |  |
| 您可                                      | I以管理以下资源:            |          |  |  |  |  |  |  |  |
|                                         | <u>Center war</u>    | €>       |  |  |  |  |  |  |  |
| ✓                                       | <u>Reader_war</u>    | <b>↔</b> |  |  |  |  |  |  |  |
|                                         | SyncService_war      | \$       |  |  |  |  |  |  |  |
|                                         | <u>UMS_war</u>       | <b>⇒</b> |  |  |  |  |  |  |  |
|                                         | WebService war       | \$       |  |  |  |  |  |  |  |
|                                         | idp-beta-0 9 7 0 war | \$       |  |  |  |  |  |  |  |
|                                         | test-path-0 1 war 🗢  |          |  |  |  |  |  |  |  |
|                                         | test-path-0_2_war 🕹  |          |  |  |  |  |  |  |  |
| 总数                                      | Į 8                  |          |  |  |  |  |  |  |  |

 曰 消息
 ① Reader\_war 成功卸载。
 ① 已更改了您的本地配置。您可以: 直接
 ● 保存到主配置。 保存或放弃之前
 ● 查看更改。
 ① 要使这些更改生效,可能需要重新启动服务器。

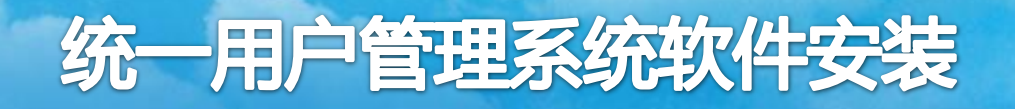

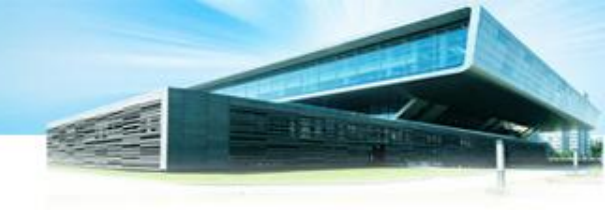

#### 安装步骤:

● 在"准备应用程序安装"的界面,点击浏览,选择需要上传的Reader.war文件,点击下一步。

| 新应用程序的路径                           |    |
|------------------------------------|----|
| ● 本地文件系统                           |    |
| 完整路径<br>D:\WebSphere\Reader.war 浏览 |    |
| ◎ 远程文件系统                           |    |
| 完整路径                               |    |
| 浏览本地机器或远程服务器                       | 览… |
| 下一步 取消                             |    |

#### ●选择"快速路径",继续选择下一步。

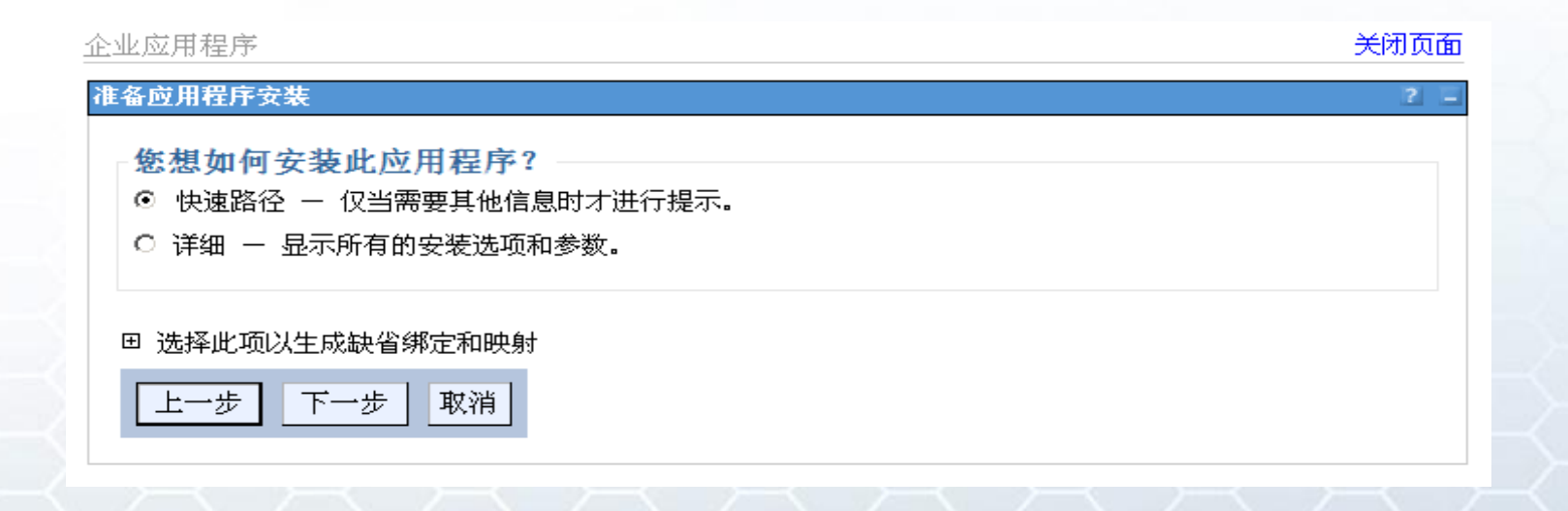

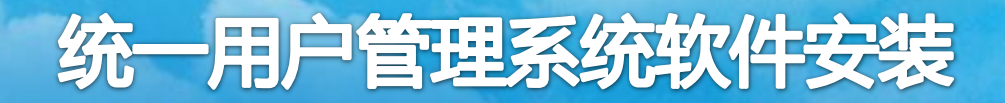

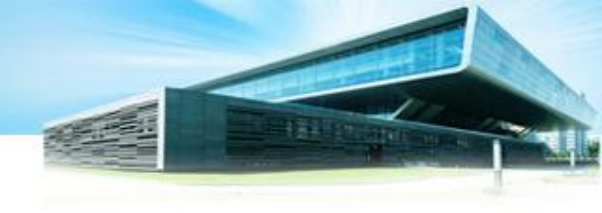

下-

#### 安装步骤:

在选择安装选项界面
 点击"下一步"

| 聚 1:选择安        | 选择安装选项                                                          |
|----------------|-----------------------------------------------------------------|
| 选现             | 指定可用于准备和安装您的应用程序的各种选项。                                          |
| 步骤 <u>2</u> 将模 | □ 预编译 JavaServer Pages 文件                                       |
| 映射主脈分離         | 安装应用程序的目录                                                       |
| <u>步骤 3</u> 为  |                                                                 |
| eb 模块映射虚<br>主机 | ☑ 分发应用程序                                                        |
|                | □ 使用二进制配置                                                       |
| <u>步骤 4</u> 为  | □ 部署企业 bean                                                     |
| ed 候坏映射工<br>文根 | 应用程序名                                                           |
|                | Reader_war                                                      |
| <u> 少孫 J</u>   | 🗹 为资源创建 MBean                                                   |
|                | □ 覆盖 Web 和 EJB 模块的类重新装入设置                                       |
|                | 重新装入时间间隔,以秒为单位                                                  |
|                |                                                                 |
|                | □ 部署 Web Service                                                |
|                | 验证输入关闭/警告/失败                                                    |
|                | 警告 🔟                                                            |
|                | □ 处理嵌入式配置                                                       |
|                | → 文件许可权                                                         |
|                | 允许读但不能写所有文件                                                     |
|                | 允许执行可执行文件<br>金许任何人读 HTML 和图像文件                                  |
|                | 光叶正向八侯 TIME 神国家文件<br>*\ dll-755# *\ co-755# *\ a-755# *\ cl-755 |
|                | [.~(.dii=755#.~(.s0=755#.~(.d=755#.~(.si=755                    |
|                | 应用程序构建标识                                                        |
|                | Unknown                                                         |
|                | □ 允许将包含内容分派给远程资源                                                |
|                | □ 允许处理来自远程资源的包含内容                                               |
|                |                                                                 |
|                | 月歩请求分派类型                                                        |
|                | 已禁用                                                             |
|                | □ 允许自动解析 EJB 引用目标                                               |
| 一步 取消          |                                                                 |

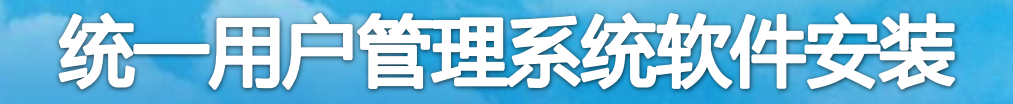

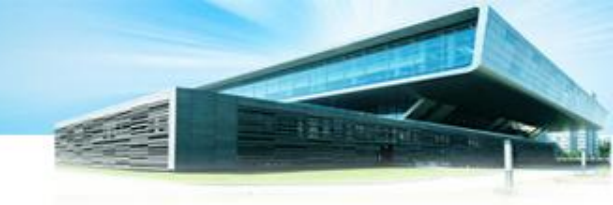

安装步骤:

● 在"将模块映射至服务器"界面,选择"下一步"

#### 装新的应用程序

指定用于安装企业应用程序和模块的选项。

|                            | 将模块映射至服务器                                                 |                                                                                                    |                                |                                                                      |  |  |  |
|----------------------------|-----------------------------------------------------------|----------------------------------------------------------------------------------------------------|--------------------------------|----------------------------------------------------------------------|--|--|--|
| 安装选项                       | 指定应用程序中所包含的模块的安装目标,例如,应用程序服务器或应用程序服务器集群。可将模块安装在同一台应用程序服务器 |                                                                                                    |                                |                                                                      |  |  |  |
| → 步骤 2: 将模块<br>映射至服务器      | 上或9<br>程序的                                                | 上或分散安装在几台应用程序服务器上。也可以指定某些 Web 服务器为目标,这些 Web 服务器将作为路由器来路由对此应用<br>程序的请求。每个 Web 服务器的插件配置文件(plugin-cfg.xml)是基于通过路由的应用程序生成的。 |                                |                                                                      |  |  |  |
| *                          | 集群                                                        | 和服务器:                                                                                                    |                                |                                                                      |  |  |  |
| <sup>™</sup> <u>步骤 3</u> 为 | We                                                        | de01Cell,node=tyyhtestNode01,server=server1                                                                             |                                |                                                                      |  |  |  |
| Web 模块映射虚<br>拟主和           | We                                                        | WebSphere:cell=tyyhtestNode01Cell,node=tyyhtestNode01,server=IHSSERVER 应用                                               |                                |                                                                      |  |  |  |
| * +                        | D                                                         |                                                                                                    |                                |                                                                      |  |  |  |
|                            | 选择                                                        | 模块                                                                                                    | URI                            | 服务器                                                                  |  |  |  |
| 下文根                        | •                                                         | Reader.war                                                                                                    | Reader.war,WEB-<br>INF/web.xml | WebSphere:cell=tyyhtestNode01Cell,node=tyyhtestNode01,server=server1 |  |  |  |
| <u>步骤 5</u> 摘要             |                                                           |                                                                                                    |                                | ·                                                                    |  |  |  |
| 上一步 下一步 取消                 |                                                           |                                                                                                    |                                |                                                                      |  |  |  |

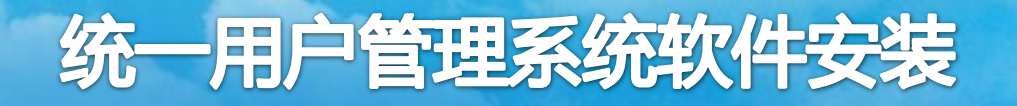

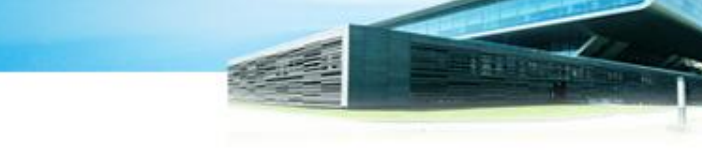

安装步骤:

● 在为"Web模块映射虚拟主机"界面,选择"下一步"。

| 安装新的应用程序 2 -                                                                                |    |            |                |  |  |                          |               |                             |
|---------------------------------------------------------------------------------------------|----|------------|----------------|--|--|--------------------------|---------------|-----------------------------|
| 指定用于安装企业应用程序和模块的选项。                                                                         |    |            |                |  |  |                          |               |                             |
| 步骤1<br>安装选项         选择         为Web模块映射虚拟主机           指定安装应用程序中包含的Web模块的虚拟主机。可将Web模块安装在同一个虚 |    |            |                |  |  |                          |               |                             |
|                                                                                             |    |            |                |  |  | <u>步骤2</u> 将模<br>块映射至服务器 | ıα⊥ι<br>⊡ jīģ | 而王威が散文液位701-1001-。<br>用多个映射 |
| → 步骤 3: 为                                                                                   |    |            |                |  |  |                          |               |                             |
| Web 模块映射<br>虚拟主机                                                                            | 选择 | Web 模块     | 虚拟主机           |  |  |                          |               |                             |
|                                                                                             |    | Reader.war | default_host 🔹 |  |  |                          |               |                             |
|                                                                                             |    |            |                |  |  |                          |               |                             |
| <u>步骤 5</u>                                                                                 |    |            |                |  |  |                          |               |                             |
| 上一步下一步取消                                                                                    |    |            |                |  |  |                          |               |                             |

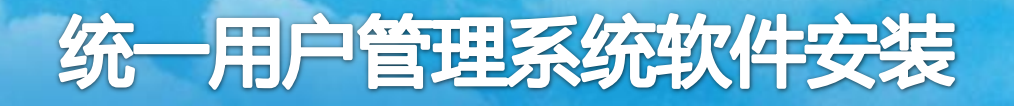

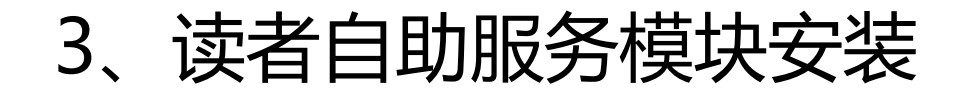

#### 安装步骤:

● 在"为web模块映射上下文根"界面,输入web项目的路径,填入"**/ Reader /**"(注:不含引号)

| 安                   | 装新的应用程序                           |            |                                | 2 -      |  |  |  |  |  |
|---------------------|-----------------------------------|------------|--------------------------------|----------|--|--|--|--|--|
| 指定用于安装企业应用程序和模块的选项。 |                                   |            |                                |          |  |  |  |  |  |
|                     | 步骤 1 选择 为 Web 模块映射上下文根            |            |                                |          |  |  |  |  |  |
|                     | 安装选项                              | 可以编辑在部     | 可以编辑在部署描述符中定义的上下文根。            |          |  |  |  |  |  |
|                     | <u>步骤_2</u> 将模                    | Web 模块     | URI                            | 上下文根     |  |  |  |  |  |
|                     | 央映射至服务器                           | Reader.war | Reader.war,WEB-<br>INF/web.xml | /Reader/ |  |  |  |  |  |
|                     | <u>步骤 3</u> 为<br>Web 模块映射虚<br>拟主机 |            |                                |          |  |  |  |  |  |
|                     | → 步骤 4: 为<br>Web 模块映射<br>上下文根     |            |                                |          |  |  |  |  |  |
|                     |                                   |            |                                |          |  |  |  |  |  |
| 上一步下一步取消            |                                   |            |                                |          |  |  |  |  |  |

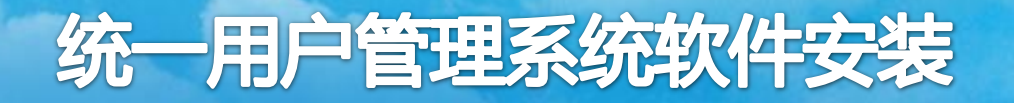

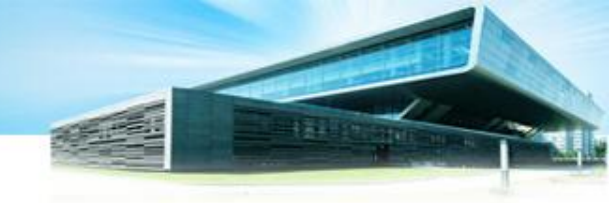

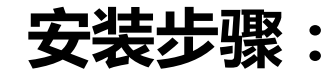

#### ● 在摘要界面,点击"**完成**",并"保存"到主配置

正在安装...

#### 如果应用程序中有企业 bean, 那么 EJB 部署进程可能需要几分钟。进程完成前,请勿保存配置。

检查 Deployment Manager 或应用程序部署在其中的服务器上的 SystemOut.log,以了解发生 EJB 部署进程时有关该部署进程的特定信息。

ADMA5016I:安装 Reader\_war 已启动。

ADMA5067I: 应用程序 Reader\_war 的资源验证成功完成。

ADMA50581: 已使用部署目标的版本验证应用程序和模块版本。

ADMA5005I: 在 WebSphere Application Server 存储库中配置了应用程序 Reader\_war.

ADMA5053I: 创建了已安装的任选软件包的库引用。

ADMA5005I: 在 WebSphere Application Server 存储库中配置了应用程序 Reader\_war.

ADMA5001t:应用程序二进制文件保存在 /usr/IBM/WebSphere/AppServer/profiles/AppSrv01/wstemp/514564614/workspace/cells/typ/testNode01Cell/applications/Reader\_war.ear/Reader\_war.ear中

ADMA5005I: 在 WebSphere Application Server 存储库中配置了应用程序 Reader\_war.

SECJ04001: 已成功地用 appContextIDForSecurity 信息更新应用程序 Reader\_war.

ADMA5005): 在 WebSphere Application Server 存储库中配置了应用程序 Reader\_war.

ADMA5113: 已成功地创建激活规划。

ADMA5013I: 应用程序 Reader\_war 安装成功。

#### 应用程序 Reader war 安装成功。

#### 要启动应用程序,请先把更改保存到主配置。

已更改了您的本地配置。您可以: 直接 • <u>保存</u>到主配置。 保存或放弃之前 • 查看更改。

要使用已安装的应用程序,请单击"管理应用程序"链接。

管理应用程序

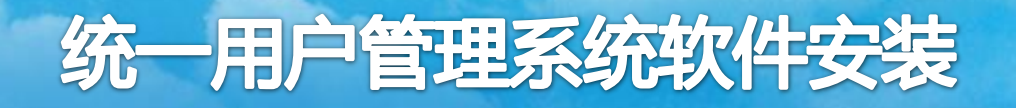

### 修改配置

● 数据库参数配置文件:

/usr/IBM/WebSphere/AppServer/profiles/AppSrv01/install edApps/<mark>应用服务器主机</mark>/Reader\_war.ear/Reader.war/WEB-INF/**jdbc.properties** 

jdbc.url=数据库连接的jdbc字符串 jdbc.username=数据库用户名 jdbc.password=数据库密码

- 3、读者自助服务模块安装 修改配置
  - 自助内单点模块配置文件 /usr/IBM/WebSphere/AppServer/profiles/AppSrv01/install edApps/应用服务器主机/Reader\_war.ear/Reader.war/WEB-INF/classes/spconfig.properties

spurl:**sp.sso.com读者自助服务模块的url标识地址**(此项不能修改) idpurl:**单点登录url地址**(如果不是真实域名,需要在hosts文件内配置) serverEndpoint:**请求单点登录访问地址** localplace:**本地图书馆编码** checkType:1 maxActive:-1

# 3、读者自助服务模块安装 修改配置

 自助模块本地配置参数文件 /usr/IBM/WebSphere/AppServer/profiles/AppSrv01/install edApps/应用服务器主机/Reader\_war.ear/Reader.war/WEB-INF/classes/util.properties

getServerName : 统一用户管理系统自助服务域名 Cardpath : **身份证据图片上传目录** sendEmailURL : **自助服务发送Email地址** UrImdandian : 单点登录模块的访问地址 readerLogin : 单点登录模块的访问地址 readerExit : 单点登录模块的访问地址 vpndant : 应用系统资源URL资源跳转处理地址

修改配置

- 注:如果测试环境没有实际的单点登录域名DNS解析服务,需要 在访问读者自助模块的主机上,做静态域名设置,例如,在 windows主机上,到/windows/system32/drivers/etc目录, 修改hosts文件,
- 增加数据项如下:

统一用户系统IP地址 统一用户单点登陆域名 统一实名库系统IP地址 统一实名库跨省认证域名

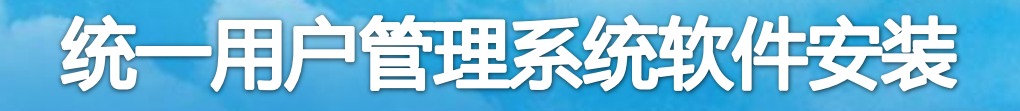

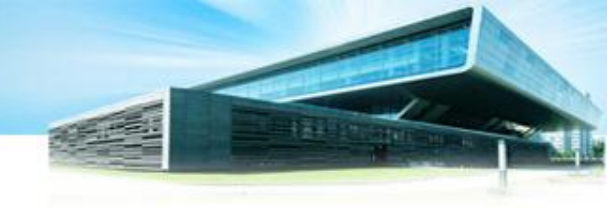

## 修改配置

## ● 进入目录

/usr/IBM/WebSphere/AppServer/profiles/AppSrv01/installed Apps/应用服务器主机/Reader\_war.ear/Reader.war/WEB-INF/lib

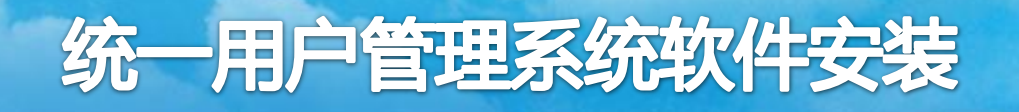

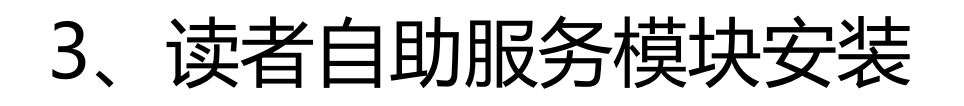

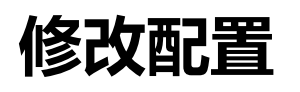

● 进入目录

/usr/IBM/WebSphere/AppServer/profiles/AppSrv01/installed Apps/<mark>应用服务器主机</mark>/Reader\_war.ear/Reader.war

更新以下2个文件:

✓ reader\_login.jsp ( 重新上传覆盖 )

✓ readerlogin.jsp

#### ● 进入目录

/usr/IBM/WebSphere/AppServer/profiles/AppSrv01/installedApps /应用服务器主机/Reader\_war.ear/Reader.war/WEB-INF/classes

更新以下文件: ✓ struts.xml

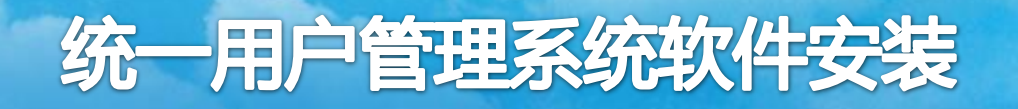

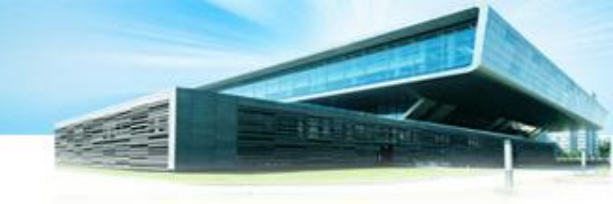

□消息

## 启动自助服务模块程序

 ● 安装完成会提示保存,点击"保存"。并且程序默认是不启动的, 需要勾选刚才安装的项目,点击"启动"。

🗉 首选项

| 启动 停止 安装 卸载 更新 转出更新 除去文件 导出 导出 DDL 导出文件      |                   |        |              |  |  |  |  |  |  |
|----------------------------------------------|-------------------|--------|--------------|--|--|--|--|--|--|
| D                                            | 6 # 4             |        |              |  |  |  |  |  |  |
| 选择                                           | 名称 🗇              | 应用程序状态 | 5 <u>0</u> _ |  |  |  |  |  |  |
| 您可                                           | 以管理以下资源:          |        |              |  |  |  |  |  |  |
|                                              | <u>Reader war</u> | 8      |              |  |  |  |  |  |  |
| 〖选择: Reader_war.ear/deployments/Reader_war 】 |                   |        |              |  |  |  |  |  |  |
|                                              | <u>sp-sim war</u> | €      |              |  |  |  |  |  |  |
| 总数                                           | 3                 |        |              |  |  |  |  |  |  |

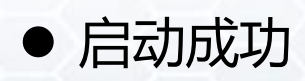

Ⅰ 节点 localhostNode01 中服务器 server1 上的应用程序 Reader\_war 已成功 启动。

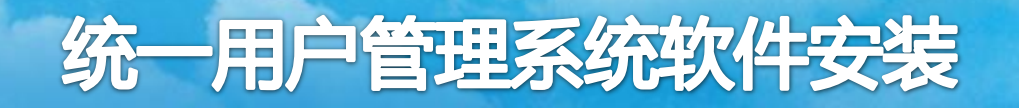

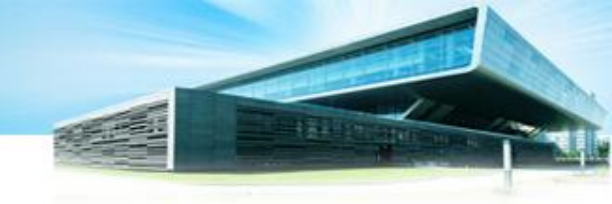

## 测试读者自助服务模块

在浏览器中输入读者自助模块的登录地址:

http://服务器IP:9080/ Reader/index.jsp 。安装成功显示如下:

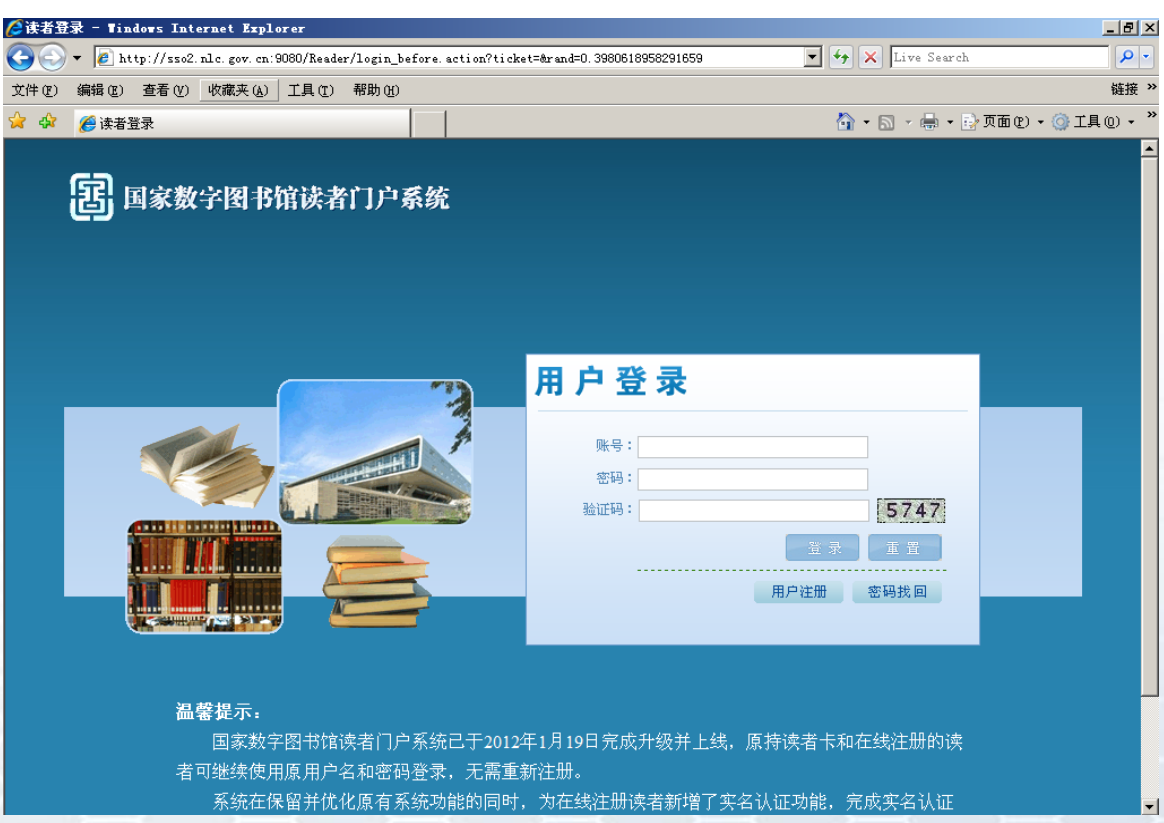

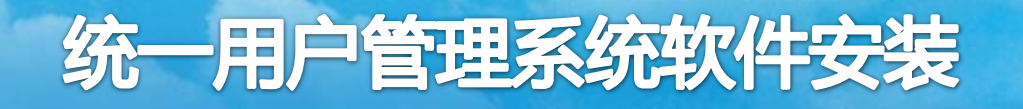

### 准备工作:

需要提前准备好管理中心程序包: **idp.war**。本模块需要 在之前部署了WebSphere7.0的服务器上安装运行。

在服务器上创建本地目录**/opt/appicons**,用于存放统一用户管理系统部署好后,接入统一用户管理系统的应用系统资源的图片文件。

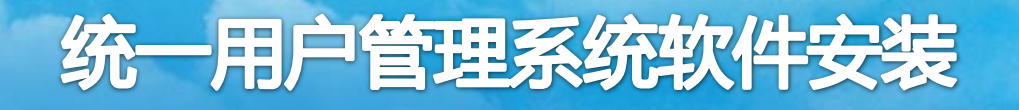

### 安装步骤:

● 在浏览器中输入http://服务器IP:9060/admin。浏览器会有警告信息, 如:使用ie浏览器,出现如下界面。此时,选择"继续浏览此网站"即可。

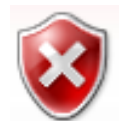

此网站的安全证书有问题。

此网站出具的安全证书不是由受信任的证书颁发机构颁发的。 此网站出具的安全证书是为其他网站地址颁发的。

安全证书问题可能显示试图欺骗您或截获您向服务器发送的数据。

建议关闭此网页,并且不要继续浏览该网站。

🔮 单击此处关闭该网页。

😵 继续浏览此网站(不推荐)。

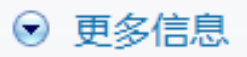

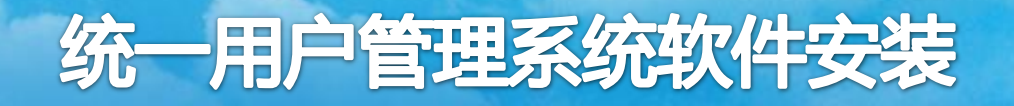

安装步骤:

● 输入用户名wasadmin、密码nlc1234,登录界面

注:这里的用户名密码是在"环境搭建"中"中间件安装"的"Websphere安装"下面的"2.1、安装 IBM WebSphere Application Server"中设置的

| Integrated Solutions Console wasadmin, 欢迎             | 您                                 | 帮助   注销                      |
|-------------------------------------------------------|-----------------------------------|------------------------------|
| <b>视图:</b> 所有任务                                       | 欢迎                                |                              |
| = 欢迎                                                  | 欢迎 ? - ロ                          | 关于此集成解决方案控制台                 |
| 田指导性活动                                                |                                   |                              |
| 田服务器                                                  | 集成解决方案控制台为多个产品                    | 集成解决方案控制台, 7.0.0.19          |
| 日应用程序                                                 | 程供了一个公共管理控制台。 该<br>表列示了可通过此宏装进行管理 | 构建日期: 8/13/11                |
| ■ 新建应用程序                                              | 的产品套件。请选择产品套件以                    |                              |
| 日应用程序类型                                               | 查看更多信息。                           | LICENSED MATERIALS PROPERTY  |
| <ul> <li>WebSphere 企业应用程序</li> <li>A地球点用程序</li> </ul> |                                   | OF IBM                       |
| □ 正亚级应用程序<br>□ 资产                                     | 套件名称 版本                           | 5724-J08, 5724-I63, 5724-H88 |
| - ~/                                                  | WebSphere Application 7.0.0.19    |                              |
| 田服务                                                   | Server                            |                              |
| 田资源                                                   |                                   |                              |
| 田安全性                                                  |                                   |                              |
| 田环境                                                   |                                   |                              |
| 田系统管理                                                 |                                   |                              |
| 田用户和组                                                 |                                   |                              |
| 田监视和调整                                                |                                   |                              |
| 田 故障诊断                                                |                                   |                              |
| 田服务集成                                                 |                                   |                              |
| ■ UDDI                                                |                                   |                              |
|                                                       |                                   |                              |

# 统一用户管理系统软件安装

# 4、认证单点模块安装

安装步骤:

● 登录后进入后台操作界面,在菜单点击"应用 程序",选择"应用程序类型"下的 "WebSphere企业应用程序"

| ■ 欢迎               | - 欢迎  |
|--------------------|-------|
| 指导性活动              | 田指导性  |
| 服务器                | 田 服务署 |
| 应用程序               | ョ应用種  |
| ■ 新建应用程序           |       |
| 日应用程序类型            | 回应    |
| ■ WebSphere 企业应用程序 |       |
| ■ 企业级应用程序          |       |
| ■ 资产               |       |

● 在跳转的"企业应用程序界面"点击"安装"按钮

| *业应用程序 ? -                              |  |  |  |  |  |  |
|-----------------------------------------|--|--|--|--|--|--|
| 企业应用程序                                  |  |  |  |  |  |  |
| 使用此页面来管理已安装的应用程序。可以将单个应用程序部署到多台服务器上。    |  |  |  |  |  |  |
|                                         |  |  |  |  |  |  |
| 启动 停止 安裝 卸载 更新 转出更新 除去文件 导出 导出 DDL 导出文件 |  |  |  |  |  |  |
|                                         |  |  |  |  |  |  |
| 选择 名称 ☆                                 |  |  |  |  |  |  |
| 您可以管理以下资源:                              |  |  |  |  |  |  |
| □ DefaultApplication ↔                  |  |  |  |  |  |  |
|                                         |  |  |  |  |  |  |

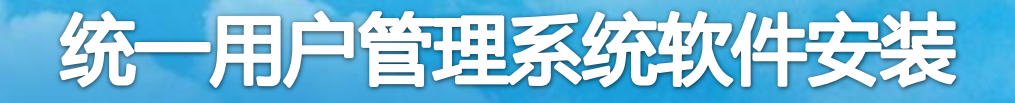

#### 安装步骤:

#### 注:如果之前已经安装过项目,需要先卸载,卸载完成确定后, 需要保存配置,如下图所示:

#### 🗉 首选项 导出 停止 安装 卸载 更新 转出更新 除去文件 导出 DDL 启动 □ 消息 00 # \$ Ⅰ idp\_war 成功卸载。 ⚠️已更改了您的本地配置。您可以: 选择名称 🔿 应用程序状态 👲\_ 直接 您可以管理以下资源: 保存到主配置。 保存或放弃之前 🔽 idp war € 查看更改。 ▲ 要使这些更改生效,可能需要重新启动服务器。 € 选择: idp\_war.ear/deployments/idp\_war 总数 2

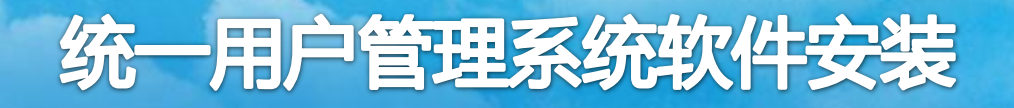

### 安装步骤:

● 在"准备应用程序安装"的界面,点击浏览,选择需要上传的idp.war文件,点击下一步。

| - 新应用程序的路径                                 |
|--------------------------------------------|
| ● 本地文件系统                                   |
| 完整路径<br>D:\WebSphere\idp.war 浏览            |
| <ul> <li>◎ 远程文件系统</li> <li>完整路径</li> </ul> |
| 浏览本地机器或远程服务器                               |
| 下一步取消                                      |

#### ●选择"快速路径",继续选择下一步。

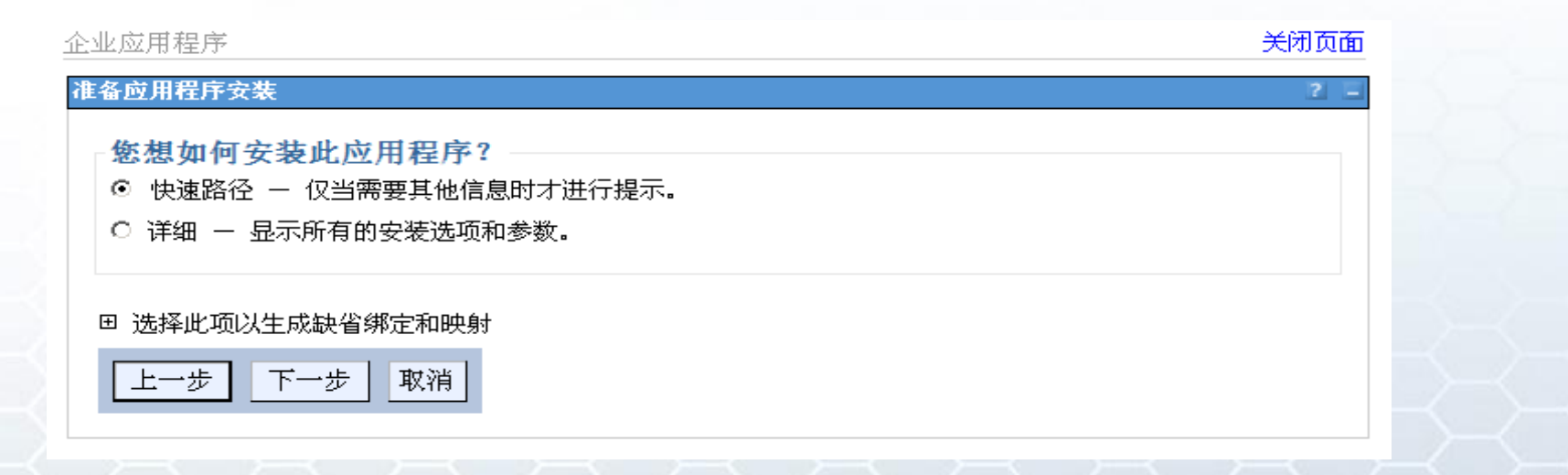

# 统一用户管理系统软件安装

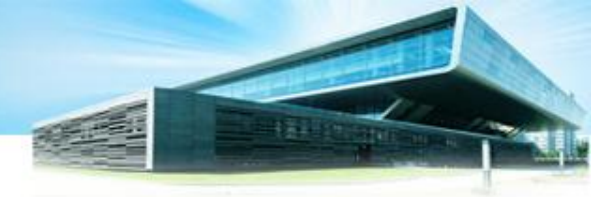

# 4、认证单点模块安装

#### 安装步骤:

● 在选择安装选项界面 点击"下一步"

| ₩ 1:选择安                                            | 选择安装选项                                                                                                    |
|----------------------------------------------------|----------------------------------------------------------------------------------------------------|
| こで現                                                | 指定可用于准备和安装您的应用程序的各种选项。                                                                                                    |
| <u>步骤 2</u> 将模<br>映射至服务器                           | □ 预编译 JavaServer Pages 文件<br>安装应用程序的目录                                                                                                    |
| <u>辺蘂 3</u> 为<br>Veb 模块映射虚<br>儿主机<br><u>步骤_4</u> 为 | <ul> <li>✓ 分发应用程序</li> <li>□ 使用二进制配置</li> <li>□ 部署企业 bean</li> </ul>                                                                                                    |
| Veb 模块映射上<br>文根                                    | 应用程序名<br>Reader_war                                                                                                    |
| <u>沙辣</u> 摘要                                       | <ul> <li>☑ 为资源创建 MBean</li> <li>□ 覆盖 Web 和 EJB 模块的类重新装入设置</li> <li>重新装入时间间隔,以秒为单位</li> <li>□ 部署 Web Service</li> <li>验证输入关闭/警告/失败</li> <li>警告 ■</li> <li>□ 处理嵌入式配置</li> <li>文件许可权</li> <li>允许读但不能写所有文件</li> <li>允许抵行可执行文件</li> <li>允许任何人读 HTML 和图像文件</li> </ul>                                                                                                    |
|                                                    | .*\.dll=755#.*\.so=755#.*\.a=755#.*\.sl=755         应用程序构建标识         Unknown         日         日         (ア)         (ア) |
|                                                    | □ 元时時已含約45万水約24年並線<br>□ 允许处理来自远程资源的包含内容<br>业务级应用程序名称<br>包達新的 BLA<br>早步请求分派类型<br>已禁用 ▼<br>□ 允许自动解析 EJB 引用目标                                                                                                    |
| 一步 取消                                              |                                                                                                    |

下

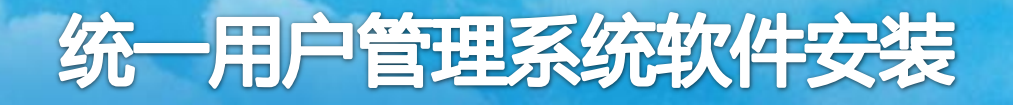

安装步骤:

#### ● 在"将模块映射至服务器"界面,选择"下一步"

| 安装新的应用程序                          |                |                                                                                                    |                      | 2                                                                    |  |
|-----------------------------------|----------------|----------------------------------------------------------------------------------------------------|----------------------|----------------------------------------------------------------------|--|
| 指定用于安装企业应用程序和模块的选项。               |                |                                                                                                    |                      |                                                                      |  |
| <u>步骤 1</u> 选择                    | 1 洗择 将模块映射至服务器 |                                                                                                    |                      |                                                                      |  |
| 安装选项                              | 指定区            | 指定应用程序中所包含的模块的安装目标,例如,应用程序服务器或应用程序服务器集群。可将模块安装在同一台应用程序服                                                                                        |                      |                                                                      |  |
| → 步骤 2:将模块<br>映射至服务器              | 务器_<br>此应月     | 务器上或分散安装在几台应用程序服务器上。也可以指定某些 Web 服务器为目标,这些 Web 服务器将作为路由器来路由对<br>此应用程序的请求。每个 Web 服务器的插件配置文件(plugin-cfg.xml)是基于通过路由的应用程序生成的。                      |                      |                                                                      |  |
| * +                               | 集群和服务器:        |                                                                                                    |                      |                                                                      |  |
| → <u>少禄</u> う<br>Neb 模块映射虚<br>拟主机 | We<br>We       | WebSphere:cell=tyyhtestNode01Cell,node=tyyhtestNode01,server=server1<br>WebSphere:cell=tyyhtestNode01Cell,node=tyyhtestNode01,server=IHSSERVER |                      |                                                                      |  |
| * +                               | D              | 6                                                                                                    |                      |                                                                      |  |
|                                   | 选择             | 模块                                                                                                    | URI                  | 服务器                                                                  |  |
| 下文根                               |                | idp-<br>sub.war                                                                                                    | idp-<br>sub.war,WEB- | WebSphere:cell=tyyhtestNode01Cell,node=tyyhtestNode01,server=server1 |  |
| <u>莎骤_5</u> 摘要<br>                |                | babinai                                                                                                    | INF/web.xml          |                                                                      |  |
| 上一步下一步取                           | 消              |                                                                                                    |                      |                                                                      |  |

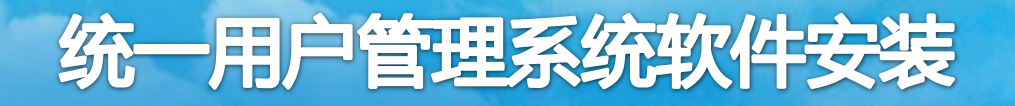

安装步骤:

#### ● 在为"Web模块映射虚拟主机"界面,选择"下一步"。

| と装新的应用程序 2 - 2 - 2 - 2 - 2 - 2 - 2 - 2 - 2 - 2 |                                                               |             |                |  |
|------------------------------------------------|---------------------------------------------------------------|-------------|----------------|--|
| 指定用于安装企业应用程序和模块的选项。                            |                                                               |             |                |  |
| <u>步骤 1</u> 选择                                 | 为 Web 模块映射虚拟主机                                                |             |                |  |
| 安装选项<br>步骤 <b>2</b> <sub>这措</sub>              | 指定安装应用程序中包含的 Web 模块的虚拟主机。可将 Web 模块安装在同一个虚<br>拟主机上或分散安装在几个主机上。 |             |                |  |
| 央映射至服务器                                        | 田 应用多个映射                                                      |             |                |  |
| → 步骤 3: 为                                      |                                                               |             |                |  |
| Web 模块映射<br>虚拟主机                               | 选择                                                            | Web 模块      | 虚拟主机           |  |
| ★ ++ 骤 / →                                     |                                                               | idp-sub.war | default_host • |  |
| → <u>→→▼</u> → へ<br>Web 模块映射上<br>下文根           |                                                               |             |                |  |
| <u>步骤 5</u> 摘要                                 |                                                               |             |                |  |
| 上一步下一步取消                                       |                                                               |             |                |  |

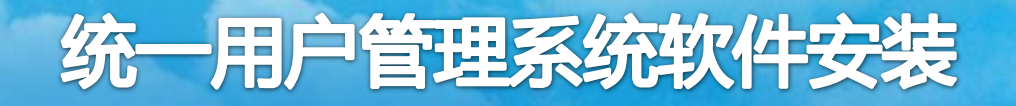

安装步骤:

● 在 "为web模块映射上下文根"界面,输入web项目的路径,填入 "/ SSO /" (注:不含引号)

| 安                      | 装新的应用程序                              |                     |                                 | 2     |  |
|------------------------|--------------------------------------|---------------------|---------------------------------|-------|--|
|                        | 指定用于安装企业应用程序和                        | 模块的选项。              |                                 |       |  |
| 步骤 1 选择 为 Web 模块映射上下文根 |                                      |                     |                                 |       |  |
|                        | 安装选项                                 | 可以编辑在部署描述符中定义的上下文根。 |                                 |       |  |
|                        | <u>步骤_2</u>                          | Web 模块              | URI                             | 上下文根  |  |
|                        | 块映射至服务器                              | idp-<br>sub.war     | idp-sub.war,WEB-<br>INF/web.xml | /sso/ |  |
|                        | <u>· 步骤_ 3</u> 为<br>Web 模块映射虚<br>拟主机 |                     |                                 |       |  |
|                        | → 歩骤 4: 为<br>Web 模块映射<br>上下文根        |                     |                                 |       |  |
|                        | <u>步骤 5</u> <sub>摘要</sub>            |                     |                                 |       |  |
|                        | 上一步下一步取                              | 消                   |                                 |       |  |

# 统一用户管理系统软件安装

## 4、认证单点模块安装

安装步骤:

#### ● 在摘要界面,点击"**完成**",并"保存"到主配置

正在安装...

#### 如果应用程序中有企业 bean, 那么 EJB 部署进程可能需要几分钟。进程完成前, 请勿保存配置。

检查 Deployment Manager 或应用程序部署在其中的服务器上的 SystemOut.log,以了解发生 EJB 部署进程时有关该部署进程的特定信息。

ADMA5016I: 安装 idp-sub\_war 已启动。

ADMA5067!: 应用程序 idp-sub\_war 的资源验证成功完成。

ADMA5058: 已使用部署目标的版本验证应用程序和模块版本。

ADMA5005I: 在 WebSphere Application Server 存储库中配置了应用程序 idp-sub\_war。

ADMA5053I: 创建了已安装的任选软件包的库引用。

ADMA5005I: 在 WebSphere Application Server 存储库中配置了应用程序 idp-sub\_war.

ADMA50011: 应用程序二进制文件保存在 /usr/IBM/WebSphere/AppServer/profiles/AppSrv01/wstemp/514564614/workspace/cells/tyyhtestNode01Cell/applications/idp-sub\_war.ear/idp-sub\_war.ear 中

ADMA5005I: 在 WebSphere Application Server 存储库中配置了应用程序 idp-sub\_war.

SECJ0400I: 已成功地用 appContextIDForSecurity 信息更新应用程序 idp-sub\_ware

ADMA5005I: 在 WebSphere Application Server 存储库中配置了应用程序 idp-sub\_war.

ADMA5113I: 已成功地创建激活规划。

ADMA5013I: 应用程序 idp-sub\_war 安装成功。

#### 应用程序 idp-sub\_war 安装成功。

要启动应用程序,请先把更改保存到主配置。

已更改了您的本地配置。您可以: 直接 ● 保存到主配置。 保存或放弃之前

查看更改。

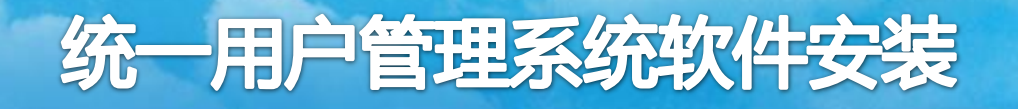

### 修改配置

 数据库参数配置文件: /usr/IBM/WebSphere/AppServer/profiles/AppSrv01/installe dApps/应用服务器主机名/idp-sub\_war.ear/idp.war/WEB-INF/classes /dbconfig.properties

> url:数据库连接的jdbc字符串 username:数据库用户名 password:数据库密码
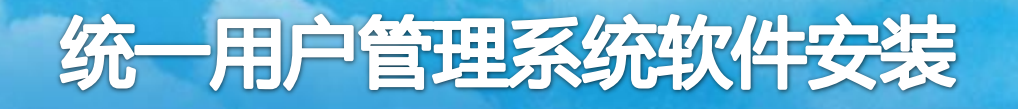

# 4、认证单点模块安装 启动自助服务模块程序

 ● 安装完成会提示保存,点击"保存"。并且程序默认是不启动的, 需要勾选刚才安装的项目,点击"启动"。

| 田 首选项                    |           |
|--------------------------|-----------|
| 启动 停止 安装 卸载 更新 转出更新 除去文件 | 导出 导出 DDL |
|                          |           |
| 选择 名称 🗇                  | 应用程序状态 👲_ |
| 您可以管理以下资源:               |           |
| idp war                  | *         |
| sp-sim war               | <b>⇒</b>  |
| 总数 2                     |           |

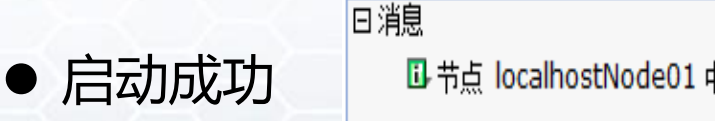

🖬 节点 localhostNode01 中服务器 server1 上的应用程序 idp\_war 已成功启动。

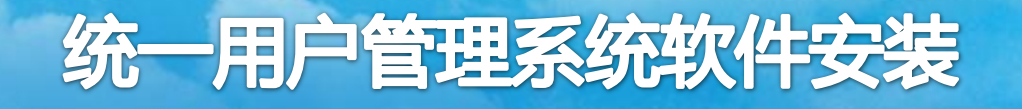

### 准备工作:

### 需要提前准备好管理中心程序包: WebService.war。本 模块需要在之前部署了WebSphere7.0的服务器上安装运行。

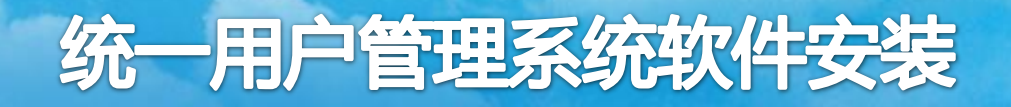

### 安装步骤:

● 在浏览器中输入http://服务器IP:9060/admin。浏览器会有警告信息, 如:使用ie浏览器,出现如下界面。此时,选择"继续浏览此网站"即可。

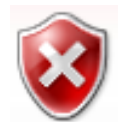

此网站的安全证书有问题。

此网站出具的安全证书不是由受信任的证书颁发机构颁发的。 此网站出具的安全证书是为其他网站地址颁发的。

安全证书问题可能显示试图欺骗您或截获您向服务器发送的数据。

建议关闭此网页,并且不要继续浏览该网站。

🔮 单击此处关闭该网页。

😵 继续浏览此网站(不推荐)。

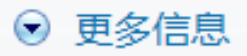

安装步骤:

● 输入用户名wasadmin、密码nlc1234,登录界面

注:这里的用户名密码是在"环境搭建"中"中间件安装"的"Websphere安装"下面的"2.1、安装 IBM WebSphere Application Server"中设置的

| Integrated Solutions Console wasadmin, 次迎                                      | 您                                | 帮助   注销                               |  |
|--------------------------------------------------------------------------------|----------------------------------|---------------------------------------|--|
| 视图: 所有任务                                                                       | 欢迎                               |                                       |  |
| = 欢迎                                                                           | 欢迎 ? - ロ                         | 关于此集成解决方案控制台                          |  |
| 田指导性活动                                                                         |                                  |                                       |  |
| 田服务器                                                                           | 集成解决方案控制台为多个产品                   | 集成解决万案控制台, 7.0.0.19 🔺                 |  |
| 回应用程序                                                                          | 提供「一个公共官埋控制台。)<br>表列示了可通过此安装进行管理 | 构建日期: 8/13/11                         |  |
| <ul> <li>新建应用程序</li> <li>回应用程序类型</li> <li>WebSphere 企业应用程序</li> <li></li></ul> | 的产品素件。请选择产品套件以<br>查看更多信息。        | LICENSED MATERIALS PROPERTY<br>OF IBM |  |
| 资产                                                                             | 套件名称 版本                          | 5724-J08, 5724-I63, 5724-H88          |  |
|                                                                                | WebSphere Application 7.0.0.19   |                                       |  |
| 田服务                                                                            | Server                           |                                       |  |
| 田资源                                                                            |                                  |                                       |  |
| 田安全性                                                                           |                                  |                                       |  |
| 田环境                                                                            |                                  |                                       |  |
| 田 糸統管理                                                                         |                                  |                                       |  |
|                                                                                |                                  |                                       |  |
| 田监视和调整                                                                         |                                  |                                       |  |
| 田故障诊断                                                                          |                                  |                                       |  |
| 田服务集成                                                                          |                                  |                                       |  |
| UDDI                                                                           |                                  |                                       |  |
|                                                                                |                                  |                                       |  |

安装步骤:

● 登录后进入后台操作界面,在菜单点击"应用 程序",选择"应用程序类型"下的 "WebSphere企业应用程序"

| - 欢迎               |
|--------------------|
| ∃ 指导性活动            |
| ∃服务器               |
| ョ应用程序              |
| ■ 新建应用程序           |
| 回应用程序类型            |
| ■ WebSphere 企业应用程序 |
| ■ 企业级应用程序          |
| ■ 资产               |

● 在跳转的"企业应用程序界面"点击"安装"按钮

| *业应用程序 ? -                              |
|-----------------------------------------|
| 企业应用程序                                  |
| 使用此页面来管理已安装的应用程序。可以将单个应用程序部署到多台服务器上。    |
|                                         |
| 启动 停止 安裝 卸载 更新 转出更新 除去文件 导出 导出 DDL 导出文件 |
|                                         |
| 选择 名称 ☆                                 |
| 您可以管理以下资源:                              |
| □ DefaultApplication ↔                  |
|                                         |

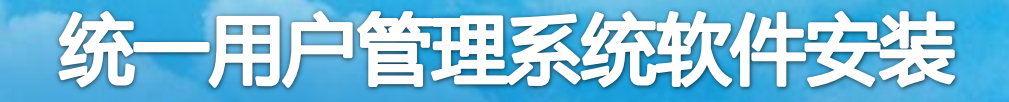

#### 安装步骤:

#### 注:如果之前已经安装过项目,需要先卸载,卸载完成确定后, 需要保存配置,如下图所示:

| + | 首选项 |
|---|-----|
|---|-----|

| 帍  | 自动 停止 安装 卸载 更新 转出更新 除 | 法文件 导出 导出 DDL 导出文件 |                        |
|----|-----------------------|--------------------|------------------------|
| C  |                       |                    |                        |
| 选择 | ≩ 名称 ≎                | 应用程序状态 💁           | 日消息                    |
| 您  | 可以管理以下资源:             |                    | ❶ WebService war 成功卸载。 |
|    | Center war            | ⇒                  | ▲ 已更改了你的太地配罟。你可以:      |
|    | Reader war            | <b>⊕</b>           | 直接                     |
|    | SyncService war       | <b>⊕</b>           |                        |
|    | UMS_war               | •                  | ● 杳看更改。                |
|    | WebService_war        | <del>\$</del>      | ▲                      |
|    | idp-beta-0 9 7 0 war  | <del>\$</del>      |                        |
|    | test-path-0 1 war     | <b>\$</b>          |                        |
|    | test-path-0_2_war     | €                  |                        |
| H  | ** 0                  |                    |                        |

### 安装步骤:

● 在"准备应用程序安装"的界面,点击浏览,选择需要上传的WebService.war文件,点击下一步。

| - 新应用程序的路径                 |
|----------------------------|
| <ul> <li>本地文件系统</li> </ul> |
| 完整路径                       |
| D:\WebSphere\idp.war 浏览    |
| ◎ 远程文件系统                   |
| 完整路径                       |
| 浏览本地机器或远程服务器               |
| 下一步                        |

### ●选择"快速路径",继续选择下一步。

| 业应用程序                                                                           | 关闭页面 |  |
|---------------------------------------------------------------------------------|------|--|
| <b>主备应用程序安装</b>                                                                 | 2 -  |  |
| - <mark>您想如何安装此应用程序?</mark><br>④ 快速路径 — 仅当需要其他信息时才进行提示。<br>○ 详细 — 显示所有的安装选项和参数。 |      |  |
| <ul> <li>田选择此项以生成缺省绑定和映射</li> <li>上一步</li> <li>下一步</li> <li>取消</li> </ul>       |      |  |
|                                                                                 |      |  |

### 安装步骤:

在选择安装选项界面
 点击"下一步"

指定用于安装企业应用程序和模块的选项。

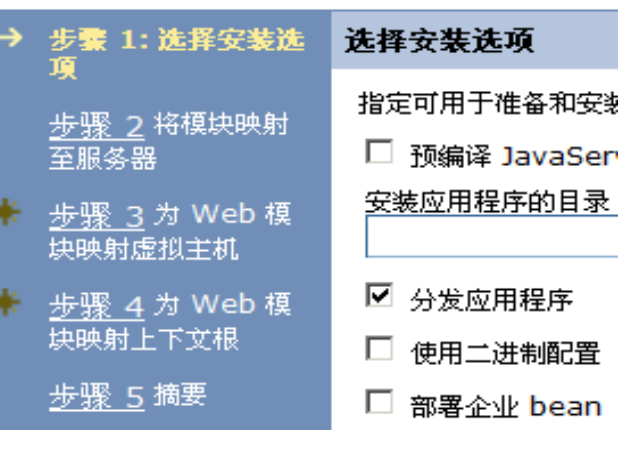

● 在"将模块映射至服务器"界面,选择"下一步"

| 步骤 <u>1</u> 选择 将模块映射至服务器          |                                                                                                    |                                                                                                    |                                    |                                                                      |  |  |  |
|-----------------------------------|----------------------------------------------------------------------------------------------------|----------------------------------------------------------------------------------------------------|------------------------------------|----------------------------------------------------------------------|--|--|--|
| 安装选项<br>步骤 2: 将模块                 | 指定应<br>分散3                                                                                                    | 指定应用程序中所包含的模块的安装目标,例如,应用程序服务器或应用程序服务器集群。可将模块安装在同一台应用程序服务器上或<br>分散安装在几台应用程序服务器上。也可以指定某些 Web 服务器为目标,这些 Web 服务器将作为路由器来路由对此应用程序的请 |                                    |                                                                      |  |  |  |
| 映射全版务著                            | 集群                                                                                                    | 和服务器:                                                                                                    |                                    | Cigrami Las i algududus marsi Lakus.                                 |  |  |  |
| <u>步骤_3</u> 为<br>Web 模块映射虚<br>拟主机 | WebSphere:cell=tyyhtestNode01Cell,node=tyyhtestNode01,server=server1<br>WebSphere:cell=tyyhtestNode01Cell,node=tyyhtestNode01,server=IHSSERVER 应用 |                                                                                                    |                                    |                                                                      |  |  |  |
|                                   |                                                                                                    |                                                                                                    |                                    |                                                                      |  |  |  |
|                                   | 选择                                                                                                    | 模块                                                                                                    | URI                                | 服务器                                                                  |  |  |  |
| 下文根                               | •                                                                                                    | WebService                                                                                                    | WebService.war,WEB-<br>INF/web.xml | WebSphere:cell=tyyhtestNode01Cell,node=tyyhtestNode01,server=server1 |  |  |  |
| <u>步骤 5</u> 摘要                    |                                                                                                    |                                                                                                    |                                    |                                                                      |  |  |  |
| :一步 下一步 取消                        | 肖                                                                                                    |                                                                                                    |                                    |                                                                      |  |  |  |

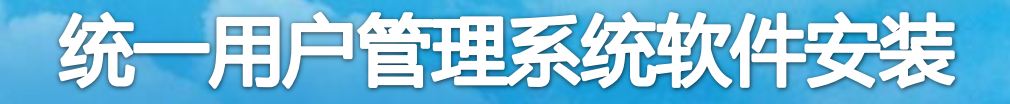

安装步骤:

#### ● 在为"Web模块映射虚拟主机"界面,选择"下一步"。

指定用于安装企业应用程序和模块的选项。

|   | <u>步骤 1</u> 选择安装                            | 为 w              | eb 模块映射虚拟主制                           | ι                          |  |
|---|---------------------------------------------|------------------|---------------------------------------|----------------------------|--|
|   | <sup>远坝</sup><br>步 <u>骤 2</u> 将模块映<br>射至服务器 | 指定式<br>可将<br>在几个 | ξ装应用程序中包含的 ₩<br>Web 模块安装在同一个<br>▷主机上。 | /eb 模块的虚拟主机。<br>虚拟主机上或分散安装 |  |
| _ | → 步骤 3:为 Web<br>模块映射虚拟主机                    |                  | 田 应用多个映射                              |                            |  |
|   |                                             |                  |                                       |                            |  |
| * | <u>步骤 4</u> 为 Web                           | 选择               | Web 模块                                | 虚拟主机                       |  |
|   | 模块映射上下文根                                    |                  | WebService.war                        | default_host -             |  |
|   | <u>步骤 5</u> 摘要                              |                  |                                       |                            |  |
|   | 上一步  下一步  取消                                |                  |                                       |                            |  |

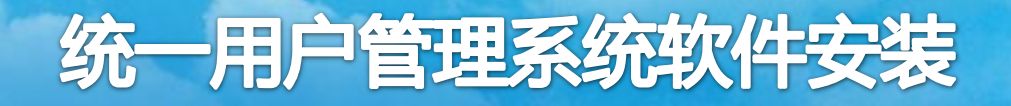

### 安装步骤:

● 在 "为web模块映射上下文根"界面,输入web项目的路径,填入 "/ WebService /" (注:不含引号)

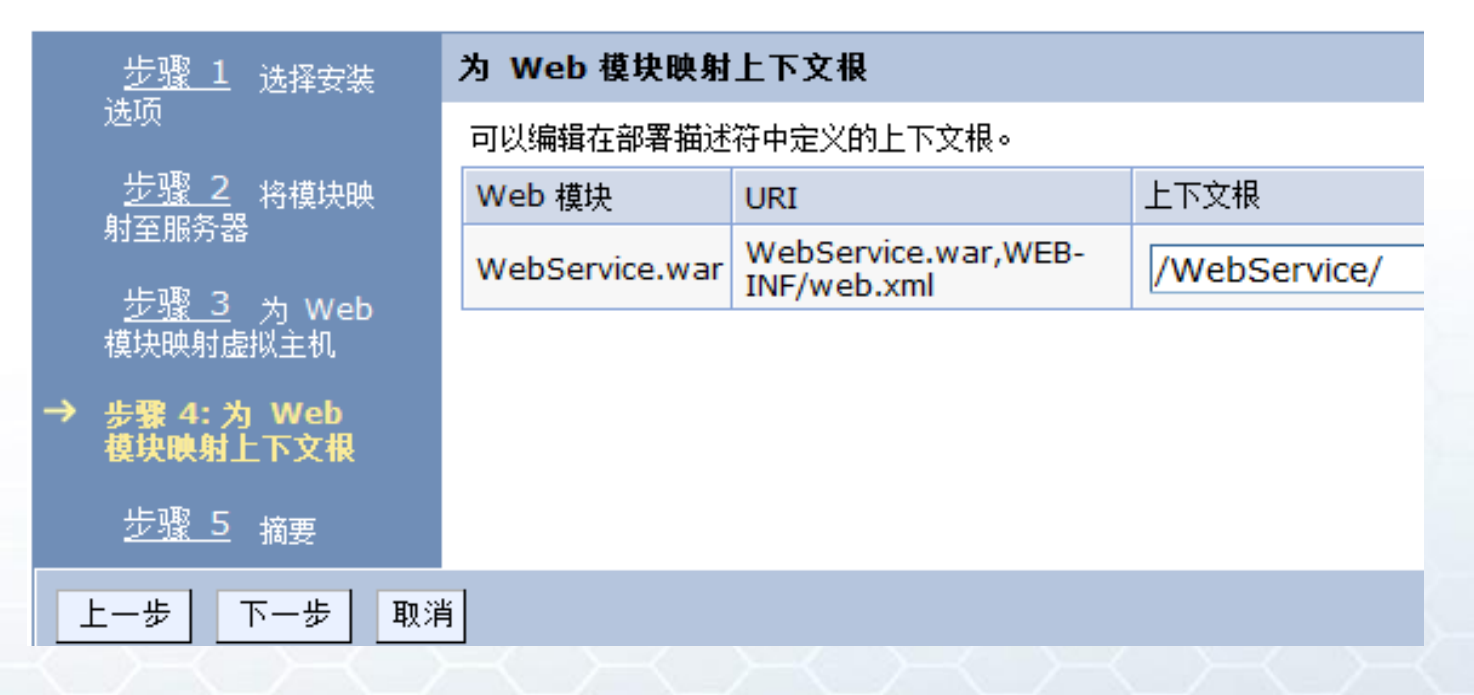

# 统一用户管理系统软件安装

# 5、查询服务模块

安装步骤:

#### ● 在摘要界面,点击"完成",并"保存"到主配置

正在安装...

#### 如果应用程序中有企业 bean, 那么 EJB 部署进程可能需要几分钟。进程完成前,请勿保存配置。

检查 Deployment Manager 或应用程序部署在其中的服务器上的 SystemOut.log,以了解发生 EJB 部署进程时有关该部署进程的特定信息。

ADMA5016I:安装 WebService\_war 已启动。

ADMA5067I: 应用程序 WebService\_war 的资源验证成功完成。

ADMA50581: 已使用部署目标的版本验证应用程序和模块版本。

ADMA5005I: 在 WebSphere Application Server 存储库中配置了应用程序 WebService\_war.

ADMA5053I: 创建了已安装的任选软件包的库引用。

ADMA5005I: 在 WebSphere Application Server 存储库中配置了应用程序 WebService\_war。

ADMA5001b: 应用程序二进制文件保存 在 /usr/IBM/WebSphere/AppServer/profiles/AppSrv01/wstemp/514564614/workspace/cells/tyyhtestNode01Cell/applications/WebService\_war.ear/WebService\_war.ear 中

ADMA5005I: 在 WebSphere Application Server 存储库中配置了应用程序 WebService\_war.

SECJ0400I: 已成功地用 appContextIDForSecurity 信息更新应用程序 WebService\_war.

ADMA5005!: 在 WebSphere Application Server 存储库中配置了应用程序 WebService\_war。

ADMA5113I: 已成功地创建激活规划。

ADMA5013I: 应用程序 WebService\_war 安装成功。

应用程序 WebService\_war 安装成功。

要启动应用程序,请先把更改保存到主配置。

已更改了您的本地配置。您可以: 直接

----● <u>保存</u>到主配置。

- 保存或放弃之前
- 查看更改。

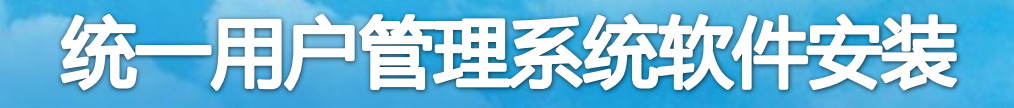

### 修改配置

 数据库参数配置文件: /usr/IBM/WebSphere/AppServer/profiles/AppSrv01/installe dApps/localhostNode01Cell/WebService\_war.ear/WebServic e.war/WEB-INF/classes/dbconfig.properties

> url:数据库连接的jdbc字符串 username:数据库用户名 password:数据库密码

# 启动自助服务模块程序

 ● 安装完成会提示保存,点击"保存"。并且程序默认是不启动的, 需要勾选刚才安装的项目,点击"启动"。

| 启  | 动 停止 安装 卸载 更新 转出更新 除法 | 去文件  |
|----|-----------------------|------|
| D  |                       |      |
| 选择 | 名称 💠                  | 应用程序 |
| 您可 | I以 <b>管理</b> 以下资源:    |      |
|    | WebService war        | *    |
|    | idp-local-0 9 7 0 war | €    |
|    | <u>sp-sim war</u>     | €    |
| 总数 | ξ 3                   |      |

日消息

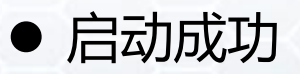

Ⅰ 节点 localhostNode01 中服务器 server1 上的应用程序 WebService\_war 已成功启动。

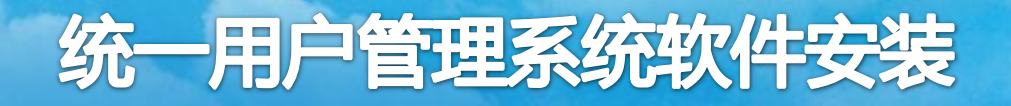

### 测试查询服务模块

#### 通过浏览器访问:

#### http://服务器IP:9080/WebService/GetRdInfo,是否显示如下:

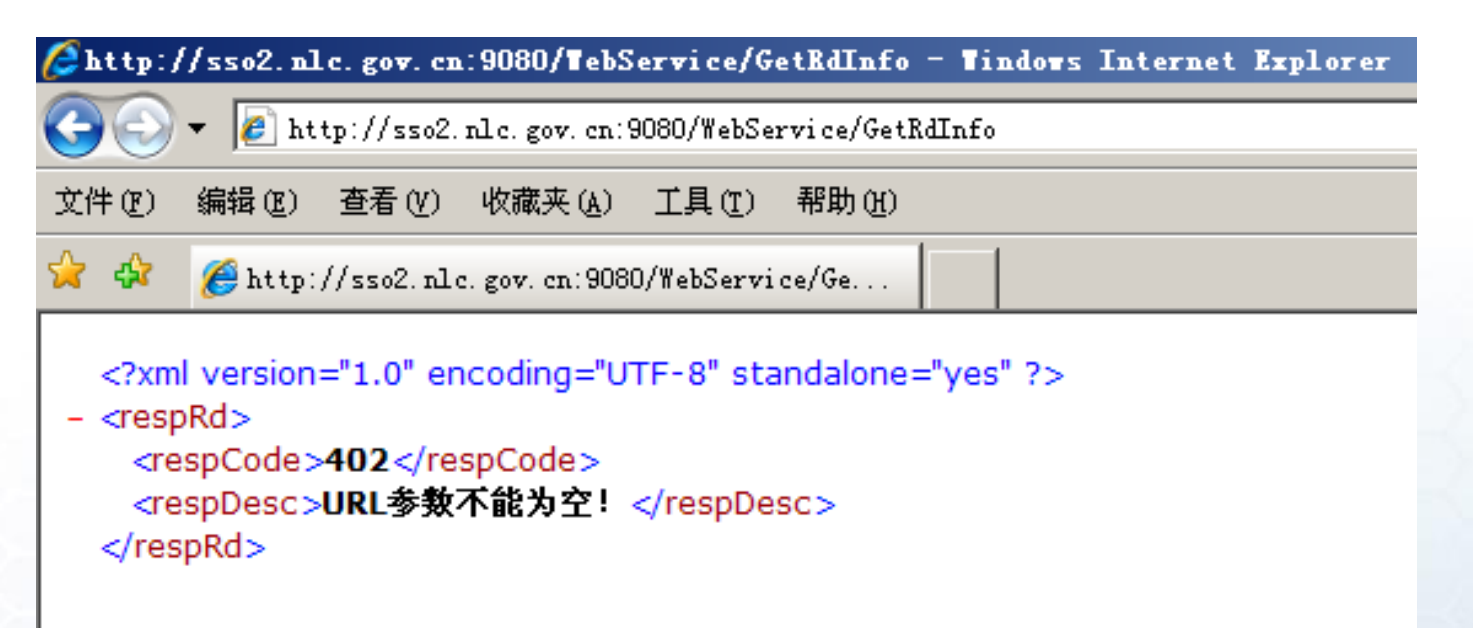

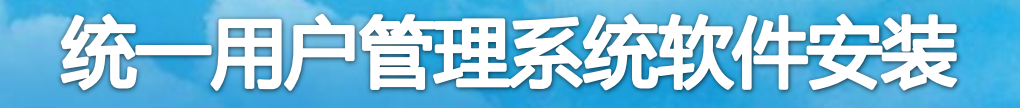

# 6、数据采集工具模块

### 准备工作:

#### 所需安装文件:

数据采集程序包:SyncClient.jar

配置文件: dbconfig.properties、Config.ini

运行文件:startsyncclient.sh

停止文件:stopsyncclient.sh

本工具需要在Linux服务器上安装运行,且需要Sun JRE1.6 支持程序。本程序工具需要访问统一实名库的数据同步服务 WebService接口。

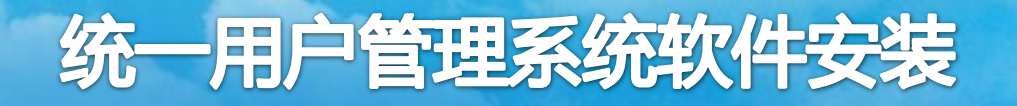

# 6、数据采集工具模块

安装步骤:

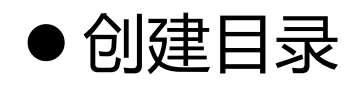

在服务器上创建安装程序的运行目录: /usr/ums/syncclient/

●复制程序包到服务器,修改可执行权限

将数据采集程序包:SyncClient.jar,配置文件: dbconfig.properties、Config.ini,启停文件:startsyncclient.sh, stopsyncclient.sh传输到服务器的/usr/ums/syncclient/目录下。 进入/usr/ums/syncclient/目录,运行:chmod a+x \*.sh命令, 授权可执行权限。

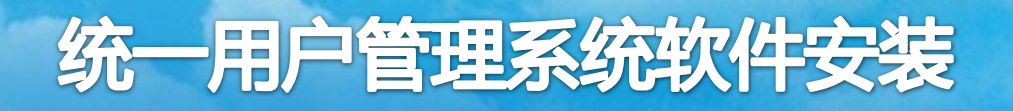

# 6、数据采集工具模块 修改配置文件:

- 修改 dbconfig.properties 文件
   url: 统一用户管理子系统的数据库地址
   username:数据库用户名
   password:数据库用户密码
- ●修改 Config.ini 文件

CenterWebService=中心实名库WEBSERVICE访问接口地址 -更新账号数据

CenterDelService=中心实名库WEBSERVICE访问接口地址-删除账号数据 SleepTime = 扫描间隔

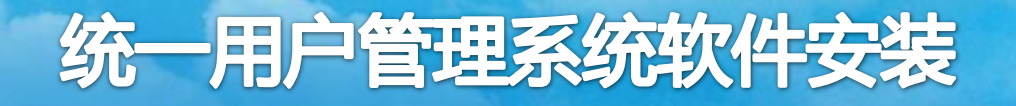

# 6、数据采集工具模块

### 启动数据采集程序:

进入/usr/ums/syncclient/目录,输入./ startsyncclient.sh 执行运行程序,输入./ stopsyncclient.sh执行停止程序。 可以通过查看SyncClient.log日志文件,查看数据采集模块是

否工作正常。

| [root@localhost syncclient]# ls                   |                    |                   |                  |    |  |  |  |
|---------------------------------------------------|--------------------|-------------------|------------------|----|--|--|--|
| Config.ini                                        | nohup.out          | stopsyncclient.sh | SyncClient.log   | Sy |  |  |  |
| dbconfig.properties                               | startsyncclient.sh | SyncClient.jar    | SyncClient.log.1 | Sy |  |  |  |
| [root@localhost syncclient]# ./startsyncclient.sh |                    |                   |                  |    |  |  |  |

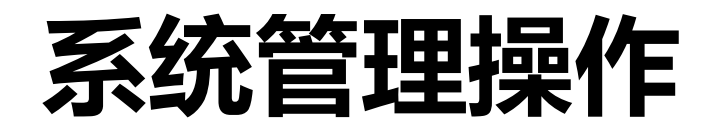

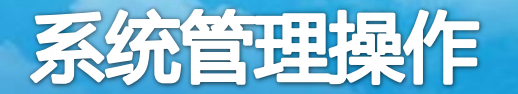

# 1、服务器操作

- 常用软件: SSH(命令行界面,需要开放22端口)、 VNC(桌面图形界面,需要开放5901端口)
- **服务器重启**: 可以通过SSH软件用命令执行

重启命令:reboot

● 查看进程: ps -ef | grep 服务名

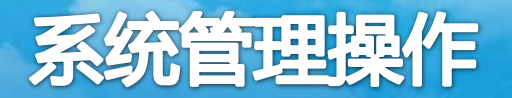

# 2、数据库操作

### 远程登录到服务器后,必须切换到oracle用户下才能使用, 用户切换命令: su - oracle

数据库相关操作:

启动数据库命令:dbstart 退出命令:exit

关闭数据库命令:dbshut

数据库监听相关操作:

查看监听器状态: Isnrctl status 启动监听器: Isnrctl start 停止监听器: Isnrctl stop

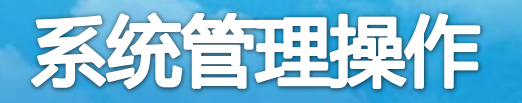

# 3、websphere操作

● 查看websphere进程:

ps -ef | grep websphere

● 停止websphere进程:

./usr/IBM/WebSphere/AppServer/profiles/AppSrv01/bin/stopServer.sh server1

● 启动websphere进程:

./usr/IBM/WebSphere/AppServer/profiles/AppSrv01/bin/startServer.sh server1

注:由于停止服务要输入websphere管理的用户名密码,如果通过SSH登 陆服务器执行操作失败,可以直接用kill命令结束websphere进程。 kill命令:kill-9进程号(查进程号:ps-ef|grepwebsphere) 另外,如果用vnc登陆,通过图形界面的终端执行命令,一般不会有此问题。

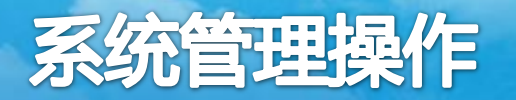

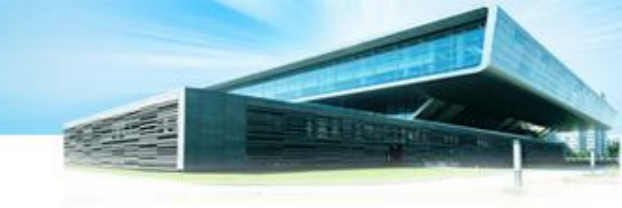

# 3、websphere操作

#### Websphere 的 HTTPServer 启动:

查看web端程序进程:

ps -ef | grep httpd

停止web端服务:

./usr/IBM/HTTPServer/bin/apachectl stop

启动web端服务:

./usr/IBM/HTTPServer/bin/apachectl start

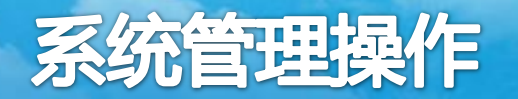

# 4、统一用户管理端操作

### 管理端地址:

#### http://地方馆统一用户系统域名:9080/UMS/login.jsp

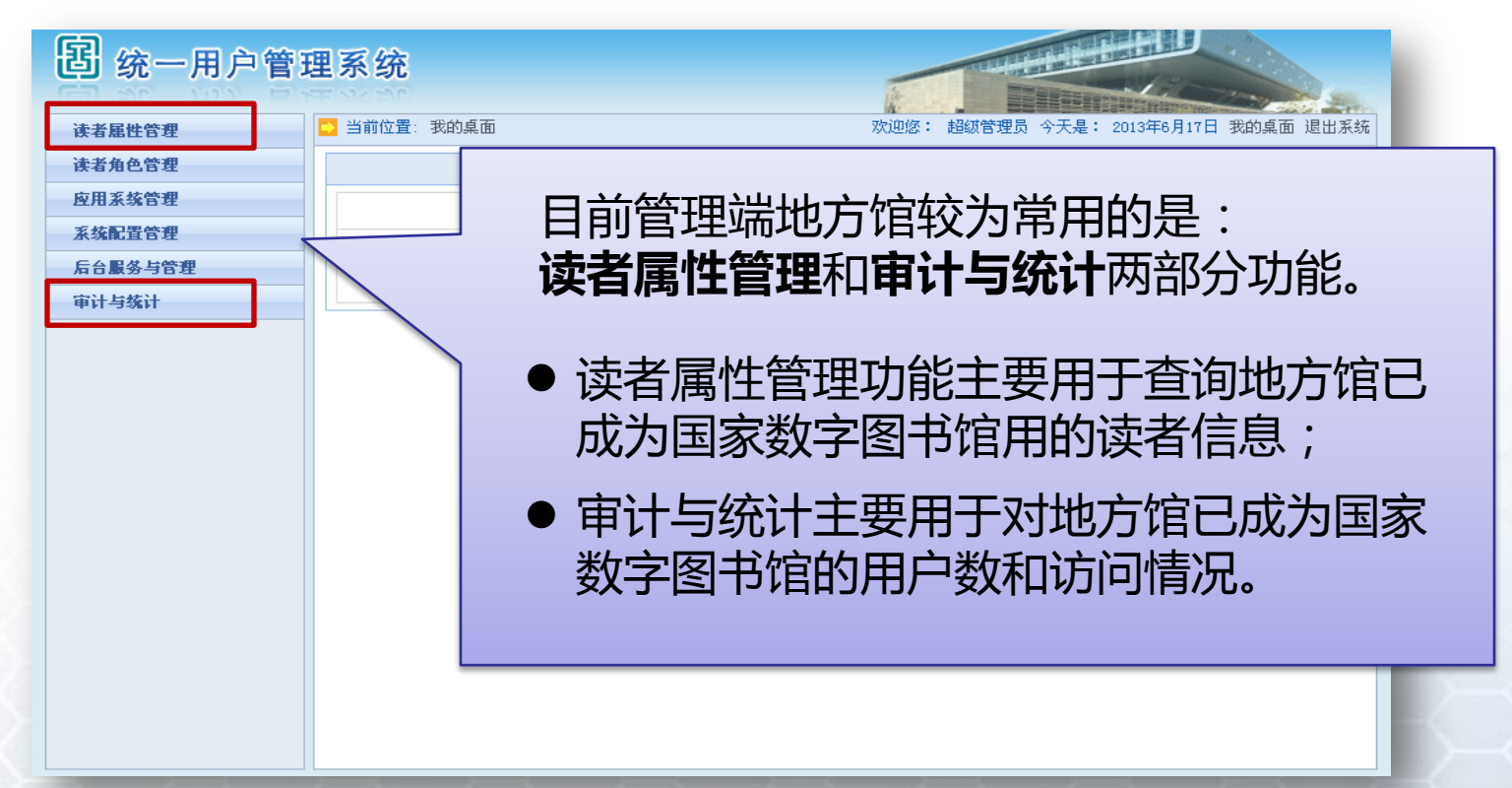

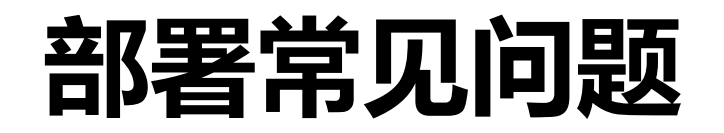

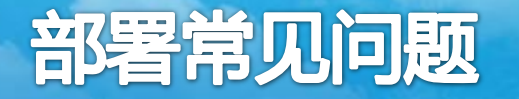

1、操作系统安装

### 注意:一定要禁用 SELinux

#### 2、网络设置

注意:安装统一用户系统的服务器,需要配公网地址, 且该服务器必须能够访问外网,否则无法实现登录后跳 转到资源页面,并且数据无法同步到国家馆中心库。

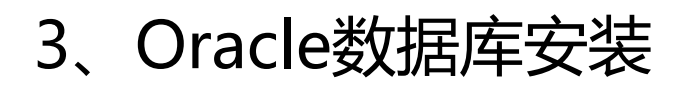

### 以推荐安装的Oracle 10g版本为例:

(1)以我们推荐的Linux5.3以上版本的操作系统为例,开始安装Oracle数据 库前,需要安装以下三个rpm包。(注:不同操作系统可能情况会不同,必 要时,可以执行强制安装,忽略rpm包关联)

◆libaio-0.3.106-3.2.i386.rpm

◆libXp-1.0.0-8.1.el5.i386.rpm

\$\$ xorg-x11-deprecated-libs-6.8.2-1.EL.13.37.i386.rpm

3、Oracle数据库安装

# 以推荐安装的Oracle 10g版本为例:

(2)执行安装Oracle命令(./runInstaller)时 提示出错:Xlib:No protocol specified

### 解决:

用root用户身份执行: xhost+

当出现: access control disabled, clients can connect from any host 再进行安装则不再报错。

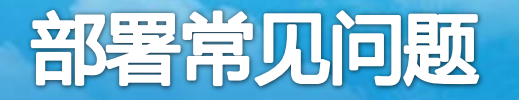

3、Oracle数据库安装

### 以推荐安装的Oracle 10g版本为例:

- (3)注意:数据库初始化操作
  - 首先,执行操作的电脑必须安装java环境

第二,注意修改Db\_init.sql文件中,oradata的路径(下图框选的部分)要修改为oracle所在服务器中真实安装oradata的路径。

空间 \*/ CREATE TABLESPACE RD DATA1 DATAFILE '/oracle/oradata/RD DATA1.DBF'SIZE 512M AUTOEXTEND ON NEXT 256M EXTENT MANAGEMENT LOCAL AUTOALLOCATE SEGMENT SPACE MANAGEMENT AUTO;

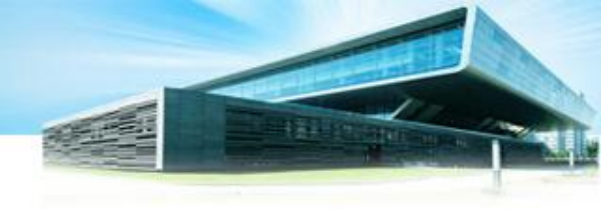

### 4、Websphere环境安装

(1) 安装 IBM WebSphere Application Server 需要注意

在WebSphere Application Server安装环境选择时,一定要选择安装 '**应用程序服务器**'选项。否则我们所要求的"**Server1**"项目与服务 将不能安装上。

一旦出现"Server1"没有安装上的情况,可以执行以下命令:

- 到 /usr/IBM/WebSphere/AppServer/bin目录下执行 ./manageprofiles.sh -deleteAll //删除所有,
- 删除后,到/usr/IBM/WebSphere/AppServer/profiles目录下删除AppSrv01。
- ./manageprofiles.sh -create -profileName AppSrv01 –profilePath /usr/IBM/WebSphere/AppServer/profiles/AppSrv01 -templatePath /usr/IBM/WebSphere/AppServer/profileTemplates/default
- (如果还有错误,查看/etc/hosts文件是否加入本机地址。)

### 4、Websphere环境安装

(2)由于此前安装升级包的时候,需要停止Server1服务,当安装完所有升级包后,需要注意启动Server1服务,否则无法打开Websphere管理页面,执行后边的安装配置操作。

./usr/IBM/WebSphere/AppServer/profiles/AppSrv01/bin/startServer.sh server1

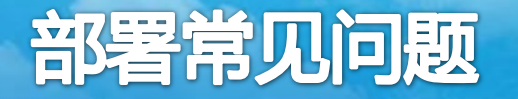

### 5、统一用户软件安装

配置文件中需要注意的地方:

当数据库和应用都部署在同一台服务器时

首先,需要配置hosts文件

第二,在配置Reader包安装文件的时候,注意jdbc.properties文件

如下所示: Oracle路径不能填写127.0.0.1, 要填写localhost

jdbc.url=jdbc\:oracle\:thin\:@localhost\:1521\:tyyh